# ADOBE<sup>®</sup> BRIDGE en ADOBE<sup>®</sup> VERSION CUE CS4 gebruiken

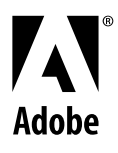

© 2008 Adobe Systems Incorporated. Alle rechten voorbehouden.

Adobe® Bridge CS4 en Adobe® Version Cue® CS4 voor Windows® en Mac OS gebruiken

Als bij dit handboek software wordt geleverd waarvoor een gebruiksrechtsovereenkomst geldt, worden dit handboek en de software die erin wordt beschreven, geleverd onder licentie en mogen de software en de handleiding alleen worden gebruikt of gekopieerd in overeenstemming met de bepalingen in de licentie. Behoudens uitzonderingen voortvloeiende uit licenties, mag niets uit deze publicatie in welke vorm of op welke manier dan ook worden verveelvoudigd, opgeslagen op een gegevensopzoeksysteem of openbaar gemaakt door middel van elektronische of mechanische kopieën, geluidsdragers of op enigerlei andere wijze zonder voorafgaande schriftelijke toestemming van Adobe Systems Incorporated. Houd er rekening mee dat op de inhoud van dit handboek de wet op het auteursrecht van toepassing is, ook als de handleiding niet wordt verstrekt met software waarvoor een gebruiksrechtovereenkomst geldt.

De inhoud van dit handboek wordt alleen ter informatie geleverd, kan zonder voorafgaande kennisgeving worden gewijzigd en houdt geen enkele verplichting in voor Adobe Systems Incorporated. Adobe Systems Incorporated wijst alle verantwoordelijkheid of aansprakelijkheid van de hand voor fouten of onnauwkeurigheden die in de informatieve inhoud van dit handboek kunnen voorkomen.

Op bestaande illustraties of afbeeldingen die u in uw project wilt opnemen is mogelijk copyright van toepassing. Ongeoorloofde opname van dergelijk materiaal in uw nieuwe werk is mogelijk in strijd met de rechten van de houder van het copyright. U wordt aangeraden toestemming te vragen aan de houder van het copyright voor gebruik van het betreffende werk.

Eventuele bedrijfsnamen in voorbeeldsjablonen dienen slechts om het gebruik van het product te illustreren en zijn fictief.

Adobe, the Adobe logo, Adobe Premiere, Acrobat, Creative Suite, Flash, Illustrator, InCopy, InDesign, Lightroom, Photoshop, and Version Cue are either registered trademarks or trademarks of Adobe Systems Incorporated in the United States and/or other countries.

Windows is either a registered trademark or trademark of Microsoft Corporation in the United States and/or other countries. Macintosh and Mac OS are trademarks of Apple Inc., registered in the U.S. and other countries. All other trademarks are the property of their respective owners.

Portions © The Focoltone Colour Systems, and used under license.

Color-database derived from Sample Books © Dainippon Ink and Chemicals, Inc., licensed to Adobe Systems Incorporated.

PANTONE\* Colors displayed in the software application or in the user documentation may not match PANTONE-identified standards.Consult current PANTONE Color Publications for accurate color. PANTONE\* and other Pantone, Inc. trademarks are property of Pantone, Inc. © Pantone, Inc. 2008. Pantone, Inc. is the copyright owner of color data and/or software which are licensed to Adobe Systems Incorporated to distribute for use only in combination with Adobe Creative Suite products. PANTONE Color Data and/or Software shall not be copied onto another disk or into memory unless as part of the execution of Adobe Creative Suite product software.

Portions © Trumatch, Inc. and used under license.

This product contains either BISAFE and/or TIPEM software by RSA Data Security, Inc.

This product includes software developed by the Apache Software Foundation (http://www.apache.org/)

Portions of this Program written with MacApp\*: ©1985-1988 Apple Inc.

MPEG Layer-3 audio coding technology licensed from Fraunhofer IIS and Thomson.

Flash 9 video is powered by On2 TrueMotion video technology. © 1992-2005 On2 Technologies, Inc. All Rights Reserved. http://www.on2.com.

This product includes software developed by the OpenSymphony Group (http://www.opensymphony.com/).

Portions of this code are licensed from Nellymoser (www.nellymoser.com).

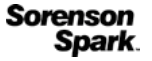

Sorenson Spark<sup>™</sup> video compression and decompression technology licensed from Sorenson Media, Inc.

Certain Spelling portions of this product is based on Proximity Linguistic Technology. @Copyright 1990 Merriam-Webster Inc. @Copyright 1990 All rights reserved. Proximity Technology A Division of Franklin Electronic Publishers, Inc. Burlington, New Jersey USA. @Copyright 2003 Franklin Electronic Publishers Inc. ©Copyright 2003 All rights reserved. Proximity Technology A Division of Franklin Electronic Publishers, Inc. Burlington, New Jersey USA. Legal Supplement @Copyright 1990/1994 Merriam-Webster Inc./Franklin Electronic Publishers Inc. @Copyright 1994 All rights reserved. Proximity Technology A Division of Franklin Electronic Publishers, Inc. Burlington, New Jersey USA. @Copyright 1990/1994 Merriam-Webster Inc./Franklin Electronic Publishers Inc. Copyright 1997All rights reserved. Proximity Technology A Division of Franklin Electronic Publishers, Inc. Burlington, New Jersey USA Copyright 1990 Merriam-Webster Inc. @Copyright 1993 All rights reserved. Proximity Technology A Division of Franklin Electronic Publishers, Inc. Burlington, New Jersey USA. ©Copyright 2004 Franklin Electronic Publishers Inc. ©Copyright 2004 All rights reserved. Proximity Technology A Division of Franklin Electronic Publishers, Inc. Burlington, New Jersey USA. @Copyright 1991 Dr. Lluis de Yzaguirre I Maura @Copyright 1991 All rights reserved. Proximity Technology A Division of Franklin Electronic Publishers, Inc. Burlington, New Jersey USA. ©Copyright 1990 Munksgaard International Publishers Ltd. ©Copyright 1990 All rights reserved. Proximity Technology A Division of Franklin Electronic Publishers, Inc. Burlington, New Jersey USA. @Copyright 1990 Van Dale Lexicografie bv @Copyright 1990 All rights reserved. Proximity Technology A Division of Franklin Electronic Publishers, Inc. Burlington, New Jersey USA. @Copyright 1995 Van Dale Lexicografie by @Copyright 1996 All rights reserved. Proximity Technology A Division of Franklin Electronic Publishers, Inc. Burlington, New Jersey USA. @Copyright 1990 IDE a.s. @Copyright 1990 All rights reserved. Proximity Technology A Division of Franklin Electronic Publishers, Inc. Burlington, New Jersey USA. @Copyright 1992 Hachette/Franklin Electronic Publishers Inc. @Copyright 2004 All rights reserved. Proximity Technology A Division of Franklin Electronic Publishers, Inc. Burlington, New Jersey USA. @Copyright 1991 Text & SatzDatentechnik @Copyright 1991 All rights reserved. Proximity Technology A Division of Franklin Electronic Publishers, Inc. Burlington, New Jersey USA. @Copyright 2004 Bertelsmann Lexikon Verlag @Copyright 2004 All rights reserved. Proximity Technology A Division of Franklin Electronic Publishers, Inc. Burlington, New Jersey USA. @Copyright 2004 MorphoLogic Inc. ©Copyright 2004 All rights reserved. Proximity Technology A Division of Franklin Electronic Publishers, Inc. Burlington, New Jersey USA. ©Copyright 1990 William Collins Sons & Co. Ltd. @Copyright 1990 All rights reserved. Proximity Technology A Division of Franklin Electronic Publishers, Inc. Burlington, New Jersey USA. @Copyright 1993-95 Russicon Company Ltd. @Copyright 1995 All rights reserved. Proximity Technology A Division of Franklin Electronic Publishers, Inc. Burlington, New Jersey USA. @Copyright 2004 IDE a.s. @Copyright 2004 All rights reserved. Proximity Technology A Division of Franklin Electronic Publishers, Inc. Burlington, New Jersey USA. The Hyphenation portion of this product is based on Proximity Linguistic Technology. @Copyright 2003 Franklin Electronic Publishers Inc. Copyright 2003 All rights reserved. Proximity Technology A Division of Franklin Electronic Publishers, Inc. Burlington, New Jersey USA. @Copyright 1984 William Collins Sons & Co. Ltd. @Copyright 1988 All rights reserved. Proximity Technology A Division of Franklin Electronic Publishers, Inc. Burlington, New Jersey USA. ©Copyright 1990 Munksgaard International Publishers Ltd. ©Copyright 1990 All rights reserved. Proximity Technology A Division of Franklin Electronic Publishers, Inc. Burlington, New Jersey USA. @Copyright 1997 Van Dale Lexicografie bv

©Copyright 1997 All rights reserved. Proximity Technology A Division of Franklin Electronic Publishers, Inc. Burlington, New Jersey USA. ©Copyright 1988 Editions Fernand Nathan ©Copyright 1989 All rights reserved. Proximity Technology A Division of Franklin Electronic Publishers, Inc. Burlington, New Jersey USA. ©Copyright 1983 S Fischer Verlag ©Copyright 1997 All rights reserved. Proximity Technology A Division of Franklin Electronic Publishers, Inc. Burlington, New Jersey USA. ©Copyright 1989 Zanichelli ©Copyright 1989 All rights reserved. Proximity Technology A Division of Franklin Electronic Publishers, Inc. Burlington, New Jersey USA. ©Copyright 1989 Zanichelli ©Copyright 1989 All rights reserved. Proximity Technology A Division of Franklin Electronic Publishers, Inc. Burlington, New Jersey USA. ©Copyright 1989 IDE a.s. ©Copyright 1989 All rights reserved. Proximity Technology A Division of Franklin Electronic Publishers, Inc. Burlington, New Jersey USA. ©Copyright 1990 Espasa-Calpe ©Copyright 1990 All rights reserved. Proximity Technology A Division of Franklin Electronic Publishers, Inc. Burlington, New Jersey USA. ©Copyright 1989 USA. ©Copyright 1989 Copyright 1989 Copyright 1989 All rights reserved. Proximity Technology A Division of Franklin Electronic Publishers, Inc. Burlington, New Jersey USA. ©Copyright 1989 Copyright 1989 C.A. Stromberg AB. ©Copyright 1989 All rights reserved. Proximity Technology A Division of Franklin Electronic Publishers, Inc. Burlington, New Jersey USA. ©Copyright 1989 C.A. Stromberg AB. ©Copyright 1989 All rights reserved. Proximity Technology A Division of Franklin Electronic Publishers, Inc. Burlington, New Jersey USA.

Adobe Systems Incorporated, 345 Park Avenue, San Jose, California 95110, USA.

Notice to U.S. Government End Users: The Software and Documentation are "Commercial Items," as that term is defined at 48 C.F.R. §2.101, consisting of "Commercial Computer Software" and "Commercial Computer Software Documentation," as such terms are used in 48 C.F.R. §12.212 or 48 C.F.R. §227.7202, as applicable. Consistent with 48 C.F.R. §12.212 or 48 C.F.R. §§227.7202-1 through 227.7202-4, as applicable, the Commercial Computer Software and Commercial Computer Software Documentation are being licensed to U.S. Government end users (a) only as Commercial Items and (b) with only those rights as are granted to all other end users pursuant to the terms and conditions herein. Unpublished-rights reserved under the copyright laws of the United States. Adobe agrees to comply with all applicable equal opportunity laws including, if appropriate, the provisions of Executive Order 11246, as amended, Section 402 of the Vietnam Era Veterans Readjustment Assistance Act of 1974 (38 USC 4212), and Section 503 of the Rehabilitation Act of 1973, as amended, and the regulations at 41 CFR Parts 60-1 through 60-60, 60-250, and 60-741. The affirmative action clause and regulations contained in the preceding sentence shall be incorporated by reference.

# Inhoud

## Hoofdstuk 1: Bronnen

| Installatie en registratie |         | 1 |
|----------------------------|---------|---|
| Help en ondersteuning      |         | 1 |
| Services, downloads en e   | extra's | 2 |
| Wat is er nieuw?           |         | 3 |

#### Hoofdstuk 2: Adobe Bridge

| Nerken met Adobe Bridge                      | . 5 |
|----------------------------------------------|-----|
| Nerkruimte                                   | . 7 |
| Bestanden weergeven en beheren               | 16  |
| Met afbeeldingen en dynamische media werken  | 26  |
| Taken automatisch uitvoeren met Adobe Bridge | 32  |
| Metagegevens en trefwoorden                  | 35  |
| Version Cue gebruiken met Adobe Bridge       | 44  |

#### Hoofdstuk 3: Adobe Version Cue

| Werken met Adobe Version Cue             | . 46 |
|------------------------------------------|------|
| Werken met de Version Cue-server         | . 49 |
| Verbinding maken met Adobe Drive         | . 55 |
| Werken met Version Cue-projecten         | . 58 |
| Werken met bestanden in Version Cue      | . 63 |
| Versies in Version Cue                   | . 70 |
| Version Cue-serverbeheer                 | . 73 |
| Version Cue PDF-revisies                 | . 84 |
| Problemen met Version Cue oplossen       | . 88 |
| Hoofdstuk 4: Sneltoetsen in Adobe Bridge |      |
| Sneltoetsen                              | . 91 |

# Hoofdstuk 1: Bronnen

Bekijk voordat u uw software in gebruik neemt, eerst het overzicht van de registratie en de vele beschikbare informatiebronnen. U hebt toegang tot instructievideo's, insteekmodules, sjablonen, gebruikersgemeenschappen, cursussen, zelfstudiegidsen, RSS-feeds en nog veel meer.

## Installatie en registratie

## Hulp bij de installatie

Hulp bij installatieproblemen is beschikbaar via het Installation Support Center op www.adobe.com/go/cs4install\_nl.

## Registreren

Registreer uw product voor gratis installatie-ondersteuning, berichten over updates en andere services.

Registreer uw product aan de hand van de aanwijzingen in het dialoogvenster Registratie, dat verschijnt nadat u de software hebt geïnstalleerd.

## Help en ondersteuning

## **Community Help**

De Community Help is een geïntegreerde omgeving op Adobe.com die u toegang geeft tot inhoud die door de community wordt gemaakt en die door Adobe<sup>®</sup> en branchedeskundigen wordt gepresenteerd. Aan de hand van opmerkingen en waarderingen van gebruikers kunt u een antwoord op uw vraag vinden. Doorzoek de Community Help om de beste inhoud op het web te vinden over Adobe-producten en technologieën, waaronder de volgende bronnen:

- Video's, zelfstudies, tips en technieken, blogs, artikelen en voorbeelden voor ontwerpers en ontwikkelaars.
- Volledige online Help die regelmatig wordt bijgewerkt en uitgebreider is dan de Help bij de producten. Als u verbonden bent met internet wanneer u de Help probeert te openen, ziet u automatisch de volledige online Help in plaats van de bij de producten geleverde ingekorte versie.
- Alle andere inhoud op Adobe.com, zoals Knowledgebase-artikelen, downloads en updates, Developer Connection, enzovoort.

Op www.adobe.com/go/lrvid4117\_xp\_nl vindt u een video over de Community Help.

## Andere bronnen

Afgedrukte versies van de volledige online Help zijn tegen bezorgings- en verwerkingskosten beschikbaar op www.adobe.com/go/store\_nl. De online Help bevat ook een koppeling naar de volledige, bijgewerkte Adobe PDF-versie van de Help.

Op de Adobe Support-website op www.adobe.com/nl/support vindt u meer informatie over de gratis en tegen betaling beschikbare ondersteuningsopties.

## **Bridge Home**

Bridge Home biedt bijgewerkte informatie over all uw Adobe Creative Suite<sup>®</sup> 4-software op één handige locatie. Start Adobe Bridge en klik vervolgens op het pictogram Bridge Home boven in het paneel Favorieten om de laatste tips, nieuws en hulpmiddelen voor uw Creative Suite-gereedschappen weer te geven.

**Opmerking:** Bridge Home is mogelijk niet beschikbaar in alle talen. Voor toegang tot Bridge Home hebt u een verbinding met internet nodig.

# Services, downloads en extra's

U kunt uw product verbeteren door een aantal verschillende services, plug-ins en extensies in uw product te integreren. U kunt ook samples en andere middelen downloaden om uw werk sneller gedaan te krijgen.

## Adobe Exchange

Ga naar Adobe Exchange op www.adobe.com/go/exchange\_nl voor het downloaden van samples en duizenden plugins en extensies van Adobe en ontwikkelaars van andere bedrijven. Met de plug-ins en uitbreidingen kunt u onder andere taken automatiseren, werkstromen aanpassen en speciale, professioneel ogende effecten tot stand brengen.

## Adobe-downloads

Bezoek www.adobe.com/go/downloads\_nl voor gratis updates, testversies en andere nuttige software.

## Adobe Labs

Via Adobe Labs (www.adobe.com/go/labs\_nl) kunt u nieuwe en opkomende technologieën en producten van Adobe uitproberen en beoordelen. Bij Adobe Labs hebt u toegang tot hulpmiddelen zoals deze:

- · Pre-release software en technologieën
- · Codevoorbeelden en aanbevolen methoden om uw leerproces te versnellen
- · Vroege versies van product- en technische documentatie
- Forums, op wiki gebaseerde inhoud en andere gezamenlijke hulpmiddelen voor een betere interactie met gelijkgestemde ontwikkelaars

Adobe Labs moedigt een gezamenlijk software-ontwikkelingsproces aan. In deze omgeving behalen klanten snel interessante resultaten met nieuwe producten en technologieën. Adobe Labs is ook een forum voor snelle feedback. De Adobe-ontwikkelaars gebruiken deze feedback om software te maken die aan de behoeften en verwachtingen van de community voldoet.

## Adobe TV

Adobe TV (http://tv.adobe.com) zendt informatieve en inspirerende video's uit.

## Extra's

De installatieschijf bevat verschillende extra's waarmee u uw Adobe-software optimaal kunt benutten. Enkele extra's worden tijdens de installatie geïnstalleerd. Andere blijven op de schijf staan.

Navigeer naar de toepassingsmap op uw computer om te zien welke extra's tijdens de installatie zijn geïnstalleerd.

- Windows<sup>\*</sup>: [opstartstation]\Program Files\Adobe\[Adobe-toepassing]
- Mac OS\*: [opstartstation]/Applications/[Adobe-toepassing]

Navigeer naar de map Extra's in de taalmap op uw schijf om de extra's op de schijf weer te geven. Voorbeeld:

• /Nederlands/Extra's/

## Wat is er nieuw?

## Wat is er nieuw in Adobe Bridge CS4

**Betere prestaties** Adobe Bridge CS4 (versie 3.0) start sneller op en geeft miniaturen sneller weer dan Adobe Bridge CS3 (versie 2.0). Bovendien gebruikt Adobe Bridge CS4 minder geheugen en is het sneller bij taken als bladeren door en filteren van afbeeldingen. Dankzij de nieuwe mogelijkheid om voorvertoningen van volledig formaat op te slaan in het cachegeheugen, kunt u sneller zoom- en loepbewerkingen uitvoeren.

**Verfijnde werkomgeving** Via een werkbalk bovenaan in de werkruimte beschikt u nu over verschillende knoppen waarmee u routinetaken sneller kunt uitvoeren. U kkunt sneller schakelen tussen werkruimten, door mappen, weergaven en recente bestanden bladeren en bestanden zoeken.

**Met één toets voorvertoningen in een volledig scherm** Geef snel elke gewenste geselecteerde afbeelding als een voorvertoning in volledig scherm weer door deze optie te kiezen in het menu Weergave of door op de spatiebalk te drukken.

**Verzamelingen** U kunt uw mediabestanden in groepen organiseren ongeacht waar zij op uw harde schijf staan, door ze gewoon naar verzamelingen te slepen of te kopiëren. U kunt ook slimme verzamelingen opslaan: dit zijn verzamelingen gebaseerd op opgeslagen zoekopdrachten. Beheer al uw verzamelingen in het nieuwe deelvenster Verzamelingen.

**Snel zoeken** Gebruik Windows Desktop Search (Windows) of Spotlight (Mac OS) om bestanden te zoeken via de Adobe Bridge CS4-werkbalk. De zoekengines van deze besturingssystemen zoeken binnen een geselecteerde map en alle submappen hiervan op de trefwoordcriteria bestandsnaam, mapnaam en afbeelding.

**Revisiemodus** Beoordeel uw afbeeldingen in de revisiemodus, waarin een voorvertoning van de geselecteerde bestanden in volledig scherm wordt weergegeven. In de revisiemodus kunt u afbeeldingen roteren en beoordelingen, afbeeldingen uit de selectie verwijderen en geselecteerde bestanden opslaan als een verzameling.

**Ingebouwde functie voor het maken van webgaleries en PDF-contactbladen** Maak direct in Adobe Bridge CS4 een Adobe PDF-contactblad of een webfotogalerie met het Adobe Output Module-script.

**Lijstweergave** U kunt bestanden weergeven in het deelvenster Inhoud in de lijstweergave, waarin u kolommen met metagegevenscriteria kunt sorteren, zoals de aanmaakdatum, de bestandsgrootte en de beoordeling.

**Miniatuurraster vergrendelen** Schakel Raster vergrendelen in het menu Beeld of op de werkbalk in om alleen volledige miniaturen weer te geven in het deelvenster Inhoud. Met Raster vergrendelen blijft de configuratie van miniaturen consistent als het formaat van deelvensters of het Adobe Bridge-venster wordt gewijzigd.

**Optioneel automatisch starten bij aanmelden** U kunt Adobe Bridge CS4 zo configureren dat het automatisch wordt gestart als u zich aanmeldt en op de achtergrond wordt uitgevoerd totdat u het selecteert. Als u Adobe Bridge CS4 op de achtergrond uitvoert, hebt u het programma binnen handbereik maar gebruikt het minder systeembronnen als u het niet gebruikt.

**Voorvertoningen van 3D-bestandsindelingen** U kunt voorvertoningen weergeven van 3D-bestandsindelingen, zoals 3DS, DAE, KMZ, OBJ en U3D.

Automatische verzameling van HDR- en panorama-afbeeldingen Met het CS4-script voor automatische verzamelingen worden HDR-afbeeldingen (High Dynamic Range) en panorama-afbeeldingen automatisch verzameld en kunt u ze automatisch verwerken tot voltooide samenstellingen.

**Aanvullende filters** In Adobe Bridge CS4 kunt u uw afbeeldingen filteren op aanvullende metagegevenscriteria, zoals witbalans, belichtingstijd, waarde lensopening, cameramodel en type raw-bestand. En als u een voorvertoning bekijkt van bestanden in verschillende mappen, kunt u ze sorteren en filteren op map.

**Verbeterde XMP-ondersteuning** Adobe Bridge CS4 ondersteunt XMP-metagegevens voor dynamische bestandsindelingen zoals FLV, M4V en SWF.

#### Zie ook

"Adobe Bridge zo configureren dat het automatisch wordt gestart" op pagina 6

- "Bestanden organiseren in verzamelingen" op pagina 19
- "Bestanden sorteren en filteren" op pagina 21
- "Afbeeldingen evalueren en selecteren met de revisiemodus" op pagina 27
- "De lijstweergave aanpassen" op pagina 13
- "Taken automatisch uitvoeren met Adobe Bridge" op pagina 32

## Wat is er nieuw in Version Cue CS4?

**Adobe Drive** Adobe Drive is een virtueel bestandssysteem dat verbinding maakt met Version Cue<sup>®</sup> CS4-servers. De verbonden server wordt als een interne vaste schijf of toegewezen netwerkstation weergegeven in Verkenner (Windows), Finder (Mac OS) en in dialoogvensters zoals Openen en Opslaan als in toepassingen.

Met Adobe Drive zijn Version Cue<sup>®</sup> CS4-serverbestanden beschikbaar voor alle toepassingen en niet alleen voor Creative Suite-onderdelen. Sommige toepassingen, waaronder Photoshop<sup>®</sup>, Illustrator<sup>®</sup>, Flash<sup>®</sup>, Adobe Bridge, InDesign<sup>®</sup> en InCopy<sup>®</sup> zijn volledig geschikt voor werken met Version Cue<sup>®</sup>. Andere toepassingen, zoals Dreamweaver<sup>®</sup>, hebben toegang tot Version Cue-serverbestanden, maar de bestanden moeten handmatig worden inen uitgecheckt.

Als Version Cue-server is ingeschakeld en u met de rechtermuisknop klikt (Windows) of Control ingedrukt houdt en klikt (Mac OS) op een bestand of map, wordt Adobe Drive CS4 in het contextmenu weergegeven. U kunt dit menu gebruiken om verbinding te maken met een server, om bestanden uit te checken en andere taken uit te voeren.

**Serverbestanden** In Version Cue CS4 worden projectbestanden uitsluitend op de server opgeslagen, dus u hoeft geen projecten meer te synchroniseren. Als u een bestand incheckt, maakt u het up-to-date.

#### Zie ook

"Version Cue gebruiken met Adobe Bridge" op pagina 44

"Version Cue CS4 gebruiken met andere toepassingen" op pagina 48

"Werken met Version Cue-projecten" op pagina 58

"Verbinding maken met Adobe Drive" op pagina 55

# Hoofdstuk 2: Adobe Bridge

Adobe Bridge CS4 is de centrale locatie voor het beheer van Adobe Creative Suite 4. In Adobe Bridge kunt u bestanden ordenen en delen. Bridge biedt één centrale lokatie van waaruit u toegang hebt tot uw projectbestanden, toepassingen en instellingen. Adobe Bridge ondersteunt ook Adobe XMP (Extensible Metadata Platform), waarmee u metagegevens kunt opslaan bij bestanden en vervolgens elementen kunt zoeken door te zoeken op die criteria. Daarnaast kunt u via Adobe Bridge werken met elementen die worden beheerd in Adobe Version Cue<sup>®</sup> en kunt u afbeeldingen in Adobe Photoshop Camera Raw-bestanden openen. Adobe Bridge helpt u om creatieve workflows te vereenvoudigen door als een hub te fungeren voor projecten waarin wordt gebruikgemaakt van zowel bestanden van Adobe als bestanden van andere toepassingen.

## Werken met Adobe Bridge

## Informatie over Adobe Bridge CS4

Met Adobe Bridge, dat wordt meegeleverd met Adobe Creative Suite 4-toepassingen, kunt u elementen organiseren, door elementen bladeren en elementen zoeken die u nodig hebt om inhoud te maken voor afdrukken, websites, televisie, dvd, film en mobiele apparaten. Adobe Bridge houdt zowel oorspronkelijke Adobe-bestanden (zoals PSD en PDF) als niet-Adobe-bestanden beschikbaar zodat u ze gemakkelijk kunt openen. U kunt zo nodig elementen naar uw lay-outs, projecten en composities slepen, voorbeeldbestanden bekijken en zelfs metagegevens (bestandsinformatie) toevoegen, waardoor de bestanden gemakkelijker te vinden zijn.

Zie www.adobe.com/go/lrvid4011\_bri\_nl voor een video-overzicht van Adobe Bridge.

**Door bestanden bladeren** Vanuit Bridge kunt u afbeeldingen, paginalay-out, Adobe PDF-bestanden en dynamische mediabestanden weergeven, zoeken, sorteren, filteren, beheren en verwerken. Met Adobe Bridge kunt u namen van bestanden wijzigen, bestanden verplaatsen en verwijderen; metagegevens bewerken; afbeeldingen roteren; en batchopdrachten uitvoeren. U kunt ook bestanden en gegevens weergeven die u hebt geïmporteerd van uw digitale foto- of videocamera.

**Version Cue** Gebruik Adobe Bridge als centrale locatie om met Adobe Version Cue te werken. Vanuit Adobe Bridge kunt u op één plaats door alle projectbestanden bladeren, inclusief niet-Adobe-bestanden, zonder de oorspronkelijke toepassing voor elk bestand te hoeven starten. U kunt nieuwe Version Cue-projecten maken, projecten verwijderen en versies maken in Adobe Bridge. Gebruik de Inspecteur in Adobe Bridge om contextgevoelige informatie over Adobe Version Cue-servers, projecten en in Version Cue beheerde elementen weer te geven en er actie op te ondernemen.

**Bridge Home** Bridge Home is een functie van Adobe Bridge CS4 waarmee u tips, nieuws en informatie over Adobe Creative Suite 4-producten en -toepassingen kunt openen. Via Bridge Home kunt u Adobe.com en andere designmiddelen openen.

**Camera Raw** Als u Adobe Photoshop<sup>®</sup> CS4, Adobe After Effects<sup>®</sup> CS4 of een editie van Adobe Creative Suite 4 hebt geïnstalleerd (met uitzondering van Creative Suite 4 Web Standard), kunt u vanuit Adobe Bridge Camera Rawbestanden openen of importeren, bewerken en opslaan in een Photoshop-compatibele indeling. U kunt de afbeeldingen rechtstreeks in het dialoogvenster Camera Raw bewerken, zonder Photoshop of After Effects te hoeven starten, en u kunt instellingen van de ene afbeelding naar de andere kopiëren. Als Photoshop of After Effects niet is geïnstalleerd, kunt u toch voorbeelden van Camera Raw-bestanden weergeven in Adobe Bridge.

**Kleurbeheer** Als u een editie van Adobe Creative Suite 4 hebt (met uitzondering van Creative Suite 4 Web Standard), kunt u Adobe Bridge gebruiken om kleurinstellingen te synchroniseren voor Adobe Creative Suite 4-toepassingen met

kleurbeheer. Deze synchronisatie zorgt ervoor dat de kleuren er in alle toepassingen van Adobe Creative Suite 4 hetzelfde uitzien.

### Zie ook

"Bestanden weergeven en beheren" op pagina 16

"Werken met Version Cue werken in Adobe Bridge" op pagina 44

"Kleuren beheren" op pagina 15

## Adobe Bridge starten

U kunt Adobe Bridge rechtstreeks starten of via elke Adobe Creative Suite 4-toepassing (behalve Adobe Acrobat\* 9).

## Adobe Bridge starten vanuit een Adobe Creative Suite 4-toepassing

- Voer een van de volgende handelingen uit:
- Kies Bestand > Bladeren of Bestand > Bladeren in Bridge (naargelang beschikbaarheid).

**Opmerking:** In Adobe After Effects of Adobe Premiere<sup>®</sup> Pro kunt u, nadat u met Bestand > Bladeren in Bridge Adobe Bridge hebt gestart, dubbelklikken op een bestand om het bestand in die Creative Suite-toepassing en niet in de oorspronkelijke toepassing, te openen of te importeren. Als u bijvoorbeeld Bestand > Bladeren kiest in Adobe Premiere Pro en vervolgens dubbelklikt op een Photoshop-bestand, wordt het bestand aan het deelvenster Premiere Pro Project toegevoegd en wordt het niet geopend in Photoshop.

• Klik op de Adobe Bridge-knop 📠 op de werkbalk, de optiebalk of de besturingsbalk (indien beschikbaar).

# Vanuit Adobe Bridge terugkeren naar de Adobe Creative Suite 4-toepassing die als laatste was geopend

✤ Kies Bestand > Terugkeren naar [Toepassing].

## Adobe Bridge direct starten

- (Windows) Kies Adobe Bridge CS4 in het menu Start > Programma's.
- (Mac OS) Dubbelklik op het pictogram Adobe Bridge CS4 📴 in de map Toepassingen/Adobe Bridge CS4.

## Adobe Bridge zo configureren dat het automatisch wordt gestart

U kunt Adobe Bridge zo configureren dat het elke keer dat u zich aanmeldt automatisch op de achtergrond wordt uitgevoerd. Als u Adobe Bridge uitvoert op de achtergrond, worden er minder systeembronnen gebruikt totdat u het wilt gebruiken.

## Adobe Bridge automatisch starten

- 1 U kunt Adobe Bridge op een van de volgende manieren configureren zodat het bij het aanmelden automatisch op de achtergrond wordt geopend:
- De eerste keer dat u Adobe Bridge start, klikt u op Ja wanneer u wordt gevraagd of u Adobe Bridge automatisch wilt laten starten wanneer u zich aanmeldt.
- Kies in het deelvenster Geavanceerd van het dialoogvenster Voorkeuren voor Adobe Bridge de optie Bridge starten bij aanmelden.
- (Windows) Wanneer Adobe Bridge is geopend, klikt u met de rechtermuisknop op het Adobe Bridge-pictogram in het systeemvak en kiest u Bridge starten bij aanmelden.

- 2 (Windows) Als u wilt overschakelen tussen bedrijfsmodi, verricht u een van de volgende handelingen:
- Klik met de rechtermuisknop op het Adobe Bridge-pictogram in het systeemvak en kies Bridge weergeven om de toepassing te openen.
- Kies Bestand > Verbergen om Adobe Bridge op de achtergrond uit te voeren.
- Klik met de rechtermuisknop op het Adobe Bridge-pictogram in het systeemvak en kies Bridge verbergen om Adobe Bridge op de achtergrond uit te voeren.
- Klik met de rechtermuisknop op het Adobe Bridge-pictogram in het systeemvak en kies Bridge afsluiten om de toepassing af te sluiten.
- 3 (Mac) Als u wilt overschakelen tussen bedrijfsmodi, verricht u een van de volgende handelingen:
- Klik op het pictogram Adobe Bridge CS4 in het dok en kies Weergeven of Verbergen.
- Kies in Adobe Bridge Adobe Bridge CS4 > Bridge CS4 verbergen om Adobe Bridge op de achtergrond uit te voeren.
- Klik op het Adobe Bridge-pictogram in het dok en kies Afsluiten om de toepassing af te sluiten.

## Werkruimte

## Overzicht van de werkruimte

De Adobe Bridge-werkruimte bestaat uit drie kolommen of vensters, die uit verschillende deelvensters bestaan. U kunt de Adobe Bridge-werkruimte aanpassen door de deelvensters te verplaatsen en te vergroten of te verkleinen. U kunt aangepaste werkruimten creëren of een van de vooraf geconfigureerde Adobe Bridge-werkruimten selecteren.

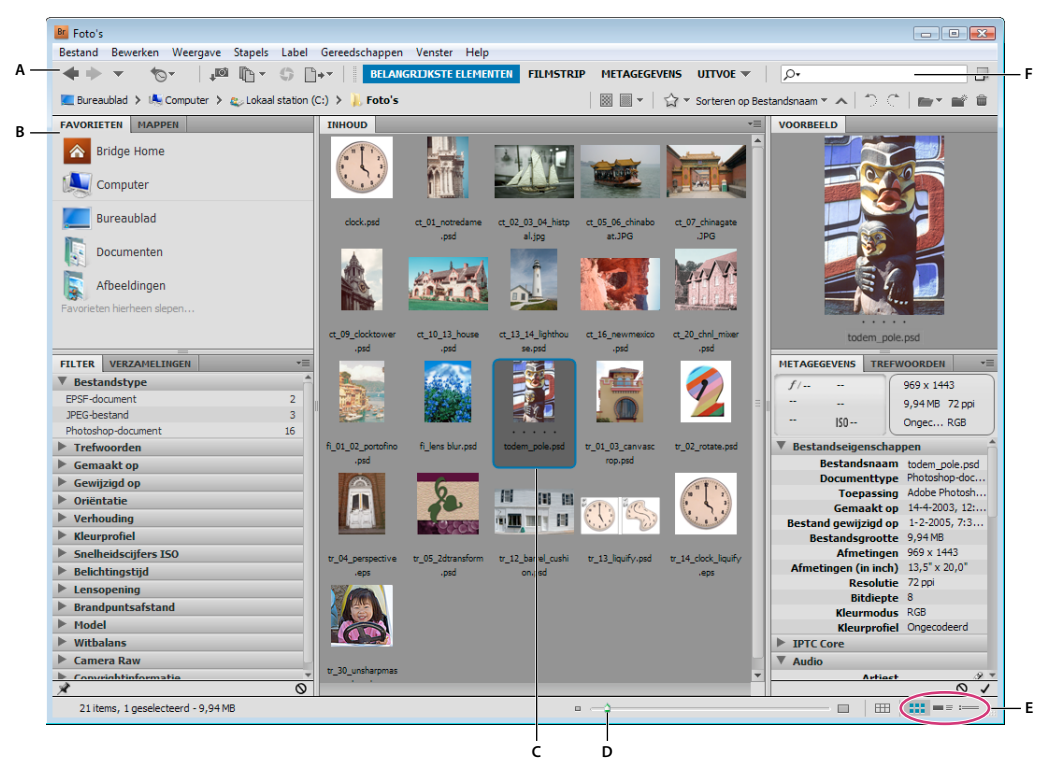

Adobe Bridge-werkruimte

A. Toepassingsbalk B. Deelvensters C. Geselecteerd item D. Miniatuurschuifknop E. Weergaveknoppen F. Snelzoekveld

Dit zijn de belangrijkste onderdelen van de werkruimte van Adobe Bridge:

**Toepassingsbalk** Bevat knoppen voor essentiële taken, zoals bladeren door de mapstructuur, schakelen tussen werkruimten en zoeken naar bestanden.

Padbalk Geeft het pad weer voor de map die u weergeeft en stelt u in staat door de directory te navigeren.

*Klik op de naam van een map in de padbalk om de map te selecteren en in de inhoud te bladeren. Klik op de pijl naar rechts rechts naast de mapnaam of klik met de rechtermuisknop (Windows) of terwijl u Control ingedrukt houdt (Mac OS) op een mapnaam om naar een submap te gaan.* 

Deelvenster Favorieten Geeft u snel toegang tot uw mappen en tot Version Cue en Bridge Home.

Mappen, deelvenster Bevat de mappenstructuur. Gebruik dit venster om door mappen te navigeren.

**Filter, deelvenster** Hiermee kunt u bestanden sorteren en filteren die in het deelvenster Content worden weergegeven.

Deelvenster Verzamelingen Hiermee kunt u verzamelingen en slimme verzamelingen maken, zoeken en openen.

**Inhoud, deelvenster** Geeft de bestanden weer die worden opgegeven met de knoppen in het navigatiemenu, in de padbalk, in het deelvenster Favorieten of in het deelvenster Mappen.

**Deelvenster Voorbeeld** Geeft een voorbeeld van het (de) geselecteerde bestand(en). Voorbeelden worden apart, en doorgaans groter dan de miniatuurafbeelding, weergegeven in het deelvenster Inhoud. U kunt de voorvertoning kleiner of groter maken door het formaat van het deelvenster te wijzigen.

Sleep een map of bestand vanuit de Verkenner (Windows) of de Finder (Mac OS) naar het deelvenster Voorbeeld om in Adobe Bridge naar die map of dat bestand te gaan.

**Metagegevens, deelvenster** Bevat informatie van metagegevens voor het geselecteerde bestand. Als er meerdere bestanden zijn geselecteerd, worden er gedeelde gegevens (zoals trefwoorden, datums waarop de bestanden zijn gemaakt en belichtingsinstellingen) weergegeven.

Deelvenster Trefwoorden Hier kunt u uw afbeeldingen ordenen door er trefwoorden aan te koppelen.

Mogelijk worden er andere deelvensters weergegeven in de Adobe Bridge-werkruimte, afhankelijk van de door u geselecteerde opties.

#### Zie ook

"Bestanden sorteren en filteren" op pagina 21

"Metagegevens en trefwoorden" op pagina 35

"Bestanden organiseren in verzamelingen" op pagina 19

"Voorbeeldafbeeldingen bekijken en vergelijken" op pagina 27

## **Deelvensters** aanpassen

U kunt het Adobe Bridge-venster aanpassen door de deelvensters te verplaatsen en te vergroten of te verkleinen. U kunt echter geen deelvensters buiten het Adobe Bridge-venster plaatsen.

#### Deelvensters verplaatsen of het formaat ervan wijzigen

- Voer een van de volgende handelingen uit:
- Sleep een deelvenster met de tab naar een ander deelvenster.
- Sleep de horizontale scheidingslijn tussen deelvensters om de vensters groter of kleiner te maken.

• Sleep de verticale scheidingslijn tussen de deelvensters en het deelvenster Inhoud om de deelvensters of het deelvenster Inhoud groter of kleiner te maken.

#### Deelvensters weergeven of verbergen

- Voer een van de volgende handelingen uit:
- Druk op Tab om alle deelvensters behalve het middenvenster weer te geven of te verbergen (het middenvenster varieert afhankelijk van de gekozen werkruimte).
- · Kies Venster, gevolgd door de naam van het deelvenster dat u wilt weergeven of verbergen.
- Klik met de rechtermuisknop (Windows) of druk op Control en klik (Mac OS) op een deelvenstertab en kies de naam van het deelvenster dat u wilt weergeven.

## Items toevoegen aan het deelvenster Favorieten

U kunt items aan het deelvenster Favorieten toevoegen door ze op te geven bij Algemene voorkeuren of door ze naar het deelvenster Favorieten te slepen.

#### Voorkeuren favorieten instellen

- 1 Kies Bewerken > Voorkeuren (Windows) of Bridge CS4 > Voorkeuren (Mac OS).
- 2 Klik op Algemeen en selecteer de gewenste opties in het deel Items favorieten van het dialoogvenster Voorkeuren.

#### Items toevoegen aan Favorieten

- Voer een van de volgende handelingen uit:
- Sleep een bestand of map naar het deelvenster Favorieten vanuit de Verkenner (Windows), de Finder (Mac OS) of het deelvenster Inhoud of Mappen in Adobe Bridge.
- Selecteer een bestand, map of verzameling in Adobe Bridge en kies Bestand > Toevoegen aan favorieten.

 $\bigcirc$  Om een item uit het deelvenster Favorieten te verwijderen, selecteert u het en kiest u Bestand > Verwijderen uit favorieten. U kunt ook met de rechtermuisknop (Windows) of terwijl u Control ingedrukt houdt (Mac OS) op het item klikken en Verwijderen uit favorieten kiezen in het contextmenu.

## Werkruimten selecteren en beheren

Een Adobe Bridge-werkruimte is een bepaalde configuratie of lay-out van deelvensters. U kunt een vooraf geconfigureerde werkruimte selecteren of een aangepaste werkruimte die u eerder hebt opgeslagen.

Door verschillende Adobe Bridge-werkuimtes op te slaan, kunt u werken in (en snel overschakelen tussen) verschillende lay-outs. U kunt bijvoorbeeld een werkruimte gebruiken om nieuwe foto's te sorteren en een andere werkruimte om met filmbestanden uit een After Effects-compositie te werken.

#### Zie ook

"Een webfotogalerie maken met Adobe Output Module" op pagina 32

"Een PDF-contactblad of een presentatie maken met Adobe Output Module" op pagina 34

## Een werkruimte selecteren

- Voer een van de volgende handelingen uit:
- Kies Venster > Werkruimte en kies vervolgens de gewenste werkruimte.

• Klik op een van de werkruimteknoppen (Uitvoer, Metagegevens, Essentials, Filmstrip, Trefwoorden, Voorbeeld, Lichtbak, Mappen) op de toepassingsbalk van Adobe Bridge.

Sleep de verticale balk links van de werkruimteknoppen om meer of minder knoppen weer te geven. Sleep de knoppen om de volgorde te wijzigen.

| BELANGRUKST | E ELEMENTEN                                                                 | FILMSTRIP           | METAGEGEVENS                  | $\mathbf{v}$ |
|-------------|-----------------------------------------------------------------------------|---------------------|-------------------------------|--------------|
|             | Werkruimte opnieuw instellen<br>Nieuwe werkruimte<br>Werkruimte verwijderen |                     |                               | 3            |
|             | Belangrijks<br>Filmstrip<br>Metagegev                                       | te elementen<br>ens | Ctrl+F<br>Ctrl+F<br>Ctrl+F    | L<br>2<br>3  |
|             | Uitvoer<br>Trefwoorde<br>Voorbeeld                                          | n                   | Ctrl+F4<br>Ctrl+F9<br>Ctrl+F6 | 1<br>5<br>5  |
|             | Lichtbak<br>Mappen                                                          |                     |                               |              |

Werkruimteknoppen en pop-upmenu

## Standaardwerkruimten

Adobe Bridge biedt verschillende vooraf geconfigureerde werkruimten:

**Uitvoer** Geeft de deelvensters Favorieten, Mappen, Inhoud, Voorbeeld, Uitvoer en Uitvoervoorbeeld weer. Deze werkruimte is beschikbaar als het Adobe Output Module-opstartscript is geselecteerd in de voorkeuren voor Adobe Bridge.

**Metagegevens** Geeft het deelvenster Inhoud weer in de lijstweergave, samen met de deelvensters Metagegevens, Filter en Favorieten.

**Belangrijkste elementen** Geeft de deelvensters Favorieten, Mappen, Filter, Verzamelingen, Inhoud, Voorbeeld, Metagegevens en Trefwoorden weer.

**Filmstrip** Geeft miniaturen weer in een horizontale rij (in het deelvenster Inhoud), samen met een voorvertoning van het geselecteerde item (in het deelvenster Voorbeeld). Geeft ook de deelvensters Favorieten, Mappen, Filter en Verzamelingen weer.

**Trefwoorden** Geeft het deelvenster Inhoud weer in de detailweergave, samen met de deelvensters Trefwoorden, Filter en Favorieten.

**Voorbeeld** Geeft een groot deelvenster Voorbeeld, een smal, verticaal deelvenster Inhoud in de miniatuurweergave en de deelvensters Favorieten, Mappen, Filter en Verzamelingen weer.

**Opmerking:** Als u in Mac OS op Command + F5 drukt om de werkruimte Voorbeeld te laden, wordt standaard de Mac OS VoiceOver gestart. Als u met behulp van de sneltoets de werkruimte Voorbeeld wilt laden, moet u eerst de sneltoets voor VoiceOver uitschakelen bij Voorkeuren Mac OS-sneltoetsen. Raadpleeg de Help bij Mac OS voor instructies.

Lichtbak Geeft uitsluitend het deelvenster Inhoud weer. Bestanden worden weergegeven in de miniatuurweergave.

**Mappen** Geeft het deelvenster Inhoud weer in de miniatuurweergave, samen met de deelvensters Favorieten en Mappen.

#### De huidige Adobe Bridge-lay-out opslaan als een werkruimte

1 Kies Venster > Werkruimte > Nieuwe werkruimte.

2 Voer een naam voor de werkruimte in, selecteer werkruimteopties in het dialoogvenster Nieuwe werkruimte en klik op Opslaan.

#### Werkruimten verwijderen of terugzetten

✤ Kies Venster > Werkruimte en kies een van de volgende opdrachten:

**Werkruimte verwijderen** Hiermee verwijdert u de opgeslagen werkruimte. Kies de werkruimte in het menu Werkruimte van het dialoogvenster Werkruimte verwijderen en klik op Verwijderen.

**Standaardwerkruimten herstellen** Hiermee zet u de werkruimte weer terug naar de standaardconfiguratie van Essentials.

*Klik op de pijl omlaag helemaal rechts van de werkruimteknoppen voor toegang tot handige opdrachten voor het configureren van Adobe Bridge-werkruimten. Klik met de rechtermuisknop (Windows) of terwijl u Control ingedrukt houdt (Mac OS) om de werkruimte opnieuw in te stellen of te verwijderen, of om een andere werkruimte links naast de knop in te voegen. U kunt geen ingebouwde Adobe Bridge-werkruimten verwijderen.* 

## De weergave van het deelvenster Inhoud aanpassen

In het deelvenster Inhoud worden miniaturen, gedetailleerde miniaturen of een lijst van de bestanden en mappen in de geselecteerde map weergegeven. Standaard worden door Adobe Bridge miniaturen met kleurbeheer gegenereerd. Deze worden in het deelvenster Inhoud weergegeven met hun bestands- of mapnaam en beoordelingen en bijschriften.

U kunt de weergave van het deelvenster Inhoud aanpassen door gedetailleerde tekstinformatie weer te geven bij miniaturen of door miniaturen weer te geven als een lijst. U kunt ook het formaat van miniaturen wijzigen en de kwaliteit van miniaturen opgeven. Kies Horizontale lay-out of Verticale lay-out in het menu van het deelvenster Inhoud om de plaats van de schuifbalken te bepalen. Als u Auto lay-out kiest, schakelt Adobe Bridge indien nodig over tussen de horizontale en verticale lay-out.

#### Een weergavemodus kiezen

- \* Kies een van de volgende mogelijkheden in het menu Beeld:
- Als miniaturen om bestanden en mappen weer te geven als miniaturen met bestands- of mapnamen evenals beoordelingen en bijschriften.
- Met details om de miniaturen weer te geven met bijkomende tekstgegevens.
- Als lijst om bestanden en mappen als een lijst met bestandsnamen met de bijbehorende metagegevens, in een kolomindeling, weer te geven.
- Alleen miniatuur weergeven om de miniaturen weer te geven zonder tekstgegevens, labels of waarderingen.

*Klik op de knoppen in de rechterbenedenhoek van het Adobe Bridge-venster voor Inhoud weergeven als miniaturen, Inhoud weergeven als details of Inhoud weergeven als lijst.* 

## Miniatuurgrootte wijzigen

Maak de miniaturen kleiner zodat u er meer tegelijk kunt zien of vergroot ze om details te kunnen zien.

**Opmerking:** Wanneer u de grootte van het Adobe Bridge-venster wijzigt in de modus Automatische lay-out, wordt ook de grootte van de miniaturen in het deelvenster Inhoud aangepast. Kies Horizontale lay-out of Verticale lay-out in het menu van het deelvenster Inhoud om dit te voorkomen.

• Klik op de knop Kleinere miniatuurgrootte helemaal links van de schuifregelaar Miniatuur om het aantal kolommen in het deelvenster Inhoud met één te verminderen. Klik op de knop Grotere miniatuurgrootte helemaal rechts van de schuifregelaar Miniatuur om het aantal kolommen in het deelvenster Inhoud met één te vermeerderen. Adobe Bridge maximaliseert automatisch de grootte van de miniaturen, afhankelijk van het aantal weergegeven kolommen.

### Het raster vergrendelen

Vergrendel het raster zodat er altijd volledige miniaturen worden weergegeven in het deelvenster Inhoud van Adobe Bridge. Als het raster is vergrendeld, houden miniaturen hun configuratie als het formaat van het venster wordt gewijzigd of als er deelvensters worden geopend of gesloten.

Kies Weergave > Raster vergrendelen, of klik op de knop Raster vergrendelen maast de schuifregelaar Miniatuur onderaan in het Adobe Bridge-venster.

## Extra metagegevens voor de miniaturen weergeven

Bij de voorkeur Extra regels met metagegevens van miniaturen geeft u aan of extra metagegevens moeten worden weergegeven bij de miniaturen in het deelvenster Inhoud.

- 1 Kies Bewerken > Voorkeuren (Windows) of Bridge CS4 > Voorkeuren (Mac OS) en klik op Miniaturen.
- 2 In het deel Extra regels met metagegevens van miniaturen kiest u het type metagegevens dat u wilt laten weergeven. U kunt maximaal vier extra regels met informatie weergeven.

## Bestandsgrootte voor miniaturen beperken

U kunt de grootte beperken van de bestanden waarvoor Adobe Bridge miniaturen moet maken (de weergave van grote bestanden kan de prestaties vertragen). Als Adobe Bridge geen miniaturen kan maken, wordt het pictogram weergegeven dat met dat specifieke bestandstype is gekoppeld. Adobe Bridge negeert deze instelling bij de weergave van miniaturen voor videobestanden.

- 1 Kies Bewerken > Voorkeuren (Windows) of Bridge CS4 > Voorkeuren (Mac OS) en klik op Miniaturen.
- 2 Voer een cijfer in in het vak Geen bestanden verwerken die groter zijn dan.

## Voorbeelden op beeldschermgrootte opgeven

Met voorbeelden op beeldschermgrootte wordt een voorbeeld van de hoogst mogelijke kwaliteit weergeven, op basis van de resolutie van uw beeldscherm. Als voorbeelden op beeldschermgrootte zijn ingeschakeld, worden afbeeldingen in de modus volledig scherm scherp weergegeven.

- 1 Kies Bewerken > Voorkeuren (Windows) of Bridge CS4 > Voorkeuren (Mac OS) en klik op Geavanceerd.
- 2 Selecteer Voorvertoningen op beeldschermgrootte genereren.

## De kwaliteit van de miniaturen opgeven

U kunt opgeven dat in Adobe Bridge ingesloten voorbeelden, voorbeelden van hoge kwaliteit of 1:1-voorbeelden worden weergegeven van afbeeldingsminiaturen voor afzonderlijke mappen of afbeeldingen.

- Om sneller te kunnen bladeren, kiest u een map en selecteert u de knop Snel bladeren door voorkeur te geven aan ingesloten afbeeldingen 🔤 op de toepassingsbalk van Adobe Bridge.
- Als u voorvertoningen van miniaturen van hogere kwaliteit wilt weergeven, klikt u op de knop Opties voor kwaliteit miniatuur en genereren van voorvertoning op de toepassingsbalk van Adobe Bridge en kiest u een van de volgende opties:
- Voorkeur voor ingesloten (sneller) om miniaturen met een lage resolutie te gebruiken die in het bronbestand vervat zitten. Deze miniaturen zijn niet in kleur Deze optie komt overeen met het kiezen van Snel bladeren door voorkeur te geven aan ingesloten afbeeldingen.
- Hoge kwaliteit op aanvraag om ingesloten miniaturen te gebruiken totdat u een voorvertoning van een afbeelding bekijkt. Adobe Bridge maakt dan miniaturen met kleurbeheheer die worden gegenereerd uit de bronbestanden.

- Altijd hoge kwaliteit om altijd miniaturen met kleurbeheer weer te geven voor alle afbeeldingen. Altijd hoge kwaliteit is de standaardkwaliteitsinstelling.
- 100% voorvertoningen genereren om 100% voorvertoningen van afbeeldingen op de achtergrond te maken voor de weergaven Vergrootglas en Diavoorstelling. Met deze optie worden vergrootglas- en diavoorstellingbewerkingen sneller, maar er wordt meer schijfruimte gebruikt en het bladeren wordt aanvankelijk vertraagd. Zie "Het vergrootglas gebruiken" op pagina 29 en "Afbeeldingen weergeven als diavoorstelling" op pagina 29.

## De lijstweergave aanpassen

U kunt de lijstweergave aanpassen door de kolommen te sorteren en te vergroten of te verkleinen en door op te geven welke categorieën van metagegevens u wilt weergeven.

- 1 Kies Weergave > Als lijst.
- 2 Verricht een van de volgende handelingen:
- Klik op een kolomkop om de richting van de sorteervolgorde te wijzigen.
- Klik met de rechtermuisknop (Windows) of klik terwijl u Control ingedrukt houdt (Mac OS) op een kolomkop naar keus om een andere categorie metagegevens te kiezen, de kolom te sluiten, een nieuwe kolom in te voegen, het formaat van de kolom te wijzigen of de standaardconfiguratie te herstellen.

**Opmerking:** De kolom Naam is altijd de kolom uiterst links.

- Versleep de verticale scheidingsbalk tussen twee kolommen om deze breder of smaller te maken.
- Dubbelklik tussen twee kolomkoppen om het formaat van de kolom links automatisch te wijzigen.

## Helderheid en kleuren aanpassen

Maak de Adobe Bridge-achtergrond lichter of donkerder en geef accentkleuren op bij de algemene voorkeuren.

#### De achtergrond lichter of donkerder maken

- 1 Kies Bewerken > Voorkeuren (Windows) of Bridge CS4 > Voorkeuren (Mac OS) en klik op Algemeen.
- 2 Voer een van de volgende (of beide) handelingen uit:
- Verplaats de schuifknop Gebruikersinterface Helderheid om de Adobe Bridge-achtergrond donkerder of lichter te maken.
- Verplaats de schuifknop Image Backdrop om de achtergrond van diavoorstellingen en van de deelvensters Inhoud en Voorbeeld donkerder of lichter te maken.

## Accentkleuren opgeven

- 1 Kies Bewerken > Voorkeuren (Windows) of Bridge CS4 > Voorkeuren (Mac OS) en klik op Algemeen.
- 2 Kies een accentkleur in het menu Accentkleur.

## In compacte modus werken

Schakel over naar de compacte modus als u het Adobe Bridge-venster wilt verkleinen. In de compacte modus zijn de deelvensters verborgen en wordt er een vereenvoudigde versie van het deelvenster Inhoud weergegeven. Een subset van veelgebruikte Adobe Bridge-opdrachten blijft beschikbaar in het pop-upmenu in de rechterbovenhoek van het venster.

In de compacte modus wordt het Adobe Bridge-venster standaard op de voorgrond weergegeven. (In de volledige modus kan het Adobe Bridge-venster achter andere vensters worden geplaatst.) Dit zwevende venster is handig omdat het altijd beschikbaar is terwijl u in verschillende toepassingen werkt. U kunt bijvoorbeeld de compacte modus gebruiken nadat u de bestanden die u wilt gebruiken hebt geselecteerd. Vervolgens sleept u deze naar de toepassing wanneer u ze nodig hebt.

Maak de selectie Compact venster altijd op voorgrond ongedaan in het menu van het Adobe Bridge-venster om te voorkomen dat het Adobe Bridge-venster in de compacte modus voor alle vensters wordt geplaatst.

- 1 Klik op de knop Overschakelen naar compacte modus 🚽 .
- 2 Voer een van de volgende handelingen uit:
- Kies opdrachten in het menu in de rechterbovenhoek van het Adobe Bridge-venster.
- Klik op de knop Overschakelen naar ultracompacte modus 🗐 om het deelvenster Inhoud te verbergen, zodat het Adobe Bridge-venster nog kleiner wordt. Klik opnieuw op de knop om terug te keren naar de compacte modus.
- Klik op de knop Overschakelen naar volledige modus 📮 om terug te keren naar de volledige modus, waarin de deelvensters worden weergegeven en Adobe Bridge achter het huidige venster kan worden geplaatst.

## Werken met de cache

In de cache worden gegevens van miniaturen en metagegevens (waaronder metagegevens die niet in het bestand kunnen worden opgeslagen, zoals labels en scores) opgeslagen om de prestaties van de computer te verbeteren wanneer u miniaturen bekijkt of bestanden zoekt. Het opslaan van cachebestanden neemt echter schijfruimte in beslag. Als u een cache maakt, kunt u ervoor kiezen deze te exporteren om de cache te kunnen delen of archiveren, en u kunt ervoor kiezen voorvertoningen van 100% te genereren. U kunt de cache beheren door deze leeg te maken en door voorkeuren in te stellen voor de grootte en locatie.

#### De cache samenstellen en beheren

\* Kies een van de volgende opdrachten in het menu Cache van het menu Opties:

**Cache opbouwen en exporteren** Zet op de achtergrond een cache op voor de geselecteerde map en alle mappen in de geselecteerde map (behalve aliassen en sneltoetsen naar andere mappen). Deze opdracht verkort de tijd die u moet wachten voordat miniaturen of bestandsgegevens worden weergegeven als u in submappen bladert. U kunt ook 100% voorvertoningen in de cache genereren om de prestaties te verbeteren als u afbeeldingen op 100% bekijkt in diavoorstellingen en voorvertoningen in een volledig scherm of wanneer u het vergrootglas gebruikt.

Met de optie Cache naar mappen exporteren in het dialoogvenster Cache opbouwen wordt een lokale cache gemaakt voor delen of archiveren naar schijf. Als deze optie wordt gekozen, maakt Adobe Bridge cachebestanden voor de geselecteerde map en de submappen daarvan. Als een map ter archivering naar een externe schijf, zoals een cd of dvd, wordt gekopieerd, worden de cachebestanden ook gekopieerd. Als u in Adobe Bridge naar een niet eerder bekeken map bladert, zoals een map op de gearchiveerde cd, gebruikt Adobe Bridge de geëxporteerde cache om sneller miniaturen weer te geven. De geëxporteerde cache is gebaseerd op de centrale cache en bevat dubbele informatie.

**Opmerking:** Geëxporteerde cachebestanden zijn verborgen bestanden. Als u deze bestanden in Adobe Bridge wilt weergeven, kiest u Weergave > Verborgen bestanden weergeven.

**Cache voor map [geselecteerde map] wissen** De cache voor de geselecteerde map wordt gewist. Deze opdracht is nuttig als u vermoedt dat de cache voor een map oud is en opnieuw moet worden gegenereerd. (Als miniaturen en metagegevens bijvoorbeeld niet worden bijgewerkt.)

## Voorkeuren voor de cache instellen

1 Kies Bewerken > Voorkeuren (Windows) of Bridge CS4 > Voorkeuren (Mac OS).

- 2 Klik op Cache.
- **3** Voer een van de volgende handelingen uit:

**100% voorvertoningen in cache houden** 100% voorvertoningen van afbeeldingen worden in de cache gehouden om zoombewerkingen in een diavoorstelling, in een voorvertoning in een volledig scherm en bij gebruik van het vergrootglas te versnellen. Als 100% voorvertoningen in de cache worden gehouden, kan dit echter aanzienlijk veel schijfruimte gebruiken.

**Indien mogelijk automatische export van de cache naar de mappen** Hiermee worden geëxporteerde bestanden gemaakt in de weergegeven map, als dat mogelijk is. Het is bijvoorbeeld niet mogelijk om de cachebestanden in de weergegeven map te plaatsen als de map op een alleen-lezen schijf staat.

**Locatie** Geef een nieuwe locatie voor de cache op. De nieuwe locatie wordt van kracht bij de volgende keer dat u Adobe Bridge start.

**Cachegrootte** Sleep de schuifregelaar om de cache groter of kleiner te maken. Als de cache de gedefinieerde limiet (500.000 records) nadert of als het volume dat de cache bevat te vol is, worden oudere items in de cache verwijderd als u Adobe Bridge afsluit.

**Cache comprimeren** Hiermee wordt de cache geoptimaliseerd doordat niet-gebruikte records worden verwijderd om zo het totale aantal records te verminderen.

Cache leegmaken Verwijder de hele cache om ruimte op de vaste schijf vrij te maken.

## **Kleuren beheren**

In Adobe Bridge bepaalt de kwaliteit van de miniatuur of er kleurprofielinstellingen worden gebruikt. Miniaturen van goede kwaliteit gebruiken kleurprofielinstellingen, terwijl snelle miniaturen geen kleurprofielinstellingen gebruiken. Gebruik Geavanceerde voorkeuren en de knop Opties voor kwaliteit miniatuur en genereren van voorvertoning in de toepassingsbalk om de kwaliteit van miniaturen te bepalen.

Als u Adobe Creative Suite 4 hebt, kunt u Adobe Bridge gebruiken om kleurinstellingen te synchroniseren voor Creative Suite-onderdelen met kleurbeheer. Als u kleurinstellingen voor Creative Suite opgeeft met de opdracht Bewerken > Kleurinstellingen van Creative Suite in Adobe Bridge, worden de kleurinstellingen automatisch gesynchroniseerd. Door het synchroniseren van kleurinstellingen wordt gegarandeerd dat kleuren er hetzelfde uitzien in alle Adobe Creative Suite 4-onderdelen met kleurbeheer. Zoek in het Help-onderdeel van de toepassing naar 'kleurinstellingen synchroniseren' als u wilt weten hoe u kleurbeheer instelt in Adobe Bridge.

## Taalinstellingen wijzigen

Adobe Bridge kan menu's, opties en knopinfo in verschillende talen weergeven. U kunt ook een specifieke taal opgeven voor sneltoetsen in Adobe Bridge.

- 1 Kies Bewerken > Voorkeuren (Windows) of Bridge CS4 > Voorkeuren (Mac OS) en klik op Geavanceerd.
- 2 Voer een van de volgende (of beide) handelingen uit:
- · Kies een taal in het menu Taal om menu's, opties en knopinfo in die taal weer te geven.
- Kies een taal in het menu Toetsenbord om de toetsenbordconfiguratie van die taal te gebruiken voor sneltoetsen.
- 3 Klik op OK en start Adobe Bridge opnieuw op.

De nieuwe taal wordt van kracht bij de volgende keer dat u Adobe Bridge start.

## Startscripts inschakelen

U kunt bij de Adobe Bridge-voorkeuren startscripts in- of uitschakelen. Welke scripts beschikbaar zijn, is afhankelijk van de Creative Suite 4-onderdelen die u hebt geïnstalleerd. Schakel startscripts uit als u de prestaties van de computer wilt verbeteren of compatibiliteitsproblemen tussen scripts wilt oplossen.

- 1 Kies Bewerken > Voorkeuren (Windows) of Bridge CS4 > Voorkeuren (Mac OS) en klik op Startup Scripts.
- 2 Verricht een van de volgende handelingen:
- Schakel de gewenste scripts in of uit.
- Als u alle scripts wilt in- of uitschakelen, klikt u op Alles inschakelen of Alles uitschakelen.
- Klik op Scripts tonen om naar de map Adobe Bridge Startup Scripts op uw vaste schijf te gaan.

## Bestanden weergeven en beheren

## Navigeren door bestanden en mappen

- Voer een van de volgende handelingen uit:
- Selecteer een map in het deelvenster Mappen.
- Selecteer een item of map in het deelvenster Favorieten.
- Klik op de knop Naar bovenliggende 🐺 of op de knop Recente tonen 🍗 en kies een map of een favoriet item.

Als u een bestand wilt tonen in het besturingssysteem, selecteert u het bestand en kiest u Bestand > Tonen in Verkenner (Windows) of Bestand > Tonen in Finder (Mac OS).

- Klik op de knop Achteruit gaan of Vooruit gaan of klik op een map in het pad om de map te selecteren.
- Klik met de rechtermuisknop (Windows) of terwijl u Control ingedrukt houdt (Mac OS) op een map in de padbalk om eventuele submappen weer te geven en erheen te navigeren.
- Dubbelklik op een map in het deelvenster Inhoud of Voorbeeld om de map te openen.

Dubbelklik terwijl u Ctrl (Windows) of Command (Mac OS) ingedrukt houdt op een map in het deelvenster Inhoud of Voorbeeld om die map te openen in een nieuw venster.

• Sleep een map uit de Verkenner (Windows) of de Finder (Mac OS) naar het voorvertoningsvenster om ze te openen. In Mac OS kunt u ook een map van de Finder naar het Adobe Bridge-pictogram slepen.

**Opmerking:** U kunt de padbalk weergeven of verbergen door Venster > Padbalk te kiezen.

## Inhoud van submappen weergeven

U kunt opgeven dat mappen en submappen in Adobe Bridge moeten worden weergegeven in één doorlopende, 'platte' weergave. In de platte weergave wordt de volledige inhoud van een map, inclusief de submappen, weergegeven, zodat u niet door de submappen hoeft te bladeren.

- Verricht een van de volgende handelingen wanneer u de inhoud van mappen wilt weergeven in een platte weergave:
- Kies Weergave > Items uit submappen weergeven.
- Klik met de rechtermuisknop (Windows) of klik terwijl u Control ingedrukt houdt (Mac OS) op een map in de padbalk en kies Items uit submappen weergeven.

*Klik met de rechtermuisknop (Windows) of terwijl u Control ingedrukt houdt (Mac OS) op een map in de padbalk en kies een submap om deze te openen in het deelvenster Inhoud.* 

## Bestanden openen of plaatsen

In Adobe Bridge kunt u ook bestanden openen die niet zijn gemaakt met Adobe-software. Als u Adobe Bridge gebruikt om een bestand te openen, wordt het bestand geopend in de oorspronkelijke toepassing of de toepassing die u opgeeft. U kunt Adobe Bridge ook gebruiken om bestanden in een open document in een Adobe-toepassing te plaatsen.

## Zie ook

"Foto's ophalen van een digitale camera of kaartlezer" op pagina 26

## **Bestanden openen**

- Selecteer een bestand en voer een van de volgende handelingen uit:
- Kies Bestand > Openen.
- Druk op Enter (Windows) of Return (Mac OS).
- Dubbelklik op het bestand in het deelvenster Inhoud.
- Bestand kiezen > Openen met, gevolgd door de naam van de toepassing waarmee u het bestand wilt openen.
- Sleep het bestand naar een toepassingspictogram.
- Kies Bestand > Openen in Camera Raw om de instellingen van camera raw voor het bestand te bewerken.

## Associaties bestandstypes wijzigen

Wanneer u de toepassing selecteert waarin u een specifiek bestandstype wilt openen, heeft dat uitsluitend invloed op de bestanden die u opent met Adobe Bridge en heeft dat voorrang op de instellingen van het besturingssysteem.

- 1 Kies Bewerken > Voorkeuren (Windows) of Bridge CS4 > Voorkeuren (Mac OS) en klik op Associaties bestandstypes.
- 2 Klik op de naam van de toepassing (of op Geen) en klik op Bladeren om de te gebruiken toepassing te zoeken.
- **3** Om de standaardinstellingen van de bestandstypeassociaties te herstellen, klikt u op Standaard associaties herstellen.
- **4** Om bestandstypes te verbergen die geen bijhorende toepassingen hebben, selecteert u Niet-gedefinieerde bestandsassociaties verbergen.

#### **Bestanden plaatsen**

- Selecteer het bestand en kies Bestand > Plaatsen, gevolgd door de naam van de toepassing. U kunt deze opdracht bijvoorbeeld gebruiken om een JPEG-afbeelding in Adobe Illustrator te plaatsen.
- Sleep een bestand van Adobe Bridge naar de gewenste toepassing. Afhankelijk van het bestand, moet u het document waarin u het bestand wilt plaatsen eerst openen.

## Bestanden en mappen zoeken

U kunt in Adobe Bridge bestanden zoeken met behulp van verschillende combinaties zoekcriteria. U kunt zoekcriteria opslaan als een *slimme verzameling*. Dit is een verzameling die wordt bijgewerkt met bestanden die aan uw criteria voldoen.

#### Zie ook

"Een slimme verzameling maken" op pagina 19

#### Bestanden en mappen zoeken met Adobe Bridge

- 1 Kies Bewerken > Zoeken.
- 2 Kies een map waarin moet worden gezocht.
- **3** Kies zoekcriteria door opties en begrenzers te selecteren in de Criteria-menu's. Voer zoektekst in het tekstvak aan de rechterkant in.
- **4** Als u zoekcriteria wilt toevoegen, klikt u op het plusteken (+). Als u zoekcriteria wilt verwijderen, klikt u op het minteken (-).
- 5 Kies een optie uit het menu Overeenkomsten om aan te geven of aan bepaalde of alle criteria moet worden voldaan.
- 6 (Optioneel) Selecteer Inclusief alle submappen als u ook wilt zoeken in alle submappen van de bronmap.
- 7 (Optioneel) Selecteer Inclusief niet-geïndexeerde bestanden om Adobe Bridge zowel niet-cachebestanden als cachebestanden te laten zoeken. Niet-cachebestanden zoeken (in mappen waarin u nog niet vanuit Adobe Bridge hebt gebladerd) is langzamer dan alleen cachebestanden zoeken.
- 8 Klik op Zoeken.
- 9 (Optioneel) U kunt de zoekcriteria opslaan door op de knop Nieuwe slimme verzameling in het deelvenster Verzamelingen te klikken als uw zoekresultaten worden weergegeven in Adobe Bridge. Het dialoogvenster Slimme verzameling bevat automatisch de criteria van uw zoekopdracht. Verfijn desgewenst de criteria en klik vervolgens op Opslaan. Typ een naam voor de slimme verzameling in het deelvenster Verzamelingen en druk vervolgens op Enter (Windows) of Return (Mac OS).

#### Een snelle zoekopdracht uitvoeren

Met het snelzoekveld in de toepassingsbalk van Adobe Bridge kunt u bestanden zoeken in Adobe Bridge. De snelzoekoptie biedt u de mogelijkheid te zoeken met de zoekengine van Adobe Bridge of met Windows Desktop Search (Windows) of Spotlight (Mac OS). De zoekengine van Adobe Bridge zoekt naar bestandsnamen en trefwoorden. De engines van de besturingssystemen zoeken naar bestandsnamen, mapnamen en trefwoorden van afbeeldingen. Bij zoeken vanuit Adobe Bridge wordt gezocht in de op dat moment geselecteerde map en in alle submappen , inclusief Deze computer (Windows) en Computer (Mac OS). Bij zoeken vanuit een besturingssysteem wordt gezocht in de op dat moment geselecteerde map of in Deze computer (Windows) en Computer (Mac OS).

- 1 Klik op het pictogram van het vergrootglas 🔎 in het snelzoekveld en kies Adobe Bridge, Windows Desktop Search (Windows) of Spotlight (Mac OS) als de zoekengine.
- **2** Voer een zoekcriterium in.
- 3 Druk op Enter (Windows) of Return (Mac OS).

**Opmerking:** Windows Desktop Search wordt standaard geïnstalleerd bij Vista. Gebruikers van Windows XP kunnen deze engine downloaden van de Microsoft-website en installeren. Adobe Bridge stelt vast of Windows Desktop Search is geïnstalleerd en schakelt aan de hand daarvan de functionaliteit in. Bij de standaard Windows Desktop Search-functie wordt alleen geïndexeerd op de map Documenten en instellingen. Als u ook andere locaties wilt opnemen, wijzigt u uw opties in het dialoogvenster Opties voor Windows Desktop Search.

## Bestanden organiseren in verzamelingen

Verzamelingen bieden een manier om foto's op één locatie te groeperen zodat u ze makkelijk kunt weergeven, ook als zij zijn opgeslagen in verschillende mappen of op verschillende vaste schijven. Slimme verzamelingen zijn speciale verzamelingen die worden gegenereerd van een opgeslagen zoekopdracht. In het deelvenster Verzamelingen kunt u verzamelingen maken, zoeken en openen, en kunt u slimme verzamelingen maken en bewerken.

## Een verzameling maken

- Verricht een van de volgende handelingen:
- Klik op de knop Nieuwe verzameling 🔤 onderaan in het deelvenster Verzamelingen om een nieuwe, lege verzameling te maken.
- Selecteer een of meer bestanden in het deelvenster Inhoud en klik op de knop Nieuwe verzameling in het deelvenster Verzamelingen. Klik op Ja wanneer u wordt gevraagd of u de geselecteerde bestanden wilt opnemen in de nieuwe verzameling.

 $\mathbb{Q}^{Als}$  u een bestand in een verzameling selecteert, wordt standaard de map van de verzameling als de locatie van dat bestand weergegeven. Wanneer u wilt navigeren naar de map waarin het bestand zich fysiek bevindt, selecteert u het bestand en kiest u Bestand > Tonen in Bridge.

## Een slimme verzameling maken

Klik op de knop Nieuwe slimme verzameling sonderaan in het deelvenster Verzamelingen.

Als u een slimme verzameling wilt toevoegen aan of verwijderen uit het deelvenster Favorieten, klikt u met de rechtermuisknop (Windows) of klikt u terwijl u Control ingedrukt houdt (Mac OS) op de slimme verzameling in het deelvenster Verzamelingen en kiest u Toevoegen aan favorieten of Verwijderen uit Favorieten.

## Een slimme verzameling bewerken

- 1 Selecteer een slimme verzameling in het deelvenster Verzamelingen.
- 2 Klik op de knop Slimme verzameling bewerken
- 3 Geef nieuwe criteria op voor de slimme verzameling en klik vervolgens op Opslaan.

## De naam van een verzameling wijzigen

- Verricht een van de volgende handelingen:
- Dubbelklik op de naam van de verzameling en typ een nieuwe naam.
- Klik met de rechtermuisknop (Windows) of terwijl u Control ingedrukt houdt (Mac OS) op de naam van de verzameling en kies Wijzigen in het menu. Overschrijf vervolgens de naam van de verzameling.

## Een verzameling verwijderen

Als u een verzameling verwijdert, houdt dat in dat u deze verwijdert uit de verzamelingenlijst in Adobe Bridge. er worden geen bestanden verwijderd van uw harde schijf.

- Verricht een van de volgende handelingen als u een verzameling wilt verwijderen:
- Selecteer in het deelvenster Verzamelingen de naam van een verzameling en klik op het pictogram van de prullenbak.
- Klik met de rechtermuisknop (Windows) of klik terwijl u Control ingedrukt houdt (Mac OS) op de naam van de verzameling en kies Verwijderen in het menu.

#### Bestanden aan een verzameling toevoegen

- Verricht een van de volgende handelingen als u bestanden wilt toevoegen aan een verzameling:
- Sleep de bestanden van het deelvenster Inhoud, de Verkenner (Windows) of de Finder (Mac OS) naar de verzamelingnaam in het deelvenster Verzamelingen.
- Kopieer en plak bestanden van het deelvenster Inhoud naar de naam van een verzameling in het deelvenster Verzamelingen.

#### Bestanden verwijderen uit een verzameling

- Als u bestanden wilt verwijderen uit een verzameling, selecteert u de verzameling in het deelvenster Verzamelingen en verricht u een van de volgende handelingen:
- Selecteer een bestand in het deelvenster Inhoud en klik op Verwijderen uit verzameling, of klik met de rechtermuisknop (Windows) of klik terwijl u Control ingedrukt houdt (Mac OS) en kies Verwijderen uit verzameling.
- Selecteer een bestand in het deelvenster Inhoud en druk op Verwijderen. Klik op Afwijzen om het bestand te markeren als afgewezen, op Verwijderen om het te verplaatsen naar de prullenbak (Windows) of de prullenmand (Mac OS) of op Annuleren om het bestand te houden.

#### Bestanden kopiëren tussen verzamelingen

- 1 Selecteer een verzameling in het deelvenster Verzamelingen.
- 2 Sleep een bestand van het deelvenster Inhoud naar de verzameling in het deelvenster Verzamelingen waarnaar u het wilt kopiëren.

#### Ontbrekende bestanden zoeken

Adobe Bridge houdt de locatie van de bestanden in verzamelingen bij. Als een bestand wordt verplaatst in Adobe Bridge, blijft het bestand in de verzameling. Als een verzameling bestanden bevat die zijn verplaatst of hernoemd in de Verkenner (Windows) of de Finder (Mac OS), of als de bestanden zich bevinden op een verwijderbare vaste schijf die niet is aangesloten als u de verzameling weergeeft, geeft Adobe Bridge boven in het deelvenster Inhoud een waarschuwing weer waarmee wordt aangegeven dat de bestanden ontbreken.

- 1 Klik op Corrigeren om de ontbrekende bestanden te zoeken.
- 2 Selecteer de ontbrekende bestanden in het dialoogvenster Ontbrekende bestanden zoeken en ga op een van de volgende manieren te werk:
- Klik op Bladeren om naar de nieuwe locatie van de bestanden te gaan.
- Klik op Overslaan om de ontbrekende bestanden te negeren.
- Klik op Verwijderen om de ontbrekende bestanden uit de verzameling te verwijderen.

## Bestanden labelen en scores geven

Bestanden labelen met een bepaalde kleur of een score van nul tot vijf sterren geven, stelt u in staat om snel een groot aantal bestanden te vinden. Vervolgens kunt u de bestanden sorteren volgens hun kleurlabel of score.

Stel dat u een groot aantal geïmporteerde afbeeldingen bekijkt in Adobe Bridge. Terwijl u elke nieuwe afbeelding bekijkt, kunt u de afbeeldingen die u wilt houden een label geven. Hierna kunt u met de opdracht Sorteren de bestanden die u met een bepaalde kleur hebt gemarkeerd weergeven en met deze bestanden werken.

U kunt mappen en bestanden een label en een waardering geven.

U kunt namen toewijzen aan de labels in Voorkeuren labels. De naam wordt vervolgens aan de metagegevens van het bestand toegevoegd, wanneer u het label toepast. Als u in de voorkeuren de namen van labels wijzigt, worden bestanden met het oudere label in het deelvenster Inhoud weergegeven met witte labels.

**Opmerking:** Wanneer u mappen bekijkt, worden in Adobe Bridge zowel de gelabelde als de niet-gelabelde bestanden weergegeven, totdat u een andere optie kiest.

### Bestanden van een label voorzien

Selecteer een of meer bestanden en kies een label in het menu Label. Als u labels uit bestanden wilt verwijderen, kiest u Label > Geen label.

#### Scores geven aan bestanden

- 1 Selecteer een of meer bestanden.
- 2 Voer een van de volgende handelingen uit:
- Klik in het deelvenster Inhoud op de punt die het aantal sterren vertegenwoordigt dat u het bestand wilt geven. (In de miniatuurweergave worden de punten alleen weergegeven als er een miniatuur is geselecteerd. In zeer kleine miniatuurweergaven worden geen punten weergegeven. Wijzig indien nodig de grootte van de minaturen totdat de punten worden weergegeven. Controleer in de lijstweergave of de kolom Waarderingen zichtbaar is.)
- Kies een score in het menu Label.
- Om een ster toe te voegen of te verwijderen kiest u Labelen > Score verhogen of Labelen > Score verlagen.
- Om alle sterren te verwijderen kiest u Labelen > Geen score.
- Om een score toe te voegen aan geweigerde bestanden kiest u Labelen > Weigeren.

**Opmerking:** Als u afgewezen bestanden in Adobe Bridge wilt verbergen kiest u Weergave > Afgewezen bestanden weergeven.

## Bestanden sorteren en filteren

Standaard sorteert Adobe Bridge bestanden in het deelvenster Inhoud op bestandsnaam. U kunt de bestanden op een andere manier sorteren met de opdracht Sorteren of de knop Sorteren op op de toepassingsbalk.

U kunt bepalen welke bestanden in het deelvenster Inhoud moeten verschijnen door criteria te kiezen in het deelvenster Filter. U kunt filteren op score, label, bestandstype, trefwoorden, aanmaakdatum, wijzigingsdatum en andere criteria.

Criteria die in het deelvenster Filter verschijnen, worden dynamisch gegenereerd op basis van de bestanden die in het deelvenster Inhoud worden weergegeven en de bijhorende metagegevens of locatie. Als het deelvenster Inhoud bijvoorbeeld audiobestanden bevat, bevat het deelvenster Filter de criteria artiest, album, genre, stijl, tempo en lus. Als het deelvenster Inhoud afbeeldingen bevat, bevat het deelvenster Filter criteria als afmetingen, oriëntatie en cameragegevens, zoals belichtingstijd en waarde lensopening. Als het deelvenster Inhoud zoekresultaten of een verzameling bestanden uit meerdere mappen bevat, of als het deelvenster Inhoud een weergave op één niveau bevat, ziet u in het deelvenster Filter een bovenliggende map waarmee u de bestanden kunt filteren per map waarin de bestanden zich bevinden.

Geef op of in Adobe Bridge mappen, geweigerde bestanden en verborgen bestanden (zoals cachebestanden) in het deelvenster Inhoud worden weergegeven of verborgen door de desbetreffende opties in het menu Beeld te kiezen.

### **Bestanden sorteren**

- Kies een optie in het menu Weergave > Sorteren of klik op de knop Sorteren op de toepassingsbalk om bestanden te sorteren op de weergegeven criteria. Kies Handmatig om de bestanden te sorteren in de laatste volgorde waarin u de bestanden hebt gesleept. Als het deelvenster Inhoud zoekresultaten, een verzameling of een platte weergave bevat, heeft de knop Sorteren een optie Op map waarmee u de bestanden kunt sorteren op de map waarin zij staan.
- Klik in de lijstweergave op een willekeurige kolomkop om de gegevens op dat criterium te sorteren.

## **Bestanden filteren**

Bepaal welke bestanden in het deelvenster Inhoud worden weergegeven door een of meer criteria te selecteren in het deelvenster Filter. In het deelvenster Filter wordt het aantal items in de huidige reeks weergegeven met een specifieke waarde, ongeacht of ze zichtbaar zijn. Als u een blik werpt op het deelvenster Filter, kunt u bijvoorbeeld snel zien hoeveel bestanden een specifieke score of een specifiek trefwoord hebben.

- Selecteer in het deelvenster Filter een of meer criteria:
- Selecteer criteria in dezelfde categorie (bijvoorbeeld bestandstypes) om bestanden weer te geven die aan een van de criteria voldoen. Als u bijvoorbeeld GIF- en JPEG-bestanden wilt weergeven, selecteert u CompuServe GIF en JPEG onder Bestandstype.
- Selecteer criteria in verschillende categorie (bijvoorbeeld bestandstypes en scores) om bestanden weer te geven die aan alle criteria voldoen. Als u bijvoorbeeld GIF- en JPEG-bestanden wilt weergeven met twee sterren, selecteert u CompuServe GIF en JPEG onder Bestandstype en twee sterren onder Score.

Druk op Shift en klik tegelijk op het scorecriterium om de weergegeven score of een hogere score te selecteren. Druk op Shift en klik tegelijk op de twee sterren als u bijvoorbeeld alle bestanden met twee of meer sterren wilt weergeven.

• Selecteer categorieën in het menu van het deelvenster Filteren.

Selecteer Alles uitbreiden of Alles samenvouwen in het menu van het deelvenster Filgeren om alle filtercategorieën te openen of te sluiten.

• Druk op Alt en klik (Windows) of druk op Option en klik (Mac OS) om de alle criteria behalve het geselecteerde te kiezen. Als u bijvoorbeeld CompuServe GIF hebt geselecteerd onder Bestandstype, drukt u op Alt en klikt u tegelijk op ComputServe GIF om de selectie ongedaan te maken en alle andere bestandstypes te selecteren.

**Opmerking:** Als u een gesloten stapel filtert, geeft Adobe Bridge de stapel uitsluitend weer als het bovenste item (miniatuur) voldoet aan de filtercriteria. Als u een uitgebreide stapel filtert, geeft Adobe Bridge alle bestanden in de stapel weer die voldoen aan de filtercriteria van het bovenste bestand.

#### **Filters wissen**

✤ Klik op de knop Filter wissen ♥ onder in het deelvenster Filter.

## **Filters vergrendelen**

Als u wilt voorkomen dat filtercriteria worden gewist terwijl u naar een andere locatie in Adobe Bridge navigeert, klikt u op de knop Filter behouden bij bladeren 🖋 onder in het deelvenster Filter.

## Bestanden en mappen kopiëren, verplaatsen en verwijderen

In Adobe Bridge kunt u gemakkelijk bestanden kopiëren en naar andere mappen verplaatsen.

#### Bestanden en mappen kopiëren

• Selecteer de bestanden of mappen en kies Bewerken > Kopiëren.

- Klik met de rechtermuisknop (Windows) of druk op Control en klik (Mac OS) op de bestanden of mappen, kies Kopiëren naar en selecteer een locatie uit de lijst (om een andere locatie op te geven, selecteert u Map kiezen).
- Druk op Ctrl (Windows) of Optie (Mac OS) en sleep de bestanden of mappen naar een andere map.

#### Bestanden naar een andere map verplaatsen

- Klik met de rechtermuisknop (Windows) of druk op Control en klik (Mac OS) op de bestanden, kies Verplaatsen naar en selecteer een locatie uit de lijst (om een andere locatie op te geven, selecteert u Map kiezen).
- Sleep de bestanden naar een andere map in het Adobe Bridge-venster of in de Verkenner (Windows) of de Finder (Mac OS).

**Opmerking:** Als het bestand dat u sleept op een ander gekoppeld volume staat dan Adobe Bridge, wordt het bestand gekopieerd en niet verplaatst. Als u een bestand naar een ander gekoppeld volume wilt verplaatsen, houdt u Shift (Windows) of Command (Mac OS) ingedrukt terwijl u het bestand sleept.

#### Bestanden of mappen verwijderen

Selecteer de mappen of bestanden en klik op de knop Item verwijderen

## Namen van bestanden in batch wijzigen

U kunt de namen van bestanden in een groep of *batch* wijzigen. Als u de namen van bestanden in batch wijzigt, kunt u dezelfde instellingen kiezen voor alle geselecteerde bestanden. Voor andere batchverwerkingstaken kunt u scripts gebruiken om geautomatiseerde taken uit te voeren.

- 1 Voer een van de volgende handelingen uit:
- Selecteer de bestanden waarvan u de naam wilt wijzigen.
- Selecteer een map in het deelvenster Mappen. De nieuwe instellingen zijn van toepassing op alle bestanden in de map.
- 2 Kies Opties > Namen bestanden in batch wijzigen
- 3 Stel de volgende opties in en klik op Naam wijzigen:
- Selecteer bij Doelmap of u de bestanden met de gewijzigde namen in dezelfde map wilt plaatsen, naar een andere map wilt verplaatsen of kopieën in een andere map wilt plaatsen. Als u Naar andere map verplaatsen of Naar andere map kopiëren selecteert, klikt u op Bladeren om de map te selecteren.
- Kies voor Nieuwe bestandsnamen elementen in de menu's of voer tekst in de tekstvakken in. De bestandsnaam wordt gevormd door een combinatie van de opgegeven elementen en tekst. U kunt op de plus- (+) of minknop (-) klikken om elementen toe te voegen of te verwijderen. Onder in het dialoogvenster wordt een voorbeeld van de nieuwe bestandsnaam weergegeven.

# **Opmerking:** Als u Volgnummer kiest, voert u een begingetal in voor de reeks. Het getal wordt automatisch verhoogd bij elk nieuwe bestand.

- Selecteer Huidige bestandsnaam behouden in XMP-metagegevens als u de oorspronkelijke bestandsnaam wilt behouden in de metagegevens.
- Selecteer bij Compatibiliteit het besturingssysteem waarmee de gewijzigde bestandsnamen compatibel moeten zijn. Het huidige besturingssysteem is standaard geselecteerd en de selectie kan niet ongedaan worden gemaakt.
- 4 (Optioneel) Klik op Opslaan als u de instellingen voor het wijzigen van de batchnaam wilt opslaan voor later. Geef een naam aan de instellingen, kies een locatie en klik op Opslaan. Als u de instellingen later wilt gebruiken, klikt u op Laden, selecteert u het instellingenbestand dat u wilt gebruiken en klikt u op Openen.

#### Zie ook

"Taken automatisch uitvoeren met Adobe Bridge" op pagina 32

## **Bestanden stapelen**

Met *stapels* kunt u bestanden groeperen onder één miniatuur. U kunt elk bestandstype stapelen. U kunt bijvoorbeeld stapels gebruiken om afbeeldingsreeksen te ordenen. Deze reeksen bevatten vaak veel afbeeldingsbestanden.

**Opmerking:** Adobe Bridge-stapels zijn anders dan Photoshop-afbeeldingsstapels, die groepen afbeeldingen omzetten in lagen en ze in een Smart Object opslaan.

Opdrachten die worden gebruikt voor een bestand, kunnen ook worden toegepast op stapels. U kunt bijvoorbeeld een stapel labelen, net zoals u dat zou doen bij een bestand. Opdrachten die u voor open stapels gebruikt, worden op alle bestanden in de stapel toegepast. Opdrachten die u toepast op samengevouwen stapels, zijn alleen van toepassing op het bovenste bestand in de stapel (als u alleen het bovenste bestand in de stapel hebt geselecteerd) of op alle bestanden van de stapel (als u alle bestanden in de stapel hebt geselecteerd door op het kader van de stapel te klikken).

De standaardsorteervolgorde voor een stapel is gebaseerd op de sorteervolgorde voor de map waarin de stapel zich bevindt.

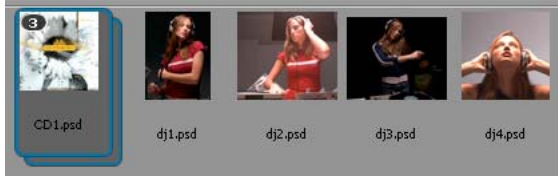

Een Adobe Bridge-stapel in het deelvenster Inhoud (samengevouwen)

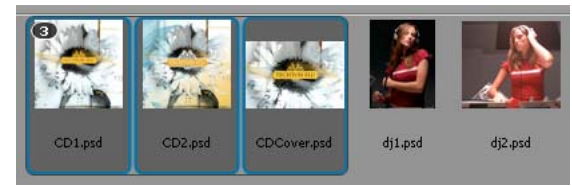

Een uitgevouwen stapel

#### Zie ook

"Automatisch HDR- en panorama-afbeeldingen stapelen" op pagina 35

#### Een stapel bestanden maken

Selecteer de bestanden die u in de stapel wilt opnemen en kies Stapels > Groeperen als stapel. Het eerste bestand dat u selecteert, wordt de miniatuur van de stapel. Het cijfer op de stapel geeft aan hoeveel bestanden er in de stapel zitten.

## **Stapels beheren**

- Als u de miniatuur van de stapel wilt wijzigen, klikt u met de rechtermuisknop op het bestand (Windows) of houdt u Control ingedrukt terwijl u op het bestand klikt (Mac OS) dat u als nieuwe miniatuur wilt gebruiken en kiest u Stapels > Bevorderen tot bovenste stapel.
- Als u een samengevouwen stapel wilt uitvouwen, klikt u op het stapelnummer of kiest u Stapels > Stapel openen. Als u alle stapels wilt uitvouwen, kiest u Stapels > Alle stapels uitvouwen.

- Als u een uitgevouwen stapel wilt samenvouwen, klikt u op het stapelnummer of kiest u Stapels > Stapel sluiten. Als u alle stapels wilt samenvouwen, kiest u Stapels > Alle stapels samenvouwen.
- Om bestanden aan een stapel toe te voegen, sleept u de gewenste bestanden naar de stapel.

**Opmerking:** Hoewel u een stapel aan een andere stapel kunt toevoegen, kunt u geen stapels nesten. De bestanden uit de toegevoegde stapel worden gegroepeerd bij de bestaande bestanden in de stapel.

- Om bestanden uit een stapel te verwijderen opent u de stapel en sleept u de bestanden eruit. Als u alle bestanden uit een stapel wilt verwijderen, selecteert u de samengevouwen stapel en kiest u Stapels > Groepering als stapel ongedaan maken.
- Om alle bestanden in een gesloten stapel te selecteren, klikt u op de rand van de stapel. U kunt ook op Alt (Windows) of op Control (Mac OS) drukken en tegelijk op de miniatuur van de stapel klikken.

## Een voorbeeld bekijken van afbeeldingen in stapels

In stapels met tien of meer afbeeldingen kunt u een voorbeeld van de afbeeldingen weergeven met een bepaalde frameverhouding, en onion skinning inschakelen zodat u vorige en volgende frames als semitransparante overlays op het huidige frame kunt bekijken.

- Als u een voorbeeld van een stapel wilt bekijken, houdt u in het deelvenster Inhoud de muis boven de stapel tot de schuifknop verschijnt. Klik vervolgens op Afspelen of sleep de schuifknop. Als de knop Afspelen of de schuifknop niet wordt weergegeven, vergroot u de miniatuur door de miniatuurschuifknop beneden in het Adobe Bridgevenster te verslepen.
- Om de beeldscore in te stellen klikt u met de rechtermuisknop (Windows) of drukt u op Control en klikt u (Mac OS) op de stapel, en kiest u een beeldscore in het menu Stapels > Beeldscore.
- Als u de standaardstapelframeverhouding wilt instellen, kiest u een frameverhouding in het menu Kaderfactor stack terugspelen in de voorkeuren voor afspelen.
- Om de uienschil in te schakelen klikt u met de rechtermuisknop (Windows) of klikt u terwijl u Control ingedrukt houdt (Mac OS) op de stapel, en kiest u Stapelen > Uienschil inschakelen.

# Met afbeeldingen en dynamische media werken

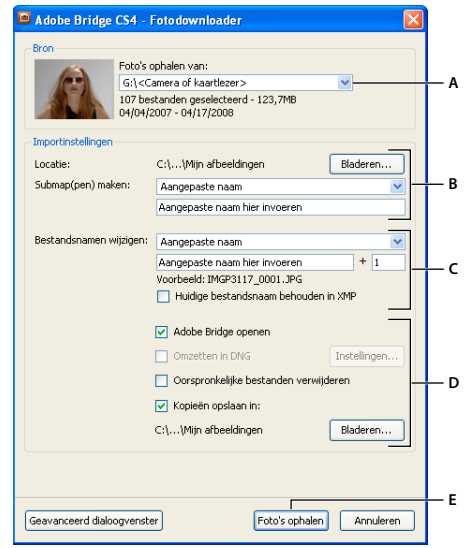

Foto's ophalen van een digitale camera of kaartlezer

Adobe Bridge CS4 Photo Downloader

*A.* Naam van het verbonden apparaat *B.* Opties voor het opslaan van bestanden *C.* Opties voor het wijzigen van namen van bestanden *D.* Opties voor het omzetten en kopiëren van bestanden *E.* Foto's ophalen knop

- 1 Sluit uw camera of kaartlezer aan op de computer (raadpleeg indien nodig de documentatie bij het apparaat).
- 2 Voer een van de volgende handelingen uit:
- (Windows) Klik op Afbeeldingen downloaden Adobe Bridge CS4 gebruiken in het venster Automatisch afspelen, of kies Bestand > Afbeeldingen ophalen uit camera.
- (Mac OS) Kies in Adobe Bridge Bestand > Afbeeldingen ophalen uit camera.
- **3** Kies in het venster Adobe Bridge CS4 Photo Downloader de naam van de camera of de kaartlezer in het menu Afbeeldingen ophalen uit.

Als u op Geavanceerd dialoogvenster klikt, worden miniatuurafbeeldingen van elke foto op de geheugenkaart in uw camera weergegeven.

- **4** Als u een foto uit de importbatch wilt verwijderen, klikt u op Geavanceerd dialoogvenster en klikt u op het vak onder de fotominiatuur om de selectie ervan op te heffen.
- **5** Als u de standaardmaplocatie wilt wijzigen, klikt u op de knop Bladeren (Windows) of de knop Kiezen (Mac OS) naast Locatie, en geeft u een nieuwe locatie op.
- 6 Als u de foto's in hun eigen map wilt opslaan, selecteert u Submap(pen) maken en selecteert u een van de volgende opties:
- Met Datum van vandaag maakt u een submap met de datum van vandaag als naam.
- Met Datum foto-opname maakt u een submap met de datum en het tijdstip waarop u de foto hebt genomen, als naam.
- Met Naam naar keuze maakt u een submap met de door u ingevoerde tekst als naam.

- 7 Om de naam van de bestanden te wijzigen wanneer u ze importeert, kiest u een optie in het menu Namen van bestanden wijzigen. Alle foto's in de geïmporteerde batch hebben dezelfde naam en de naam wordt gevolgd door een nummer dat voor elke foto uniek is. Als u de oorspronkelijke bestandsnaam van de camera voor later wilt bewaren in XMP-metagegevens, schakelt u Huidige bestandsnaam behouden in XMP-metagegevens in.
- 8 Als u Adobe Bridge wilt openen nadat u foto's hebt geïmporteerd, selecteert u Adobe Bridge openen.
- 9 Wanneer u Camera Raw-bestanden wilt omzetten naar DNG wanneer u ze importeert, selecteert u Omzetten naar DNG.
- **10** Als u de oorspronkelijke foto's van uw camera of kaartlezer wilt verwijderen nadat zij zijn gedownload, selecteert u Oorspronkelijke bestanden verwijderen.
- 11 Om kopieën van foto's op te slaan wanneer u ze importeert, selecteert u Kopieën opslaan naar en geeft u een locatie op.
- 12 (Optioneel) Klik op de knop Geavanceerd dialoogvenster als u metagegevens wilt toepassen. Typ vervolgens de gewenste gegevens in de tekstvakken Maker en Copyright of kies een sjabloon voor metagegevens in het menu Te gebruiken sjabloon.
- 13 Klik op Foto's ophalen. De foto's verschijnen in Adobe Bridge.

## Voorbeeldafbeeldingen bekijken en vergelijken

In Adobe Bridge kunt u een voorbeeld van de afbeeldingen weergeven in het deelvenster Voorbeeld, in Voorvertoning in volledig scherm en in de revisiemodus. In het deelvenster Voorbeeld worden maximaal negen miniatuurafbeeldingen weergegeven zodat u die snel kunt vergelijken. In Voorvertoning in volledig scherm worden de afbeeldingen op het volledige scherm weergegeven. In de revisiemodus worden afbeeldingen weergegeven in een volledige scherm waarin u door de afbeeldingen kunt bladeren, uw selectie kunt verfijnen, afbeeldingen een label en beoordeling kunt geven en kunt roteren en afbeeldingen kunt openen in Camera Raw.

#### Een voorbeeld van afbeeldingen weergeven in het deelvenster Voorbeeld

Selecteer maximaal negen afbeeldingen van het deelvenster Inhoud en (indien nodig) kies Venster > Deelvenster Voorbeeld.

#### Een voorbeeld van afbeeldingen weergeven met Voorvertoning in volledig scherm

- Selecteer een of meer afbeeldingen en kies Weergave > Voorvertoning in volledig scherm of druk op de spatiebalk.
- Druk op de toets met het plusteken (+) of minteken (-) om in of uit te zoomen op de afbeelding of klik op de afbeelding om naar dat punt te zoomen. U kunt ook het bladerwieltje van de muis gebruiken om de afbeelding meer of minder te vergroten.
- Als u de afbeelding wilt pannen, zoomt u in en sleept u.
- Druk op de toets Pijl-rechts of Pijl-links om naar de volgende of vorige afbeelding in de map te gaan.

**Opmerking:** Als u meerdere afbeeldingen selecteert voordat u naar Voorvertoning in volledig scherm gaat, bladert u met Pijl-rechts en Pijl-links door de geselecteerde afbeeldingen.

• Druk op de spatiebalk of op Esc om Voorvertoning in volledig scherm af te sluiten.

#### Afbeeldingen evalueren en selecteren met de revisiemodus

De revisiemodus is een speciale schermvullende weergave waarin u door een selectie van foto's kunt bladeren, de selectie kunt verfijnen en elementaire bewerkingen kunt verrichten. In de revisiemodus worden de afbeeldingen weergegeven in een draaiende 'caroussel', waardoor u interactief kunt bladere.n

ADOBE BRIDGE EN ADOBE VERSION CUE GEBRUIKEN CS4 28
Adobe Bridge

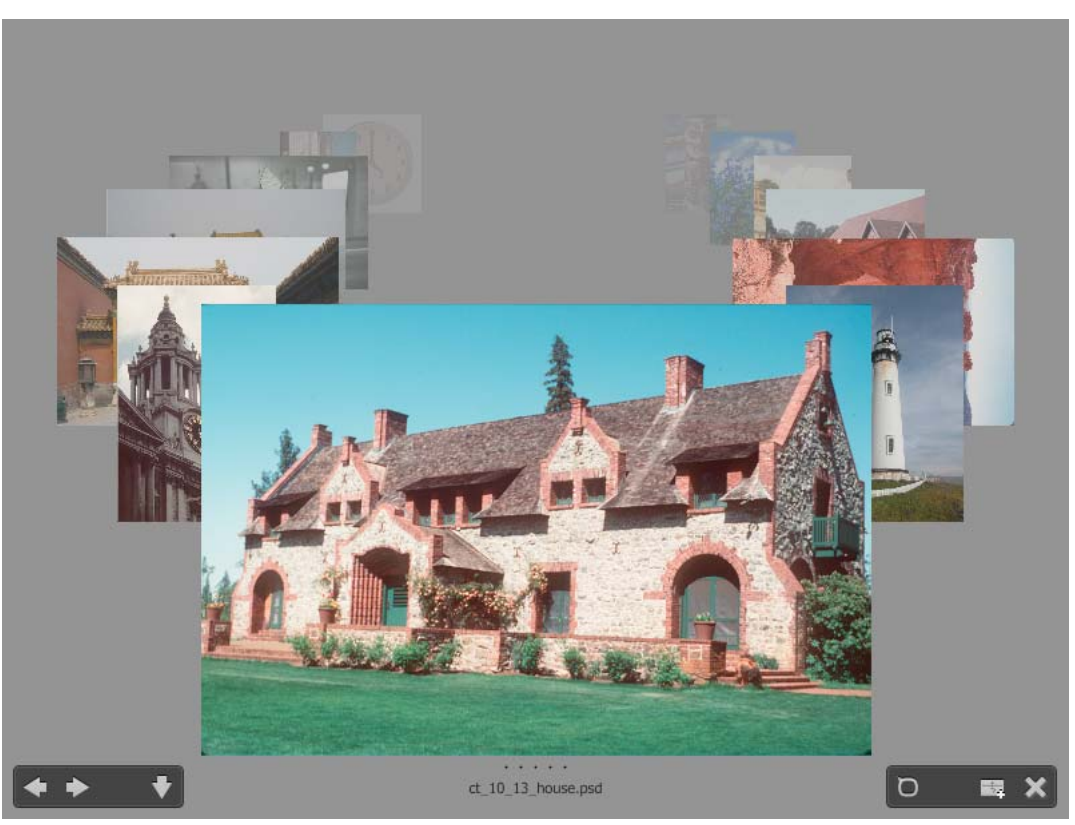

Revisiemodus

Ga naar www.adobe.com/go/lrvid4012\_bri\_nl voor een video over het gebruik van de revisiemodus in Adobe Bridge.

- 1 Open een afbeeldingenmap of selecteer de afbeeldingen die u wilt bekijken en kies Weergave > Revisiemodus.
- 2 Verricht een van de volgende handelingen:
- Klik op de knoppen met de pijl naar links of rechts in de linkerbenedenhoek van het scherm of druk op de toets Pijl-links of Pijl-rechts op het toetsenbord om naar de vorige of de volgende afbeelding te gaan.
- Sleep de voorgrondafbeelding naar rechts of links om de vorige of volgende afbeelding naar voren te halen.
- Klik op een afbeelding op de achtergrond om deze naar voren te halen.
- Sleep een afbeelding van de onderkant van het scherm af om deze uit de selectie te verwijderen. U kunt ook op de knop met de pijl omlaag in de linkerbenedenhoek van het scherm klikken.
- Klik met de rechtermuisknop (Windows) of terwijl u Control ingedrukt houdt (Mac OS) op een afbeelding om er een waardering aan toe te kennen, er een label op toe te passen, de afbeelding te roteren of om de afbeelding te openen.
- Druk op ] om de voorgrondafbeelding 90° met de wijzers van de klok mee te roteren. Druk op [ om de afbeelding 90° tegen de wijzers van de klok in te roteren.
- Druk op Esc of klik op de knop X in de rechterbenedenhoek van het scherm om de revisiemodus af te sluiten.
- Klik op de knop Nieuwe verzameling in de rechterbenedenhoek van het scherm om een verzameling te maken van de geselecteerde afbeeldingen en de revisiemodus af te sluiten.

Druk in de revisiemodus op H om sneltoetsen voor het werken in de revisiemodus weer te geven.

## Het vergrootglas gebruiken

Met het vergrootglas kunt u een gedeelte van een afbeelding uitvergroten. Het vergrootglas is beschikbaar in het deelvenster Voorbeeld en op de voorste of de geselecteerde afbeelding in de revisiemodus. Als de afbeelding met minder dan 100% wordt weergegeven, vergroot het gereedschap Vergrootglas tot 100%. U kunt één vergrootglas per afbeelding weergeven.

- Als u een afbeelding wilt vergroten met het vergrootglas, klikt u erop in het deelvenster Voorbeeld of in de revisiemodus. In de revisiemodus kunt u ook op de knop Vergrootglas in de rechterbenedenhoek van het scherm klikken.
- Als u het vergrootglas wilt verbergen, klikt u op de X in de rechterbenedenhoek van het hulpmiddel of klikt u in het vergrote gebied van het hulpmiddel. In de revisiemodus kunt u ook op de knop Vergrootglas in de rechterbenedenhoek van het scherm klikken.
- Sleep het vergrootglas in de afbeelding of klik op een ander gedeelte van de afbeelding om het vergrote gebied te wijzigen.
- Om in- en uit te zoomen met het vergrootglas gebruikt u de muissscroller of drukt u op het plus- (+) of minteken (-).
- Klik op de afzonderlijke afbeeldingen als u meerdere Loep-gereedschappen in meerdere afbeeldingen in het deelvenster Voorbeeld wilt weergeven.
- Als u meerdere vergrootglazen in het deelvenster Voorbeeld wilt synchroniseren, houdt u Ctrl (Windows) of Command (Mac OS) ingedrukt terwijl u op een van de afbeeldingen klikt of een van de afbeeldingen sleept.

## Afbeeldingen roteren

In Adobe Bridge kunt u de weergave van JPEG-, PSD-, TIFF- en Camera Raw-afbeeldingen roteren. Als u een afbeelding roteert, heeft dit geen effect op de beeldgegevens, maar als u een afbeelding in Adobe Bridge roteert, wordt de afbeelding mogelijk ook in de oorspronkelijke toepassing geroteerd.

- 1 Selecteer een of meer afbeeldingen in het inhoudsgebied.
- 2 Voer een van de volgende handelingen uit:
- Kies Bewerken > 90° draaien in wijzerzin, 90° draaien in tegenwijzerzin of 180° draaien.
- Klik op de knop 90° draaien in wijzerzin of 90° draaien in tegenwijzerzin op de toepassingsbalk.

## Afbeeldingen weergeven als diavoorstelling

Met de opdracht Diavoorstelling kunt u miniaturen weergeven als diavoorstelling over het volledige scherm. Dit is een eenvoudige manier om met grote versies van alle afbeeldingsbestanden in een map te werken. Tijdens een diavoorstelling kunt u afbeeldingen pannen en op afbeeldingen inzoomen, en u kunt opties instellen voor de weergave van de diavoorstelling, inclusief de overgangen en onderschriften.

#### Een diavoorstelling weergeven

 Open een map met afbeeldingen of selecteer de afbeeldingen die u wilt weergeven in de diavoorstelling, en kies Beeld > Diavoorstelling.

#### Opdrachten weergeven om te werken met diavoorstellingen

Druk op H in de weergave Diavoorstelling.

## **Opties diavoorstelling**

Druk in de weergave Diavoorstelling op L of kies Beeld > Opties diavoorstelling om opties voor diavoorstellingen weer te geven.

Weergaveopties Hier kunt u extra monitoren verduisteren, de diavoorstelling herhalen of in- en uitzoomen.

Diaopties Hier kunt u de weergaveduur van de dia's, onderschriften en de diaschaal opgeven.

Overgangsopties Hier kunt u de stijl en de snelheid van de overgang opgeven.

## Softwarerendering gebruiken om voorbeelden weer te geven

Selecteer deze optie als diavoorstellingen of afbeeldingen niet goed worden weergegeven in het deelvenster Voorbeeld, Voorvertoning in volledig scherm of de revisiemodus. Als u softwarerendering gebruikt voor voorbeelden, worden voorbeelden correct weergegeven, maar neemt de weergavesnelheid neemt af en kunnen zich andere beperkingen voordoen.

- 1 Selecteer Softwarerendering gebruiken bij Geavanceerde voorkeuren.
- 2 Start Adobe Bridge opnieuw.

**Opmerking:** Softwarerendering wordt automatisch ingeschakeld op computers met minder dan 64 MB VRAM en op systemen met twee monitoren met minder dan 128 MB VRAM.

## Een voorbeeld weergeven van dynamische mediabestanden

U kunt de meeste video-, audio- en 3D-bestanden in Adobe Bridge bekijken of beluisteren, ook de meeste bestanden die worden ondersteund door de QuickTime-versie die op uw computer is geïnstalleerd. Afspeelbesturingselementen worden in het deelvenster Voorbeeld weergegeven. U kunt de voorkeursinstellingen voor Afspelen wijzigen om op te geven of mediabestanden automatisch worden afgespeeld of herhaald.

## Voorbeeld van mediabestanden weergeven in het deelvenster Voorbeeld

1 Selecteer het bestand dat u in het deelvenster Inhoud wilt bekijken.

Het bestand wordt afgespeeld in het deelvenster Voorbeeld.

*U kunt de Adobe Bridge-interface lichter of donkerder maken om een beter voorbeeld weer te geven van dynamische mediabestanden. Zie "Helderheid en kleuren aanpassen" op pagina 13.* 

## Voorkeuren voor afspelen instellen

- 1 Kies in Adobe Bridge Bewerken > Voorkeuren (Windows) of Bridge CS4 > Voorkeuren (Mac OS).
- 2 Klik op Afspelen.
- 3 Wijzig een van de volgende instellingen en klik op OK.

**Stapelbeeldscore** In stapels met 10 of meer afbeeldingen kunt u een voorbeeld van de afbeeldingen bekijken (scrubben). Met deze optie kunt u een beeldscore opgeven waarmee u de afbeeldingsstapels wilt bekijken. (Zie "Bestanden stapelen" op pagina 24.)

Audiobestanden automatisch afspelen bij voorvertonen Wanneer u op een audiobestand klikt om het in het deelvenster Voorbeeld te beluisteren, wordt het bestand automatisch afgespeeld. Schakel deze optie uit als u audiobestanden handmatig wilt afspelen.

Audiobestanden herhalen bij voorvertonen Hiermee wordt het audiobestand voortdurend herhaald. Schakel deze optie uit als u het audiobestand maar één keer wilt afspelen.

**Videobestanden automatisch afspelen bij voorvertonen** Selecteer deze optie als u een videobestand automatisch wilt afspelen nadat het in het deelvenster Voorbeeld is weergegeven.

**Videobestanden herhalen bij voorvertonen** Hiermee wordt het videobestand voortdurend herhaald. Schakel deze optie uit als u het videobestand maar één keer wilt afspelen.

## Werken met Camera Raw

Camera Raw-bestanden bevatten onverwerkte afbeeldingsgegevens uit de beeldsensor van de camera. De Adobe Photoshop Camera Raw-software, die beschikbaar is in Adobe Bridge indien u Adobe Photoshop of Adobe After Effects hebt geïnstalleerd, verwerkt Camera Raw-bestanden. U kunt eveneens JPEG- of TIFF-bestanden verwerken met behulp van Camera Raw-software in Bridge. (Als u JPEG- of TIFF-bestanden wilt openen in het dialoogvenster Camera Raw, geeft u die opties op in de Camera Raw-voorkeuren. De opties zijn standaard ingeschakeld.)

Gebruik Adobe Bridge om instellingen van het ene naar het andere bestand te kopiëren en te plakken, om bestanden in batches te verwerken of om instellingen op bestanden toe te passen zonder het dialoogvenster Camera Raw te openen.

**Opmerking:** Als u Raw-bestanden wilt openen in het dialoogvenster Camera Raw in Adobe Bridge, selecteert u Camera Raw-instellingen bewerken door te dubbelklikken in Algemene voorkeuren van Adobe Bridge. Als deze voorkeur niet is geselecteerd, worden Raw-bestanden geopend in Photoshop.

## Adobe Device Central gebruiken met Adobe Bridge

Adobe Device Central biedt professionals en ontwikkelaars die Adobe Bridge gebruiken om inhoud te maken, de mogelijkheid vooraf te bekijken hoe verschillende typen bestanden, zoals Photoshop-, Flash- en Illustrator-bestanden, eruit komen te zien op verschillende mobiele apparaten. Deze mogelijkheid kan de testworkflows stroomlijnen voor allerlei bestandstypen. Adobe Bridge biedt dan ook rechtstreeks toegang tot Adobe Device Central, zonder dat u eerst een onderdeel van de Creative Suite, zoals Photoshop of Flash, hoeft te openen.

Een ontwerper die werkt met meerdere onderdelen van de Creative Suite, kan bijvoorbeeld een map in Adobe Bridge gebruiken om daarin allerlei verschillende bestanden te plaatsen die in een en hetzelfde project worden gebruikt. De ontwerper kan vervolgens naar die map in Adobe Bridge gaan en controleren hoe een Photoshop-afbeelding, Flashbestand en Illustrator-bestand eruit zullen zien op een mobiel apparaat.

Het voorvertonen van inhoud in Adobe Bridge is ook handig als u bestaande inhoud wilt hergebruiken. Stel dat u enige tijd geleden enkele bestanden met schermachtergronden voor een groep apparaten hebt gemaakt. U wilt deze bestanden met achtergronden nu testen op de nieuwste mobiele apparaten. U kunt daartoe eenvoudigweg de profielenlijst in Adobe Device Central bijwerken en de oude bestanden met achtergronden rechtstreeks vanuit Adobe Bridge testen op de nieuwe apparaten.

**Opmerking:** Het gebruik van Adobe Device Central met Adobe Bridge wordt niet ondersteund in Photoshop Elements 6 voor Macintosh<sup>®</sup>.

## Adobe Device Central openen vanuit Adobe Bridge

Als u Adobe Device Central wilt openen vanuit Adobe Bridge, selecteert u een afzonderlijk bestand. De ondersteunde indelingen zijn: SWF, JPG, JPEG, PNG, GIF, WBM, MOV, 3GP, M4V, MP4, MPG, MPEG, AVI, HTM, HTML, XHTML, CHTML, URL en WEBLOC.

1 Adobe Bridge starten.

- 2 Voer een van de volgende handelingen uit:
- Selecteer een bestand en klik op File > Test in Device Central.
- Klik met de rechtermuisknop op een bestand en selecteer Test in Device Central.

Het bestand wordt weergegeven op het tabblad Emulator van Adobe Device Central. Als u wilt doorgaan met testen, dubbelklikt u op de naam van een ander apparaat in de lijst met apparaatsets of in de lijst met beschikbare apparaten.

**Opmerking:** Als u wilt bladeren in apparaatprofielen of mobiele documenten wilt maken, selecteert u Tools > Device Central. Adobe Device Central wordt geopend en het tabblad Apparaatprofielen wordt weergegeven.

# Taken automatisch uitvoeren met Adobe Bridge

## Geautomatiseerde taken uitvoeren

Het menu Gereedschappen bevat submenu's voor diverse opdrachten die beschikbaar zijn in verschillende Adobe Creative Suite 4-toepassingen. Wanneer bijvoorbeeld Adobe Photoshop is geïnstalleerd, kunt u met de opdrachten in het submenu Gereedschappen > Photoshop foto's verwerken die u hebt geselecteerd in Adobe Bridge. Als u deze taken uitvoert vanuit Adobe Bridge, bespaart u tijd omdat u niet elk bestand afzonderlijk hoeft te openen.

**Opmerking:** Ook andere fabrikanten kunnen items maken en deze aan het menu Gereedschappen toevoegen voor extra functionaliteit in Adobe Bridge. Zie de "Adobe Brdige JavaScript Reference" op <u>www.adobe.com/nl</u> voor informatie over het maken van scripts.

Adobe Bridge bevat ook handige automatiseringsscripts. Met het Adobe Output Module-script kunt u bijvoorbeeld webfotogaleries maken en Adobe PDF-contactbladen en presentaties in een volledig scherm genereren. Met het CS4-script voor automatische verzamelingen worden sets foto's verzameld die in Photoshop kunnen worden verwerkt tot panorama's of HDR-afbeeldingen.

- 1 Selecteer de bestanden of mappen die u wilt gebruiken. Als u een map selecteert, wordt de opdracht indien mogelijk op alle bestanden in de map toegepast.
- 2 Kies Opties > [Onderdeel], gevolgd door de gewenste opdracht. (Als in de toepassing geen geautomatiseerde taken beschikbaar zijn, wordt in het menu geen toepassingsnaam weergegeven.)

Voor informatie over een bepaalde opdracht raadpleegt u de documentatie bij die toepassing.

## Een webfotogalerie maken met Adobe Output Module

Met het Adobe Output Module-script kunt u webfotogaleries maken in Adobe Bridge. Een webfotogalerie is een website die een startpagina heeft met miniatuurafbeeldingen en galeriepagina's met afbeeldingen in de oorspronkelijke grootte. Elke pagina bevat koppelingen waarmee bezoekers door de site kunnen navigeren. Als een bezoeker bijvoorbeeld op een miniatuurafbeelding op de startpagina klikt, wordt een galeriepagina met de bijbehorende afbeeldingen in de oorspronkelijke grootte geladen. U gebruikt het Adobe Output Module-script in Adobe Bridge om automatisch een webfotogalerie te genereren uit een set afbeeldingen.

Adobe Output Module bevat verschillende sjablonen voor uw galerie die u kunt selecteren via het deelvenster Uitvoer. Elke sjabloon heeft een of meer stijlopties die u kunt selecteren en aanpassen aan uw behoeften.

- 1 Selecteer de bestanden of de verzameling of map die de afbeeldingen bevat die u wilt openemen in de webgalerie.
- 2 Kies Venster > Werkruimte > Uitvoer.

Als de werkruimte Uitvoer niet wordt weergegeven, selecteert u Adobe Output Module in Voorkeuren startscripts.
Het deelvenster Uitvoer wordt rechts in het venster van Adobe Bridge weergegeven en het deelvenster Mappen links in het venster. Het deelvenster Inhoud met uw geselecteerde foto's wordt onderaan in het venster weergegeven en het deelvenster Voorbeeld in het midden.

- 3 Selecteer bovenaan in het deelvenster Uitvoer de optie Webgalerie.
- 4 Kies een galerie in het menu Sjabloon en selecteer een grootte voor de miniaturen in het menu Stijl.
- **5** Klik terwijl uw foto's zijn geselecteerd in het deelvenster Inhoud op Voorbeeld vernieuwen om de galerie weer te geven in het deelvenster Uitvoervoorbeeld.

Opmerking: Er worden maximaal 10 bestanden weergegeven in het deelvenster Uitvoervoorbeeld.

- 6 Pas de galerie aan door beschrijvingen en opties op te geven in de gebieden @@Site Info, Kleurenpalet en Uitzicht van het deelvenster Uitvoer. Geef bijvoorbeeld een titel, bijschrift en e-mailadres op, kies een kleur voor de achtergrond en geef een tekengrootte op.
- 7 Als u een Lightroom Flash Gallery-sjabloon gebruikt, kiest u een thema in het menu Stijl. Pas de sjabloon vervolgens aan met de opties onder @@Site Info, Kleurenpalet en Uitzicht. De stijlen komen overeen met de Flash-galerieën die beschikbaar zijn in Adobe Photoshop Lightroom<sup>®</sup>.
- 8 U kunt op elk gewenst moment een voorbeeld van uw webfotogalerie bekijken in Adobe Bride door op Voorbeeld vernieuwen te klikken. Klik op Voorvertoning in browser om een voorvertoning van de galerie weer te geven in uw standaardwebbrowser.
- **9** (Optioneel) Wijzig de afbeeldingen in de galerie door naar de afbeeldingen te gaan in het deelvenster Mappen of Favorieten en ze vervolgens te selecteren in het deelvenster Inhoud. U kunt ook het deelvenster Voorbeeld gebruiken om een voorvertoning van de afbeeldingen weer te geven en uw selectie te verfijnen. Sleep miniaturen in het deelvenster Inhoud om de volgorde van de afbeeldingen in de galerie te wijzigen.

Als u klaar bent met het aanpassen van uw webfotogalerie, gebruikt u de FTP-functies in het deelvenster Uitvoer om uw galerie automatisch te uploaden naar een webserver. U kunt de galerie ook opslaan op uw vaste schijf.

10 Als u uw galerie wilt uploaden via FTP, opent u het gebied @@Create Gallery van het deelvenster Uitvoer en selecteert u @@Upload. Geef een FTP-serveradres, gebruikersnaam, wachtwoord en doelmap op. Klik vervolgens op @@Upload.

**Opmerking:** In de vakken @@FTP Server en @@Folder wordt de locatie op de webserver weergegeven waarin de webgalerie die u uploadt wordt geplaatst. Gebruik bij het typen van het serverpad slashes (/) om mappen aan te geven. Controleer bij het bedrijf dat uw webhosting verzorgt het pad voor toegang tot uw openbare map op de webserver.

**11** Als u de galerie wilt opslaan op uw vaste schijf, selecteert u Opslaan op schijf in het gebied Galerie maken van de uitvoer. Geef de locatie voor de galerie op en klik vervolgens op Opslaan.

Als u de galerie lokaal opslaat, plaatst Adobe Output Module de volgende HTML- en JPEG-bestanden in de doelmap:

- Een introductiepagina voor uw galerie met de naam index.htm of index.html. Open dit bestand in een willekeurige webbrowser als u een voorvertoning van de galerie wilt bekijken.
- JPEG-afbeeldingen, in een submap voor afbeeldingen.
- HTML-paginabestanden, in een submap voor inhoud.
- JPEG-miniatuurafbeeldingen, in een submap voor miniaturen.

Zie www.adobe.com/go/lrvid4014\_bri\_nl voor een video over het maken van webgalerieën.

### Een PDF-contactblad of een presentatie maken met Adobe Output Module

Met het Adobe Output Module-script kunt u Adobe PDF-contactbladen en presentaties maken in Adobe Bridge. Een contactblad is een pagina met een aantal miniatuurweergaven van afbeeldingen, zodat u op eenvoudige wijze groepen afbeeldingen kunt bekijken en catalogiseren. Met PDF-presentaties kunt u verschillende afbeeldingen gebruiken om een document met meerdere pagina's of een diavoorstelling te maken. U kunt opties voor de kwaliteit van afbeeldingen in het PDF-bestand instellen, beveiligingsinstellingen opgeven en het document zo instellen dat het automatisch in de modus volledig scherm in Adobe Acrobat wordt geopend. U kunt ook de bestandsnaam als tekstbedekking toevoegen onder elke afbeelding in het PDF-bestaand.

- 1 Selecteer de bestanden of de verzameling of map die de afbeeldingen bevat die u wilt openemen in het contactblad of de presentatie.
- 2 Kies Venster > Werkruimte > Uitvoer.

Als de werkruimte Uitvoer niet wordt weergegeven, selecteert u Adobe Output Module in Voorkeuren startscripts.

Het deelvenster Uitvoer wordt rechts in het venster van Adobe Bridge weergegeven en het deelvenster Mappen links in het venster. Het deelvenster Inhoud met uw geselecteerde foto's wordt onderaan in het venster weergegeven en het deelvenster Voorbeeld in het midden.

- **3** Selecteer in het deelvenster Uitvoer de optie PDF.
- 4 Kies een lay-outoptie in het menu Sjabloon.
- **5** Klik terwijl uw foto's zijn geselecteerd in het deelvenster Inhoud op Voorbeeld vernieuwen om het contactblad weer te geven in het deelvenster Uitvoervoorbeeld.

Opmerking: Er wordt slechts één PDF-pagina weergegeven in het deelvenster Uitvoervoorbeeld.

- 6 Pas de weergave van het contactblad aan door opties op te geven in de gedeelten Document, Indeling, Overlays en Watermerk van het deelvenster Uitvoer.
- 7 (Optioneel) Wijzig de afbeeldingen in het PDF-bestand door naar de afbeeldingen te gaan in het deelvenster Mappen of Favorieten en ze vervolgens te selecteren in het deelvenster Inhoud. U kunt ook het deelvenster Voorbeeld gebruiken om een voorvertoning van de afbeeldingen weer te geven en uw selectie te verfijnen. Sleep miniaturen in het deelvenster Inhoud om de volgorde van de afbeeldingen op de pagina te wijzigen.
- 8 U kunt op elk moment op Voorbeeld vernieuwen klikken om het PDF-bestand te vernieuwen en de wijzigingen te zien in het deelvenster Uitvoervoorbeeld.
- 9 Geef voor presentaties de volgende opties op in het deelvenster @@Playback:

Openen in Volledig scherm Hiermee wordt het PDF-bestand in Adobe Acrobat geopend in de modus volledig scherm.

**Verder na elke [x] seconden** Hiermee geeft u aan hoe lang elke afbeelding wordt weergegeven voordat de presentatie doorgaat naar de volgende afbeelding. De standaardtijdsduur is 5 seconden.

**Lus na laatste pagina** Hiermee geeft u aan dat de presentatie automatisch opnieuw moet worden gestart nadat het einde van de presentatie is bereikt. Schakel deze optie uit als de presentatie moet stoppen nadat de laatste afbeelding is weergegeven.

**Overgang** Hiermee stelt u de overgang tussen opeenvolgende afbeeldingen in. Kies een overgang in het menu Overgang. Afhankelijk van de overgang kunt u ook een richting en een snelheid opgeven.

- **10** Als u het PDF-bestand na het opslaan automatisch in Acrobat wilt openen, selecteert u @@View PDF After Save onderaan in het deelvenster Uitvoer. Klik anders gewoon op Opslaan.
- 11 Geef in het dialoogvenster Opslaan (Windows) of Opslaan als (Mac OS) als een naam op voor het PDF-bestand, selecteer een bestemming voor het opgeslagen bestand en klik op Opslaan.

### Automatisch HDR- en panorama-afbeeldingen stapelen

Met het CS4-script voor automatische verzamelingen in Adobe Bridge worden sets afbeeldingen verzameld in stapeld die in Photoshop kunnen worden verwerkt als HDR-afbeeldingen (High Dynamic Range) of panorama-afbeeldingen. Het script verzamelt afbeeldingen in stapels op basis van de vastlegtijd, de belichtingsinstellingen en de uitlijning van de afbeeldingen. Het script voor automatische verzamelingen verwerkt alleen foto's waarvan de tijdstempels maximaal 18 seconden van elkaar verschillen. Als de belichtingsinstellingen van de foto's variëren en de inhoud meer dan 80% overlapt, interpreteert het script de foto's als een HDR-set. Als de belichting constant is en de inhoud minder dan 80% overlapt, interpreteert het script de foto's als deel van een panorama.

**Opmerking:** De CS4-functie voor automatische verzamelingen is alleen beschikbaar als u Adobe Bridge met Photoshop CS4 hebt.

- 1 U activeert het CS4-script voor automatische verzamelingen door Bewerken > Voorkeuren (Windows) of Bridge CS4 > Voorkeuren (Mac OS) te kiezen.
- 2 Selecteer in het deelvenster Opstartscripts de optie @@Auto Collection CS4 en klik vervolgens op OK.
- 3 Selecteer een map met HDR- of panorama-opnamen en kies Stapels > Autom. stapelen Panorama/HDR.
- 4 Kies Gereedschappen > Photoshop > @@Process Collections In Photoshop om de opnamen automatisch samen te voegen en het resultaat te bekijken in Adobe Bridge.

# Metagegevens en trefwoorden

### Metagegevens

*Metagegevens* zijn een aantal gestandaardiseerde gegevens over een bestand, zoals de auteursnaam, resolutie, kleurruimte, auteursrecht en toegepaste sleutelwoorden. De meeste digitale camera's bevestigen bijvoorbeeld enige basisgegevens aan een afbeeldingsbestand, zoals hoogte, breedte, bestandsindeling en de tijd waarop de afbeelding is genomen. Met behulp van metagegevens kunt u uw workflow stroomlijnen en uw bestanden ordenen.

#### Over de XMP-standaard

Metagegevensinformatie wordt opgeslagen met de Extensible Metadata Platform-standaard (XMP), waarop Adobe Bridge, Adobe Illustrator, Adobe InDesign en Adobe Photoshop zijn gebouwd. Aanpassingen die met Photoshop<sup>\*</sup> Camera Raw in afbeeldingen worden aangebracht, worden opgeslagen als XMP-metagegevens. XMP is samengesteld op basis van XML en in de meeste gevallen worden de metagegevens in het bestand opgeslagen. Indien het niet mogelijk is om de informatie in het bestand op te slaan, worden metagegevens in een apart bestand opgeslagen, een zogenaamd *secundair* bestand. XMP vereenvoudigt het uitwisselen van metagegevens tussen Adobe-toepassingen en tussen verschillende publicatieworkflows. U kunt bijvoorbeeld de metagegevens van een bestand als een sjabloon opslaan en de metagegevens vervolgens importeren in andere bestanden.

Metagegevens die in andere indelingen zijn opgeslagen, zoals de Exif-, IPTC (IIM)-, GPS- en TIFF-indelingen, worden gesynchroniseerd en beschreven met XMP, zodat ze gemakkelijker kunnen worden weergegeven en beheerd. Andere toepassingen en functies (bijvoorbeeld Adobe Version Cue) maken ook gebruik van XMP om te communiceren en om informatie (zoals commentaar bij een versie) op te slaan. U kunt deze informatie opzoeken met Adobe Bridge.

In de meeste gevallen blijven de metagegevens in het bestand behouden, zelfs als de bestandsindeling wordt gewijzigd (bijvoorbeeld van PSD in JPG). Metagegevens worden ook behouden wanneer de bestanden in een Adobe-document of -project worden geplaatst.

*C++- en Java-ontwikkelaars kunnen het verwerken en uitwisselen van metagegevens aanpassen met gebruik van de XMP Toolkit SDK. Adobe Flash- en Flex-ontwikkelaars kunnen het dialoogvenster Bestandsinfo aanpassen met gebruik van de XMP File Info SDK. Bezoek de Adobe-website voor meer informatie.* 

#### Werken met metagegevens in Adobe Bridge en Adobe Creative Suite-componenten

Veel van de krachtige functies van Adobe Bridge waarmee u uw bestanden en bestandsversies kunt ordenen, zoeken en bijhouden, zijn afhankelijk van XMP-metagegevens in uw bestanden. Adobe Bridge levert twee manieren om met metagegevens te werken: via het deelvenster Metagegevens en via het dialoogvenster Bestandsinfo.

In bepaalde gevallen kunnen er meerdere weergaven voor dezelfde metagegevenseigenschap bestaan. Een eigenschap kan bijvoorbeeld in een weergave worden aangeduid met Auteur en in een andere met Maker, maar allebei verwijzen ze naar dezelfde onderliggende eigenschap. Zelfs als u deze weergaven voor bepaalde workflows aanpast, blijven ze voldoen aan de XMP-standaard.

#### Zie ook

"Metagegevens toevoegen via het dialoogvenster Bestandsgegevens" op pagina 39

"Werken met sjablonen voor metagegevens" op pagina 40

"Metagegevens importeren in een document" op pagina 41

#### Info over het deelvenster Metagegevens

De metagegevens van een bestand bevatten informatie over de inhoud, de copyrightstatus, de oorsprong en de historie van het bestand. In het deelvenster Metagegevens kunt u de metagegevens van geselecteerde bestanden weergeven en bewerken, bestanden zoeken met behulp van metagegevens en sjablonen gebruiken om metagegevens toe te voegen en te vervangen.

Afhankelijk van het geselecteerde bestand kunnen de volgende soorten metagegevens worden weergegeven:

**Bestandseigenschappen** In Bestandseigenschappen worden de kenmerken van het bestand beschreven, waaronder de grootte en de datums waarop het bestand is gemaakt en gewijzigd.

**IPTC (IIM, verouderd)** Hier worden bewerkbare metagegevens weergegeven. Net als bij IPTC Core kunt u onderschriften en copyrightgegevens toevoegen aan uw bestanden. Deze reeks metagegevens wordt standaard verborgen, omdat ze worden vervangen door IPTC Core. U kunt de IPTC-metagegevens (IIM, verouderd) wel weergeven door deze te selecteren bij de opties voor metagegevens in het dialoogvenster Voorkeuren.

**IPTC Core** Hier worden bewerkbare metagegevens weergegeven. U kunt onderschriften en copyrightgegevens toevoegen aan uw bestanden. IPTC Core is een specificatie die is goedgekeurd door de IPTC (International Press Telecommunications Council) in oktober 2004. Het verschil met het oudere IPTC (IIM, verouderd) is dat er nieuwe eigenschappen zijn toegevoegd, namen van sommige eigenschappen zijn gewijzigd en eigenschappen zijn verwijderd.

Fonts Hier worden de lettertypen weergegeven die in Adobe InDesign-bestanden worden gebruikt.

Platen Een lijst met CMYK-platen die zijn opgegeven voor afdrukken in Adobe Illustrator-bestanden.

**Documentstalen** Hier worden de stalen weergegeven die in bestanden van Adobe InDesign en Adobe Illustrator worden gebruikt.

**Cameragegevens (Exif)** Hier wordt informatie weergegeven die is toegewezen door digitale camera's, waaronder de camera-instellingen die tijdens het maken van de foto zijn gebruikt.

**GPS** Hier worden gegevens over navigatie weergegeven die afkomstig zijn van een GPS (global positioning system) waarmee sommige digitale camera's zijn uitgerust. Voor foto's zonder GPS-gegevens worden geen GPS-metagegevens weergegeven.

**Camera Raw** Hier worden de instellingen weergegeven die zijn toegepast door de insteekmodule Camera Raw.

Audio Hiermee geeft u metagegevens weer voor audiobestanden, zoals kunstenaar, album, tracknummer en genre.

Video Hiermee geeft u metagegevens weer voor videobestanden, zoals aspectverhouding pixel, scène en shot.

**Historie bewerken** Hiermee houdt u een logboek met wijzigingen bij die met Photoshop in afbeeldingen zijn aangebracht.

**Opmerking:** Het overzicht van historische gegevens wordt alleen opgeslagen bij de metagegevens van het bestand als de voorkeur voor het historische overzicht is ingeschakeld in Photoshop.

Version Cue Geeft een overzicht van Version Cue-bestandsversiegegevens.

**DICOM** Hier worden gegevens over afbeeldingen weergegeven die in de DICOM-indeling (Digital Imaging and Communications in Medicine) zijn opgeslagen.

**Mobiele SWF** Hier wordt informatie weergegeven over SWF-bestanden, waaronder titel, auteur, beschrijving en copyright.

### Voorkeuren voor metagegevens instellen

U kunt de typen gegevens opgeven die in het deelvenster Metagegevens worden weergegeven. U kunt er ook voor kiezen om het plakkaat met metagegevens weer te geven of te verbergen. Dit is een korte samenvatting van belangrijke metagegevens die bovenaan in het deelvenster Metagegevens wordt weergegeven.

#### De metagegevens opgeven die in het deelvenster Metagegevens worden weergegeven

- 1 Voer een van de volgende handelingen uit:
- Kies Voorkeuren in het menu van het deelvenster Metagegevens.
- Kies Bewerken > Voorkeuren (Windows) of Bridge CS4 > Voorkeuren (Mac OS) en selecteer Metagegevens in de lijst links.
- 2 Selecteer de velden met metagegevens die u wilt weergeven in het deelvenster Metagegevens.
- 3 Selecteer de optie Lege velden verbergen om velden zonder gegevens te verbergen.
- 4 Klik op OK.

#### Het plakkaat met metagegevens weergeven of verbergen

In het plakkaat met metagegevens worden algemene pictogrammen gebruikt voor opdrachten en functies van digitale camera's.

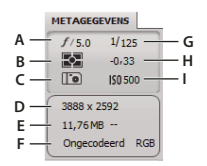

Legenda voor plakkaat met metagegevens

A. Lensopening B. Meetmethode C. Witbalans D. Afmetingen van afbeelding E. Formaat afbeelding F. Kleurprofiel of bestandsnaamextensie G. Sluitersnelheid H. Belichtingscompensatie I. ISO

Pictogrammen voor de meetmethode die worden weergegeven in het plakkaat met metagegevens:

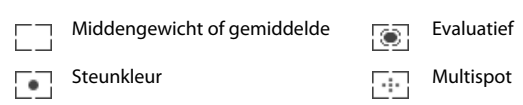

| ¢   | Matrix of patroon | $\Box$ | Gedeeltelijk |
|-----|-------------------|--------|--------------|
| (•) | Middengewicht     | ?      | Overig       |
| ESP | Digitale ESP      |        |              |

**Opmerking:** Raadpleeg de documentatie bij uw camera voor meer informatie over de pictogrammen voor de meetmethode.

Pictogrammen voor witbalans die worden weergegeven in het plakkaat met metagegevens:

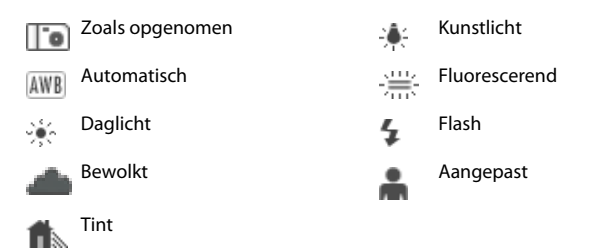

Voer een van de volgende handelingen uit om het plakkaat met metagegevens weer te geven of te verbergen:

- Schakel Metagegevens weergeven in of uit in het menu van het deelvenster Metagegevens.
- Schakel Metagegevens weergeven in of uit in de voorkeuren voor metagegevens.

### Metagegevens bekijken en bewerken

U kunt metagegevens bekijken in het deelvenster Metagegevens, in het dialoogvenster Bestandsgegevens of met miniaturen in het deelvenster Inhoud. Gebruik het deelvenster Metagegevens om metagegevens te bewerken.

#### Metagegevens bekijken

- Voer een van de volgende handelingen uit:
- Selecteer een of meer bestanden en bekijk de gegevens in het deelvenster Metagegevens. Als u meerdere bestanden selecteert, worden er alleen metagegevens weergegeven die bij die bestanden horen. Met de schuifbalken kunt u verborgen categorieën weergeven. Klik op het driehoekje om alles in een categorie weer te geven.

U kunt de tekengrootte in het deelvenster wijzigen door Increase Font Size of Decrease Font Size te kiezen in het menu van het deelvenster.

- Selecteer een of meer bestanden en kies Bestand > Bestandsgegevens. Selecteer vervolgens een van de categorieën uit de lijst bovenaan in het dialoogvenster. Gebruik de pijlen naar links en naar rechts om verborgen categorieën weer te geven, of klik op de pijl omlaag en selecteer een categorie.
- Kies Beeld > Met details om de metagegevens weer te geven naast de miniaturen in het deelvenster Inhoud.
- Kies Weergave > Als lijst om de metagegevens in kolommen weer te geven in het deelvenster Inhoud.
- Plaats de aanwijzer op een miniatuur in het gebied met inhoud. (Er worden alleen metagegevens in de knopinfo weergegeven als Knopinfo weergeven is geselecteerd in voorkeuren voor miniaturen.)

#### Metagegevens bewerken in het deelvenster Metagegevens

- 1 Klik op het pictogram Potlood, helemaal rechts van het veld met metagegevens dat u wilt bewerken.
- 2 Typ in het vak om metagegevens te bewerken of toe te voegen.
- 3 Druk op Tab om naar andere metagegevensvelden te gaan.

Wanneer u de metagegevens hebt bewerkt, klikt up op Toepassen ✓ onder aan het deelvenster Metagegevens.
 Wanneer u wijzigingen die u hebt aangebracht wilt annuleren, klikt u op Annuleren S onder aan het deelvenster.

### Kleuren (Illustrator en InDesign) of lettertypen (InDesign) bekijken

Wanneer u een InDesign-document selecteert, worden in het deelvenster Metagegevens lettertypen en kleurstalen weergegeven die in het document worden gebruikt. Wanneer u een Illustrator-document selecteert, worden in het deelvenster Metagegevens platen en kleurstalen weergegeven die in het document worden gebruikt.

- 1 Selecteer een document van InDesign of Illustrator in het deelvenster Inhoud van het Adobe Bridge-venster.
- 2 Vouw in het deelvenster Metagegevens de gedeelten Lettertypes (alleen in InDesign), Platen (alleen in Illustrator) of Document Stalen uit.

### Metagegevens toevoegen via het dialoogvenster Bestandsgegevens

In het dialoogvenster Bestandsgegevens worden cameragegevens, bestandseigenschappen, een bewerkingshistorie, copyright en informatie over de auteur weergegeven. In het dialoogvenster Bestandsgegevens worden ook aangepaste deelvensters met metagegevens weergegeven. U kunt metagegevens rechtstreeks in het dialoogvenster Bestandsinfo toevoegen. Als u meerdere bestanden selecteert, wordt in het dialoogvenster aangegeven waar verschillende waarden bestaan voor een tekstveld. Alle gegevens die u invoert in een veld, overschrijven bestaande metagegevens. De nieuwe waarde wordt toegepast op alle geselecteerde bestanden.

**Opmerking:** U kunt metagegevens ook bekijken in het deelvenster Metagegevens, in bepaalde weergaven in het deelvenster Inhoud en door de aanwijzer op de miniatuur te plaatsen in het deelvenster Inhoud.

- 1 Selecteer een of meer bestanden.
- 2 Kies Bestand > Bestandsgegevens.
- 3 Selecteer een van de volgende opties uit de tabbladen bovenaan in het dialoogvenster:

Gebruik de pijlen naar links en naar rechts om door de tabbladen te bladeren, of klik op de pijl omlaag en kies een categorie uit de lijst.

**Beschrijving** Hier kunt u documentgegevens voor het bestand invoeren, zoals documenttitel, auteur, beschrijving en trefwoorden die kunnen worden gebruikt om het bestand op te zoeken. Als u copyrightinformatie wilt opgeven, selecteert u Met copyright in het pop-upmenu Copyrightstatus. Voer vervolgens de eigenaar van het copyright, de tekst van de copyrightinformatie en de URL in van de persoon of het bedrijf die eigenaar is van het copyright.

**IPTC** Bevat vier gebieden: Bij Inhoud wordt de visuele inhoud van de afbeelding beschreven. Bij Contact worden de contactgegevens van de fotograaf weergegeven. Bij Afbeelding wordt beschrijvende informatie over de afbeelding weergegeven. Bij Status worden gegevens over de workflow en het copyright weergegeven.

**Cameragegevens** Bevat twee gebieden: Bij Cameragegevens 1 wordt alleen lezen-informatie weergegeven over de camera en de instellingen die zijn gebruikt toen de foto is gemaakt, zoals het merk, het model, de sluitersnelheid en de F-stop. Bij Cameragegevens 2 wordt alleen lezen-informatie weergegeven over de foto, zoals pixeldimensies en resolutie..

**Videogegevens** Hier worden informatie weergegeven over het videobestand, inclusief breedte en hoogte van de videoframes. U kunt hier ook gegevens invoeren als de naam van de tape en de scène.

**Audiogegevens** Hier kunt u gegevens invoeren over het audiobestand, zoals de titel, de kunstenaar, de bitsnelheid en lusinstellingen.

**Mobiele SWF** Hier wordt informatie weergegeven over mobiele-mediabestanden, waaronder titel, auteur, beschrijving en copyrighttype.

Categorieën Hier kunt u gegevens invoeren op basis van categorieën van Associated Press.

**Oorsprong** Hier kunt u bestandsgegevens invoeren die handig zijn voor nieuwsdiensten, zoals waar en wanneer het bestand is gemaakt, transmissiegegevens, speciale instructies en titelgegevens.

DICOM Hier worden gegevens over patient, studie, serie en apparatuur voor DICOM-afbeeldingen weergegeven.

**Historie** Hier wordt het logboek met historische gegevens van Adobe Photoshop weergegeven voor afbeeldingen die zijn opgeslagen met Photoshop. De optie Historie wordt alleen weergegeven als Adobe Photoshop is geïnstalleerd.

Illustrator Hier kunt u een documentprofiel toepassen voor afdrukken, web, of mobiele uitvoer.

**Geavanceerd** Hier worden eigenschappen van metagegevens weergegeven zoals ze worden opgeslagen binnen hun naamruimtestructuren.

Raw-gegevens Hier worden XMP-tekstgegevens over het bestand weergegeven.

- 4 Typ de informatie die u in een weergegeven veld wilt invoeren.
- 5 Klik op OK om de wijzigingen toe te passen.

#### Werken met sjablonen voor metagegevens

U kunt nieuwe metagegevenssjablonen maken in Adobe Bridge met de opdracht Sjabloon voor metagegevens maken. U kunt ook de metagegevens in het het dialoogvenster Bestandsgegevens wijzigen en ze opslaan als een tekstbestand met de bestandsnaamextensie .xmp. U kunt XMP-bestanden delen met andere gebruikers of ze toepassen op andere bestanden.

U kunt metagegevens in een sjabloon opslaan die kan worden gebruikt voor het invullen van metagegevens in InDesign-documenten en andere documenten die zijn gemaakt met XMP-compatibele software. De sjablonen die u maakt, worden opgeslagen op een gedeelde locatie die voor alle XMP-compatibele software toegankelijk is.

#### Een sjabloon voor metagegevens maken

- 1 Voer een van de volgende handelingen uit:
- Kies Opties > Sjabloon Metagegevens maken.
- · Kies Sjabloon Metagegevens maken in het menu van het deelvenster Metagegevens.
- 2 Typ een naam in het vak Naam sjabloon.
- **3** Selecteer de metagegevens die u in de sjabloon wilt opnemen uit de velden in het dialoogvenster Sjabloon Metagegevens maken en voer in de vakken waarden voor de metagegevens in.

**Opmerking:** Als u een optie voor metagegevens selecteert en geen waarde in het bijbehorende vak invoert, worden bestaande metagegevens door Adobe Bridge gewist wanneer u de sjabloon toepast.

4 Klik op Opslaan.

#### Sjablonen voor metagegevens tonen of verbergen

- 1 Als u sjablonen voor metagegevens wilt weergeven in Windows Verkenner (Windows) of in de Finder (Mac OS), gaat u op een van de volgende manieren te werk:
- Kies Opties > Sjabloon Metagegevens maken. Klik op het pop-upmenu in de rechterbovenhoek van het dialoogvenster Sjabloon Metagegegevens maken en kies Map met sjablonen weergeven.
- Kies Bestand > Bestandsgegevens. Klik op het pop-upmenu onderaan in het dialoogvenster Bestandsgegevens en kies Map met sjablonen weergeven.

2 Selecteer de sjabloon die u wilt verwijderen en druk op Delete, of sleep het naar de Prullenbak (Windows) of Prullenmand (Mac OS).

#### Sjablonen voor metagegevens toepassen op bestanden in Adobe Bridge

- 1 Selecteer een of meer bestanden.
- 2 Kies een van de volgende opdrachten in het menu van het deelvenster Metagegevens of in het menu Gereedschappen.
- Metagegevens toevoegen, gevolgd door de naam van de sjabloon. Met deze opdracht wordt de sjabloon voor de metagegevens toegepast op plaatsen in het bestand waar nog geen waarde of eigenschap voor de metagegevens bestaat.
- Metagegevens vervangen, gevolgd door de naam van de sjabloon. Met deze opdracht worden bestaande metagegevens in het bestand volledig vervangen door de metagegevens in de sjabloon.

#### Sjablonen voor metagegevens bewerken

- 1 Voer een van de volgende handelingen uit:
- Kies Gereedschappen > Metadata-sjabloon bewerken, gevolgd door de naam van de sjabloon.
- Kies Metadata-sjabloon bewerken, gevolgd door de naam van de sjabloon, in het menu van het deelvenster Metagegevens.
- 2 Geef nieuwe waarden voor de metagegevens op in een of meer van de vakken.
- 3 Klik op Opslaan.

#### Metagegevens in het dialoogvenster Bestandsgegevens opslaan als een XMP-bestand

- 1 Kies Bestand > Bestandsgegevens.
- 2 Kies Exporteren in het pop-upmenu onderaan in het dialoogvenster.
- 3 Typ een bestandsnaam, kies een locatie voor het bestand en klik op Opslaan.

#### Metagegevens importeren in een document

- 1 Selecteer een of meer bestanden.
- 2 Kies Bestand > Bestandsgegevens.
- 3 Kies Importeren in het pop-upmenu onderaan in het dialoogvenster.

**Opmerking:** u moet een sjabloon voor metagegevens eerst opslaan voordat u de metagegevens eruit kunt importeren.

4 Geef op hoe u de gegevens wilt importeren:

**Bestaande eigenschappen wissen en vervangen door eigenschappen van sjabloon** Hiermee worden alle metagegevens in het bestand vervangen door de metagegevens in het XMP-bestand.

**Oorspronkelijke metagegevens behouden, maar overeenstemmende eigenschappen vervangen vanuit sjabloon** Hiermee worden alleen metagegevens in de sjabloon vervangen die andere eigenschappen hebben.

**Oorspronkelijke metagegevens behouden, maar overeenstemmende eigenschappen toevoegen vanuit sjabloon** (Standaard) Hiermee worden de metagegevens van de sjabloon alleen toegepast als er momenteel geen metagegevenswaarde of - eigenschap bestaat in het bestand.

- 5 Klik op OK.
- 6 Navigeer naar het XMP-bestand en klik op Openen.

### Trefwoorden toepassen op bestanden

In het deelvenster Trefwoorden kunt u Adobe Bridge-trefwoorden maken en op bestanden toepassen. Trefwoorden kunnen worden georganiseerd in hiërarchische categorieën, bestaande uit bovenliggende trefwoorden (hoofdtrefwoorden) en onderliggende trefwoorden (*subtrefwoorden*). Met trefwoorden identificeert u bestanden op basis van de inhoud. Met het deelvenster Filter kunt u bijvoorbeeld alle bestanden in een map weergeven die gemeenschappelijke trefwoorden hebben, en met de opdracht Zoeken kunt u bestanden zoeken die het opgegeven trefwoord bevatten.

Zie www.adobe.com/go/lrvid4013\_bri\_nl voor een video over het gebruik van metagegevens en trefwoorden in Adobe Bridge.

Zie www.adobe.com/go/kb402660\_nl voor meer informatie over de trefwoordfunctionaliteit in Adobe Bridge.

#### Zie ook

"Bestanden sorteren en filteren" op pagina 21

### Nieuwe trefwoorden of subtrefwoorden maken

1 Selecteer een trefwoord in het deelvenster Trefwoorden.

Als bijvoorbeeld Namen is geselecteerd en u een nieuw trefwoord toevoegt, wordt een trefwoord gemaakt op hetzelfde niveau als Namen, bijvoorbeeld Sport. En als u een nieuw subtrefwoord toevoegt, wordt een trefwoord onder Namen gemaakt, bijvoorbeeld Karen.

- 2 Klik op de knop Nieuw trefwoord 🔂 of Nieuw subtrefwoord 🌄 of kies Nieuw trefwoord of Nieuw subtrefwoord in het menu van het deelvenster.
- 3 Typ de naam van het trefwoord en druk op Enter (Windows) of Return (Mac OS).

Als u het hoofdtrefwoord alleen voor structurele doeleinden wilt gebruiken, plaatst u het trefwoord tussen vierkante haken, zoals in [Namen]. Trefwoorden tussen vierkante haken kunnen niet aan bestanden worden toegevoegd.

*W ukunt trefwoorden ook toevoegen met behulp van het vak Zoeken onder in het deelvenster Trefwoorden. Gebruik komma's om subtrefwoorden aan te duiden, en puntkomma's om afzonderlijke vermeldingen aan te geven. Als u bijvoorbeeld 'Rotterdam' wilt toevoegen aan de categorie Plaatsen, selecteert u het trefwoord 'Plaatsen', typt u Rotterdam <i>en klikt u op de knop Nieuw trefwoord.* 

#### Trefwoorden aan bestanden toevoegen

- 1 Selecteer het bestand of de bestanden waaraan u trefwoorden wilt toevoegen.
- 2 Selecteer in het deelvenster Trefwoorden het vak naast de naam van het trefwoord of subtrefwoord. Houd Shift ingedrukt en klik op het vak als u alle hoofdtrefwoorden wilt selecteren.

Wanneer een trefwoord aan een geselecteerd bestand wordt toegevoegd, verschijnt er een vinkje in het vakje naast het trefwoord. Als u meerdere bestanden selecteert, maar het trefwoord slechts aan enkele daarvan is toegevoegd, wordt in het trefwoordvak een afbreekstreepje (-) weergegeven.

**Opmerking:** Als u Shift ingedrukt houdt terwijl u op een subtrefwoord klikt, worden ook de hoofdtrefwoorden aan het bestand toegevoegd. Als u deze werking zo wilt wijzigen dat de hoofdtrefwoorden worden toegevoegd wanneer u op een subtrefwoord klikt (en alleen het subtrefwoord wordt toegevoegd wanneer u Shift ingedrukt houdt terwijl u klikt), schakelt u Automatisch hoofdtrefwoorden toepassen in de voorkeuren voor trefwoorden in.

#### Trefwoorden verwijderen uit een bestand

- Als u het vinkje wilt verwijderen, selecteert u het bestand en klikt u op het vak naast de naam van het trefwoord of de trefwoordenset. Als u het vinkje ook voor alle hoofdtrefwoorden wilt verwijderen, houdt u Shift ingedrukt terwijl u in het vak bij het trefwoord klikt.
- Als u het vinkje geforceerd wilt verwijderen, houdt u Alt (Windows) of Option (Mac OS) ingedrukt terwijl u in het vak bij het trefwoord klikt. Deze methode is met name handig wanneer u meerdere bestanden selecteert en het trefwoord slechts op enkele daarvan is toegepast, zodat in het vak bij het trefwoord een afbreekstreepje wordt weergegeven. Als u een vinkje geforceerd wilt verwijderen voor een trefwoord en de hoofdtrefwoorden ervan, houdt u Alt+Shift (Windows) of Option+Shift (Mac OS) ingedrukt terwijl u op het vak bij het trefwoord klikt.
- Selecteer het bestand en kies Trefwoorden verwijderen in het menu van het deelvenster Trefwoorden. Klik op Ja om alle trefwoorden uit het bestand te verwijderen.

Als u een bestand wilt vergrendelen zodat trefwoorden niet per ongeluk kunnen worden verwijderd, klikt u met de rechtermuisknop (Windows) of klikt u terwijl u Control ingedrukt houdt (Mac OS) op het bestand in het deelvenster Inhoud en kiest u Item vergrendelen. Wanneer een item is vergrendeld, kunt u geen trefwoorden toevoegen of verwijderen, metagegevens bewerken of labels en waarderingen toepassen.

#### Trefwoorden beheren

- Voer een van de volgende handelingen uit:
- Als u de naam van een trefwoord, selecteert u het trefwoord of de trefwoordenset en kiest u Naam wijzigen in het menu van het deelvenster. Typ vervolgens in het deelvenster over de naam heen en druk op Enter (Windows) of Return (Mac OS).

**Opmerking:** Als u de naam van een trefwoord wijzigt, verandert de naam alleen voor de geselecteerde bestanden. De oorspronkelijke naam van het trefwoord wordt gehandhaafd in alle andere bestanden waaraan het trefwoord eerder is toegevoegd.

- Als u een trefwoord naar een andere trefwoordengroep wilt verplaatsen, sleept u het trefwoord naar het hoofdtrefwoord waarin u het wilt plaatsen, en laat u de muisknop los.
- Als u een trefwoord wilt verwijderen, klikt u op de naam van het trefwoord en klikt u vervolgens op de knop Trefwoord verwijderen 3 onder in het deelvenster of kiest u Verwijderen in het menu van het deelvenster.

**Opmerking:** Tijdelijke trefwoorden, zoals trefwoorden die u van andere gebruikers krijgt, worden in het deelvenster Trefwoorden cursief weergegeven. Als u tijdelijke trefwoorden permanent wilt maken in Adobe Bridge, klikt u met de rechtermuisknop (Windows) of klikt u terwijl u Ctrl ingedrukt houdt (Mac OS) op het trefwoord en kiest u Definitief maken in het snelmenu.

- Als u trefwoordcategorieën wilt uitvouwen of samenvouwen, klikt u op de pijl naast de categorie en kiest u Alles uitvouwen of Alles samenvouwen in het menu van het deelvenster.
- Als u bestanden wilt zoeken met behulp van trefwoorden, kiest u Zoeken in het menu van het deelvenster Trefwoorden. (Zie "Bestanden en mappen zoeken" op pagina 17.)

### Trefwoorden zoeken

\* Typ in het vak, onder in het deelvenster Trefwoorden, de naam van het trefwoord dat u zoekt.

Standaard worden alle trefwoorden gemarkeerd die de ingevoerde tekens bevatten. Het eerste exemplaar wordt in het groen gemarkeerd en alle volgende exemplaren in het geel. Klik op Volgend trefwoord zoeken of Vorig trefwoord zoeken om een ander gemarkeerd trefwoord te selecteren.

Als u alleen trefwoorden wilt markeren die beginnen met de door u getypte tekens, klikt u op het pictogram met het vergrootglas in het zoekvak en kiest u Begint met als zoekmethode. Als Bevat is geselecteerd en u bijvoorbeeld 'ro' typt, worden zowel 'Rotterdam' als 'Groningen' gemarkeerd. Als Begint met is geselecteerd, wordt alleen 'Rotterdam' gemarkeerd.

#### Trefwoorden importeren of exporteren

U kunt met tabs ingesprongen tekstbestanden importeren die zijn geëxporteerd vanuit andere toepassingen, zoals Adobe Photoshop Lightroom. U kunt Adobe Bridge-trefwoorden ook exporteren als tekstbestanden. Deze bestanden worden gecodeerd als UTF-8 of ASCII (een subset van UTF-8).

- Als u een trefwoordenbestand in Adobe Bridge wilt importeren zonder bestaande trefwoorden te verwijderen, kiest u Importeren in het menu van het deelvenster Trefwoorden, en dubbelklikt u op het bestand dat u wilt importeren.
- Als u een trefwoordenbestand in Adobe Bridge wilt importeren en bestaande trefwoorden wilt verwijderen, kiest u Wissen en importeren in het menu van het deelvenster Trefwoorden, en dubbelklikt u op het bestand dat u wilt importeren.
- Als u een trefwoordenbestand wilt exporteren, kiest u Exporteren in het menu van het deelvenster Trefwoorden, geeft u een bestandsnaam op en klikt u op Opslaan.

# Version Cue gebruiken met Adobe Bridge

### Werken met Version Cue werken in Adobe Bridge

Adobe Bridge en Version-Cue samenwerken voor een intuitieve manier om toegang te krijgen tot Version-Cuebestanden en -projecten en deze te beheren. Gebruik het deelvenster Inspecteur in Adobe Bridge om gegevens over Version Cue-servers, -projecten en -elementen weer te geven, erdoor te bladeren en er actie op te ondernemen. Via taken in de vorm van een hyperlink in het deelvenster Inspecteur kunt u met Version Cue-servers en -projecten werken. Met de knoppen van Version Cue in het deelvenster Inhoud in Adobe Bridge kunt u op een eenvoudige manier Version Cue-opdrachten kiezen en implementeren.

**Opmerking:** Als u de volledige set functies van Version Cue wilt gebruiken, selecteert u zowel Adobe Version Cue CS4 als Adobe Version Cue CS4 SDK in de voorkeuren voor opstartscripts in Adobe Bridge.

U kunt de volgende Version Cue-taken in Adobe Bridge uitvoeren. Zie Version Cue Help voor instructies voor het uitvoeren van deze taken.

- U kunt toegang krijgen tot Version Cue-servers, Version Cue-projecten maken, projecteigenschappen bewerken en bestanden aan projecten toevoegen. U kunt Adobe Bridge ook gebruiken om Version Cue-projecten te verwijderen of de verbinding met deze projecten te verbreken.
- U kunt projectbestanden openen en ze verplaatsen of kopiëren naar andere Version Cue-projecten en Version Cue-bestanden herstellen en verwijderen.
- U kunt projectbestanden zoeken met behulp van de bestandsgegevens, zoals versiegegevens, trefwoorden of lettertypen die in het bestand voorkomen.
- Check een projectbestand uit.
- Controleer zowel de Adobe- als niet-Adobe projectbestanden.
- U kunt eerdere versies weergeven, verwijderen en bevorderen zonder dat u de bestanden hoeft te openen in de toepassing waarin ze zijn gemaakt.

• U kunt de beschikbaarheid en de status van Version Cue-servers en -projecten bekijken met behulp van statuspictogrammen.

### Version Cue-bestanden controleren in Adobe Bridge

In het deelvenster Inspecteur in Adobe Bridge wordt contextafhankelijke informatie over Version Cue-servers en projecten en in Version Cue beheerde elementen weergegeven op basis van de selecties in het deelvenster Inhoud. Als u bijvoorbeeld een Version Cue-project selecteert, wordt in het deelvenster Inspecteur informatie weergegeven over projecteigenschappen en over taken in de vorm van hyperlinks waarmee u projectgegevens kunt weergeven, projectbestanden kunt synchroniseren of projecteigenschappen kunt bewerken.

In het deelvenster Inspector wordt informatie over server, project of element bovenaan in het deelvenster weergegeven en worden eventuele taken onderaan in het deelvenster weergegeven. Met de voorkeuren voor Inspector kunt u bepalen welke informatie in het deelvenster Inspector wordt weergegeven.

Zie Version Cue Help voor meer informatie over het uitvoeren van specifieke Version Cue-taken.

#### Version Cue-gegevens in het deelvenster Inspector weergeven

- 1 Selecteer in het deelvenster Inhoud de Version Cue-server, het project of het element waarvan u de gegevens wilt bekijken.
- 2 Kies Venster > Deelvenster Inspector.

In Adobe Bridge worden gegevens en taken (indien beschikbaar) met betrekking tot de server, het project of het element weergegeven.

3 Klik op de hyperlink van een taak om de taak uit te voeren.

**Opmerking:** Voor sommige taken is vereist dat u zich aanmeldt bij het hulpprogramma Beheer van Version Cue.

#### Informatie vanuit het deelvenster Inspector kopiëren

U kunt informatie vanuit het deelvenster Inspector kopiëren. Dit is met name handig als u de tekst van een lange versieopmerking nodig hebt.

Klik met de rechtermuisknop (Windows) of houd Control ingedrukt en klik (Mac OS) op de informatie die u wilt kopiëren en kies Kopiëren [naam van het item]. Klik bijvoorbeeld met de rechtermuisknop op een versieopmerking en kies Kopiëren [versieopmerking].

#### Inspector-voorkeuren instellen

- 1 Kies Bewerken > Voorkeuren (Windows) of Bridge CS4 > Voorkeuren (Mac OS) en klik op Inspector.
- 2 Selecteer items die moeten worden weergegeven in het deelvenster Inspector en klik op OK. Selecteer bijvoorbeeld Version Cue Project Panel om informatie en taken weer van een geselecteerd Version Cue-project.

# Hoofdstuk 3: Adobe Version Cue

Adobe Version Cue<sup>®</sup> CS4 is een middelenbeheersysteem waarmee ontwerpers kunnen samenwerken aan een aantal gemeenschappelijke bestanden. Ontwerpers kunnen gemakkelijk meerdere versies van bestanden bijhouden en bewerken.

## Werken met Adobe Version Cue

### **Version Cue**

Version Cue fungeert als een virtuele server waarmee ontwerpers kunnen samenwerken aan een aantal gemeenschappelijke bestanden. Ontwerpers kunnen gemakkelijk meerdere versies van bestanden bijhouden en bewerken.

Version Cue bestaat uit twee onderdelen: de Version Cue-server en Adobe Drive. De Version Cue-server kan lokaal worden geïnstalleerd of op een daartoe bestemde computer en bevat Version Cue-projecten en PDF-revisies. Adobe Drive maakt verbinding met Version Cue CS4-servers. De verbonden server wordt als een vaste schijf of toegewezen netwerkstation weergegeven in Verkenner, Finder en in dialoogvensters, zoals Openen en Opslaan als.

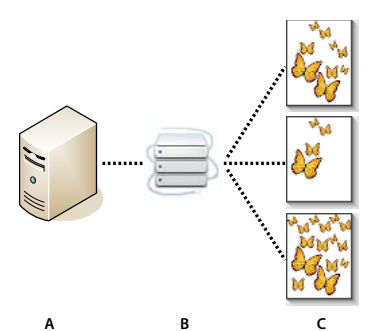

Version Cue

A. Version Cue-server B. Gebruikers maken via Adobe Drive verbinding met een server C. Gebruikers checken verschillende versies van een bestand uit en slaan deze op

Gebruik Version Cue om versies van een bestand op te sporen terwijl u aan het werk bent en om samenwerking in werkgroepen mogelijk te maken zoals bestanden delen, versiebeheer, back-ups, onlinerevisies en de mogelijkheid om bestanden in en uit te checken. U kunt bestanden die met Version Cue worden beheerd, indelen in privéprojecten of gedeelde projecten.

Version Cue is geïntegreerd met Adobe Bridge: u kunt Adobe Bridge gebruiken als een bestandenbrowser voor Version Cue-projecten. Met Adobe Bridge hebt u toegang tot Version Cue-servers, -projecten en -bestanden en kunt u informatie van elementen die u beheert met Version Cue weergeven, opzoeken en vergelijken.

U kunt Version Cue-serverbeheer gebruiken om de gebruikerstoegang te beheren, projecten en PDF-revisies te maken en beheren, back-ups te beheren, inhoud te exporteren en om geavanceerde Version Cue-serverinformatie te specificeren.

**Opmerking:** Version Cue is niet beschikbaar in Adobe Bridge met Adobe Photoshop\* Elements voor Macintosh.

Zie www.adobe.com/go/lrvid4038\_vc\_nl voor een video over het instellen van Version Cue.

#### Zie ook

"Werken met de Version Cue-server" op pagina 49

"Verbinding maken met servers met Adobe Drive" op pagina 56

Video over Version Cue

### **Version Cue-workflow**

Voor u Version Cue-functies begint te gebruiken, moet u de Version Cue-server installeren en configureren, een project maken en gebruikers toegang tot het project verschaffen.

#### 1. De Version Cue-server installeren en configureren

Wanneer u een versie van Adobe Creative Suite 4 installeert, wordt er een Version Cue-server op uw computer geïnstalleerd, maar deze wordt niet gestart. U kunt de server starten om het delen van bestanden in te schakelen. Als u echter door Version Cue beheerde middelen wilt delen met een werkgroep, dient u de Version Cue-server op een speciale computer te installeren waartoe andere gebruikers van uw netwerk toegang hebben. Zie "Version Cue-server en Adobe Drive installeren" op pagina 49.

Als u de server voor de eerste keer start, wordt u gevraagd de aanvankelijke serverinstellingen op te geven. Tot deze instellingen behoren een beheerderswachtwoord, servernaam, zichtbaarheidsinstellingen en de standaardtoegangsrechten voor gebruikers.

Gebruik wanneer u de Version Cue-server hebt geïnstalleerd en ingeschakeld, *Version Cue-serverbeheer* voor het instellen van gebruikers, het maken van projecten en bewerken van projecteigenschappen, het maken en beheren van PDF-revisies en het configureren van de Version Cue-server. Zie "De Version Cue-server inschakelen en configureren" op pagina 50.

#### 2. Een project maken en gebruikers toewijzen

Als er rechten aan u worden toegewezen, kunt u of de serverbeheerder projecten maken en er gebruikers aan toewijzen. In projecten worden de aan het project toegevoegde bestanden en metagegevens van bestanden opgeslagen, zoals versiegegevens en opmerkingen. Projecten die u in Version Cue maakt, zijn standaard vertrouwelijk. U kunt de gedeelde status van een project op ieder moment wijzigen en toegang tot het project beperken door op te geven dat gebruikers zich moeten aanmelden wanneer ze het project openen.

U maakt projecten met behulp van Adobe Bridge, het contextmenu Adobe Drive of Version Cue-serverbeheer. Gebruik Version Cue-serverbeheer voor het opgeven van geavanceerde projecteigenschappen, zoals een verplichte aanmelding voor gebruikers en het toewijzen van toegangsrechten. Zie "Projecten maken" op pagina 58 en "Projecten in Version Cue-serverbeheer maken en beheren" op pagina 78.

#### 3. Adobe Drive gebruiken om verbinding te maken met een server

Nadat u de Version Cue-server hebt gestart, gebruikt u Adobe Drive om een verbinding tot stand te brengen met de Version Cue CS4-server. Adobe Drive geeft u toegang tot Version Cue-serverprojectbestanden in de dialoogvensters Opslaan als, Openen en Exporteren en in de Verkenner (Windows) of Finder (Mac OS). Zie "Verbinding maken met Adobe Drive" op pagina 55.

#### 4. Bestanden aan een project toevoegen

Als u een project hebt gemaakt, kunnen de serverbeheerder en gebruikers met toegangsrechten bestanden aan het project toevoegen. Gebruikers kunnen projectbestanden uitchecken, wijzigingen aanbrengen en de bestanden weer inchecken. Zie "Bestanden en mappen aan een project toevoegen" op pagina 62.

#### 5. Versies van projectbestanden openen, opslaan en maken

Gebruik de dialoogvensters Openen en Opslaan als en andere dialoogvensters voor bestandsbeheer om projectbestanden te openen en op te slaan. In Photoshop, Flash, InDesign, InCopy en Illustrator worden projectbestanden automatisch uitgecheckt als u de bestanden bewerkt. In deze toepassingen checkt u bestanden weer in door Bestand > Inchecken te kiezen of door de bewerkte bestanden te sluiten. In andere toepassingen dient u bestanden handmatig in en uit te checken met Adobe Bridge of het contextmenu Adobe Drive in de Verkenner of Finder.

Als u een bewerkt projectbestand incheckt, kunt u een opmerking in de opgeslagen *versie* toevoegen. Een versie is een momentopname van een bestand. De Version Cue-server slaat alle versies van een bestand zo op dat u oudere versies kunt bekijken, oudere versies als de huidige versie kunt instellen of onnodige of verouderde versies kunt verwijderen. Zie "Versies in Version Cue" op pagina 70.

Op www.adobe.com/go/lrvid4038\_vc\_nl vindt u een video over het instellen van een Version Cue-workflow.

### Version Cue CS4 gebruiken met andere toepassingen

Adobe Drive stelt Version Cue-serverbestanden ter beschikking van alle toepassingen, niet alleen van de toepassingen in de Creative Suite. Sommige toepassingen zijn volledig functioneel om te werken in Version Cue. Als u een bestand op een Version Cue-server bijvoorbeeld opent met gebruik van Photoshop CS4, wordt het bestand automatisch uitgecheckt. Wanneer u het bestand sluit, kunt u ervoor kiezen om het in te checken, maar u kunt het ook gewoon sluiten. Tot de volledig geïntegreerde toepassingen behoren Adobe Bridge, Photoshop, Illustrator, Flash, InDesign en InCopy.

**Opmerking:** Selecteer Version Cue inschakelen in de algemene voorkeuren om Version Cue te gebruiken in combinatie met Flash.

#### Version Cue gebruiken met niet-Adobe-toepassingen

Ook andere toepassingen, zoals Microsoft Word hebben toegang tot Version Cue-serverbestanden. U dient bestanden echter handmatig in en uit te checken met Adobe Bridge of het contextmenu Adobe Drive in de Verkenner of Finder.

#### Version Cue gebruiken met CS3-toepassingen

Als in uw werkgroep zowel gebruikers van CS3 als van CS4 voorkomen, dienen CS3-gebruikers net als voorheen het Adobe-dialoogvenster te gebruiken om bestanden te openen. De workflow wordt verder niet gewijzigd. Als een gebruiker een bestand echter opslaat in een CS4-toepassing, kan een CS3-gebruiker het bestand wellicht niet meer openen. Als iemand dus bijvoorbeeld een InDesign CS4-bestand opslaat zonder de Interchange-indeling te gebruiken, kunnen gebruikers van InDesign CS3 het bestand niet openen.

#### Version Cue gebruiken met Adobe Production Premium-toepassingen

Het gebruik van Version Cue CS4 met videotoepassingen, zoals Adobe After Effects<sup>®</sup> en Adobe Premiere<sup>®</sup> Pro, wordt niet ondersteund.

#### Zie ook

"Projecten in Version Cue-serverbeheer maken en beheren" op pagina 78

"Projecten migreren naar de Version Cue CS4-server" op pagina 53

### Informatie over Version Cue bekijken

In Photoshop, Illustrator, InDesign, InCopy en Flash ziet u in de statusbalk onder aan het documentvenster de status van het projectbestand waaraan u werkt, zoals Up-to-date of Uitgecheckt door mij. U kunt op dit statusgebied klikken om een menu met Version Cue-opties weer te geven.

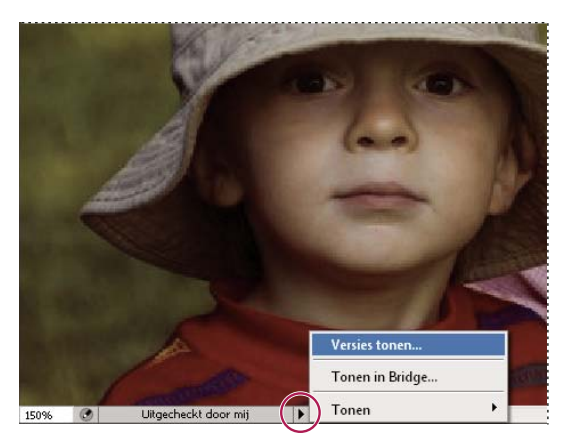

```
Statusbalk
```

In Adobe Bridge worden statuspictogrammen voor Version Cue-servers en -projecten weergegeven, zodat u kunt zien of deze gedeeld of persoonlijk zijn. In Adobe Bridge worden geen statuspictogrammen voor offlineprojecten en - servers weergegeven.

**Gedeeld project** Geeft aan dat een project beschikbaar is en wordt gedeeld met andere gebruikers.

**Private Project** Seeft aan dat een project beschikbaar is en niet wordt gedeeld met andere gebruikers.

Network Server 🔊 Geeft een beschikbare externe Version Cue-server aan.

U kunt ook informatie over servers, projecten en assets van Version Cue bekijken via het deelvenster Inspecteur in Adobe Bridge.

#### Zie ook

"Version Cue-bestanden controleren in Adobe Bridge" op pagina 45

"Bestandsstatussen" op pagina 64

# Werken met de Version Cue-server

### Version Cue-server en Adobe Drive installeren

Version Cue-projecten en hun verwante middelen worden opgeslagen op de Version Cue-server. Wanneer de Version Cue-server op uw computer is geïnstalleerd, is de server alleen beschikbaar als uw computer ingeschakeld is en als gebruikers in uw groep via Adobe Drive zijn verbonden met de server. Deze situatie is geschikt voor persoonlijk gebruik of voor het delen van bestanden met anderen.

U kunt de Version Cue-server ook installeren op een afzonderlijke computer die toegankelijk is voor de andere gebruikers van uw netwerk. De door Version Cue beheerde middelen staan altijd tot beschikking van een werkgroep als ze verbinding maken met gebruik van Adobe Drive.

Op www.adobe.com/go/lrvid4038\_vc\_nl vindt u een video over het instellen van Version Cue in een werkgroep.

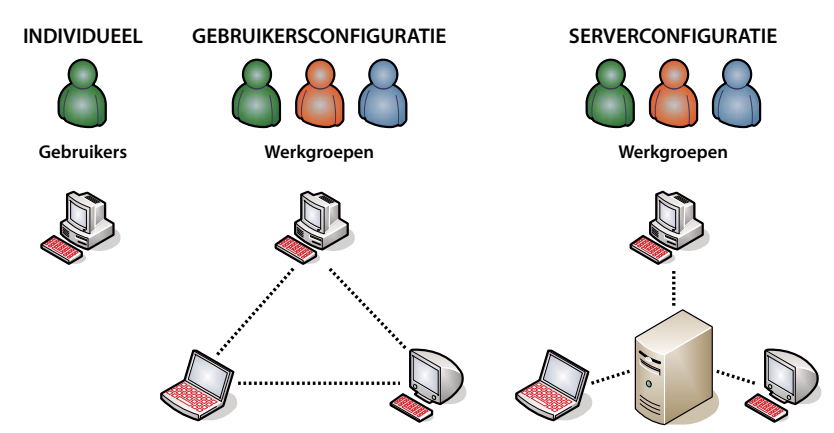

Bestanden lokaal delen of via een server: Version Cue kan worden ingesteld voor een lokale omgeving of serveromgeving Bij een gebruikersgebaseerde implementatie worden bestanden en projecten gedeeld vanop de harde schijf van een individu. In een servergebaseerde omgeving staat de Version Cue-server op een aparte, specifieke computer.

#### Zie ook

Video over het instellen van een Version Cue-workflow

#### De Version Cue-server op de computer installeren

Als u een standaardinstallatie uitvoert van de versies Adobe Creative Suite 4 Design, Web, Production Premium of Master Collection, installeert Version Cue de Version Cue-server op uw computer, maar wordt deze niet ingeschakeld.

Version Cue-server of Adobe Drive zijn wellicht niet geïnstalleerd als u een van deze twee opties niet hebt geselecteerd tijdens het uitvoeren van een aangepaste installatie van een Creative Suite-versie. Als u Version Cue wilt installeren, voert u nogmaals een aangepaste installatie uit en selecteert u Version Cue-server en Adobe Drive om te worden geïnstalleerd.

#### De Version Cue-server op een specifieke computer installeren

Als u de Version Cue-server op een specifieke computer wilt installeren, voert u het installatieprogramma voor de versies Creative Suite 4 Design, Web, Production Premium of Master Collection uit op de computer in kwestie; volg daarbij de aanwijzingen op het scherm om uitsluitend de Version Cue-server te installeren.

### De Version Cue-server inschakelen en configureren

Om een Version Cue-server te gebruiken, moet u hem inschakelen en de begininstellingen configureren. Als u de begininstellingen eenmaal hebt geconfigureerd, kunt u bijkomende Version Cue-serverinstellingen configureren bij Voorkeuren Version Cue en geavanceerde serverinstellingen opgeven (bijvoorbeeld SSL inschakelen) in Beheer Version Cue-server.

Ga voor een video over het instellen van de Version Cue-server naar www.adobe.com/go/lrvid4038\_vc\_nl.

- 1 Voer een van de volgende handelingen uit:
- (Windows) Open het Configuratiescherm, dubbelklik op Adobe Version Cue CS4 en klik op Starten.
- (Mac OS) Open Systeemvoorkeuren, klik op het pictogram voor Adobe Version Cue CS4 en klik op Start.

Version Cue start met Version Cue-serverbeheer en het venster Eerste configuratie wordt in de standaard webbrowser weergegeven. Het kan enkele ogenblikken duren voordat Version Cue-serverbeheer wordt gestart.

2 Typ in dit venster een systeembeheerderwachtwoord in het vak Wachtwoord. Geef hetzelfde wachtwoord op in het vak Wachtwoord bevestigen.

**Opmerking:** Noteer het wachtwoord dat u opgeeft. Als u het systeembeheerderswachtwoord vergeet, moet u de Version Cue-server opnieuw installeren.

- 3 Typ een naam voor de server in het vak Naam server.
- 4 Kies een optie in het menu Zichtbaarheid server:
- Om te voorkomen dat andere gebruikers in uw netwerk de server kunnen zien, kiest u Privé. Persoonlijke Version Cue-servers kunnen uitsluitend worden geopend vanop uw lokale computer.
- Om de server zichtbaar te maken voor andere gebruikers in uw netwerk, kiest u Zichtbaar voor anderen. (U moet de server op zichtbaar instellen om anderen toegang te geven tot projecten op de server.)

**Opmerking:** Als de Version Cue op een Windows-computer is geïnstalleerd die gebruikmaakt van een firewall en u wilt de server met anderen delen, dient u TCP-poort 3703 en 5353 open te laten staan. Als u SSL hebt ingeschakeld voor de Version Cue-server, laat u ook poort 3704 open. Als Version Cue CS3 op dezelfde computer is geïnstalleerd, moet u ook poort 51000 geopend houden (en 51001 als u SSL hebt ingeschakeld). Raadpleeg de Help bij Windows voor instructies.

- 5 Klik op Opslaan en doorgaan.
- **6** Typ de aanmeldingsnaam (standaard is dat **system**) en het wachtwoord en klik vervolgens op Aanmelden. Vervolgens kunt u een project maken, gebruikers definiëren en andere serverinstellingen opgeven.

Na de configuratie van de Version Cue-server gebruikt u Adobe Drive om verbinding te maken met de server. Als u verbinding maakt via Adobe Drive, kunt u de server weergeven als een gekoppeld station.

#### Zie ook

- "Version Cue-serverbeheer" op pagina 73
- "Problemen met Version Cue oplossen" op pagina 88
- "Verbinding maken met Adobe Drive" op pagina 55
- Video over het instellen van een Version Cue-workflow

### Voorkeuren voor een Version Cue-server instellen

U kunt diverse instellingen voor de Version Cue-server configureren in de Version Cue-voorkeuren. Zo kunt u de hoeveelheid RAM opgeven die beschikbaar is voor Version Cue. Gebruik Version Cue-serverbeheer als u geavanceerde instellingen wilt configureren, zoals het inschakelen van SSL, het wijzigen van de naam van de Version Cue-server of het herstellen van gebruikersvergrendelingen.

#### Zie ook

"Geavanceerde beheertaken van Version Cue-server" op pagina 82

#### Voorkeuren voor de Version Cue-server openen

- 1 Voer een van de volgende handelingen uit om toegang te krijgen tot de voorkeuren van Version Cue:
- Open het bedieningspaneel en dubbelklik op Adobe Version Cue CS4 (Windows) of klik op Adobe Version Cue CS4 in Systeemvoorkeuren (Mac OS).
- Dubbelklik in Windows op het Version Cue-pictogram 👩 in het systeemvak rechtsonder in het scherm.
- Klik in Mac OS op het Version Cue-pictogram in de menubalk boven in het scherm en kies Version Cue CS4
  Voorkeuren in het menu.

**Opmerking:** Het Version Cue-pictogram is standaard verborgen. Als u dit pictogram zichtbaar wilt maken, selecteert u de optie voor het weergeven van het Version Cue CS4-pictogram op de taakbalk (Windows) of de optie voor het weergeven van de Version Cue CS4-status op de menubalk (Mac OS) in de voorkeuren voor Version Cue.

2 Klik op het tabblad Instellingen in de voorkeuren voor Adobe Version Cue CS4.

#### De Version Cue-server zichtbaar maken

- 1 Open de voorkeuren voor Version Cue.
- 2 Als u anderen toegang wilt bieden tot gedeelde Version Cue-projecten op de server, kiest u Zichtbaar voor anderen in het menu Zichtbaarheid server. Als u de Version Cue-server wilt verbergen voor andere gebruikers, kiest u Privé.

**Opmerking:** Als de Version Cue op een Windows-computer is geïnstalleerd die gebruikmaakt van een firewall en u wilt de server met anderen delen, dient u TCP-poort 3703 en 5353 open te laten staan. Als u SSL hebt ingeschakeld voor de Version Cue-server, laat u ook poort 3704 open. Als Version Cue CS3 op dezelfde computer is geïnstalleerd, moet u ook poort 51000 geopend houden (en 51001 als u SSL hebt ingeschakeld). Raadpleeg de Help bij Windows voor instructies.

3 Klik op Toepassen.

#### Een werkgroepgrootte opgeven

- 1 Open de voorkeuren voor Version Cue.
- 2 Kies in het menu Grootte werkgroep het aantal mensen dat de Version Cue-server dagelijks gebruikt. Deze instelling bepaalt hoe de Version Cue-server de mogelijke belasting verwerkt.
- 3 Klik op Toepassen.

#### De hoeveelheid RAM opgeven

De standaardhoeveelheid toegewezen RAM (128 MB) is voldoende voor werkgroepen van minder dan 10 personen en projecten met minder dan 1000 elementen. Wijs minstens 256 MB RAM toe voor grotere werkgroepen en projecten met tot 1000 elementen. Wijs minstens 512 MB RAM toe als u met meer dan 1000 elementen per project werkt of met meer dan 50 projecten, ongeacht de grootte van de werkgroep.

- 1 Open de voorkeuren voor Version Cue.
- **2** Voer in het vak Geheugengebruik de hoeveelheid RAM in die u beschikbaar wilt stellen aan Version Cue (standaard 128 MB).
- 3 Klik op Toepassen.

#### Het Version Cue-pictogram zichtbaar houden

- 1 Open de voorkeuren voor Version Cue.
- 2 Selecteer Pictogram servervak tonen (Windows) of Toon serverstatus in de menubalk (Mac OS) om het Version Cue-pictogram zichtbaar te houden.
- 3 Klik op Toepassen.

#### Version Cue inschakelen bij opstarten computer

- 1 Open de voorkeuren voor Version Cue.
- 2 Selecteer Server inschakelen bij opstarten computer.
- 3 Klik op Toepassen.

#### De locatie van de map Gegevens wijzigen

De map Gegevens bevat bestanden die de integriteit van Version Cue-projecten, bestandsversies en metagegevens bewaren. U kunt de locatie van de map Gegevens veranderen, maar u kunt de map niet naar een netwerkvolume verplaatsen. Als u in Mac OS de map Data naar een externe schijf verplaatst, dient u de optie Bestandspermissies negeren uit te schakelen in het dialoogvenster Info van de schijf.

**Belangrijk:** Stop de Version Cue-server voordat u de maplocatie wijzigt. Probeer deze map niet handmatig te verplaatsen en bewerk de bestanden in de map Data van Version Cue niet.

- 1 Schakel de Version Cue-server uit (stop deze).
- 2 Open de voorkeuren voor Version Cue.
- 3 Klik op het tabblad Locaties in de voorkeuren voor Adobe Version Cue CS4.
- 4 Klik op de knop Kiezen naast de huidige locatie van de map Gegevens en selecteer een nieuwe locatie voor de map. Kies een locatie op de computer (inclusief externe schijven) waarop de Version Cue-server is geïnstalleerd.
- 5 Klik op OK.

#### Zie ook

"De Version Cue-server stoppen of opnieuw opstarten" op pagina 54

### Projecten migreren naar de Version Cue CS4-server

Als u op dit ogenblik Version Cue CS3 gebruikt, moet u uw projecten migreren naar Version Cue CS4. Als u Version Cue CS3-projecten migreert naar Version Cue CS4, worden ook de gebruikers die aan die projecten zijn toegewezen, gemigreerd.

Voordat u projecten migreert, vraagt u alle gebruikers om hun middelen aan te melden, zodat de projectgegevens worden bijgewerkt.

1 Zoek op de computer met Version Cue CS4 de map com.adobe.versioncue.migration\_3.1.2 en kopieer deze naar de map Plugins van Version Cue CS3.

De map com.adobe.versioncue.migration\_3.1.2 verschijnt op de volgende locatie:

(Windows) Program Files\Common Files\Adobe\Adobe Versie Cue CS4\Server\cs3-migration-plugin

(Mac OS) Library\Application Support\Adobe\Adobe Versie Cue CS4\Server\cs3-migration-plugin

- 2 Start Version Cue CS3 opnieuw op.
- 3 Start Version Cue CS4 en meld u aan bij Serverbeheer.
- 4 Klik op het tabblad Geavanceerd en klik op Version Cue CS3-gegevens importeren.
- 5 Voer een gebruikersnaam en wachtwoord in voor de Version Cue CS3-beheerder en klik op Aanmelden.
- 6 Selecteer het project dat u wilt migreren en klik op Migreren.

**Opmerking:** Als het Version Cue CS3-project dezelfde naam heeft als een project op de Version Cue CS4-server, voegt Version Cue een nummer toe aan het einde van de Version Cue CS3-projectnaam, zoals Testproject (2). Als een Version Cue CS3-gebruiker dezelfde gebruikersnaam heeft als een bestaande gebruiker op de Version Cue CS4-server, gebruikt Version Cue de bestaande Version Cue CS4-gebruikersaccount.

- 7 Als Beheer Version Cue-server de bevestigingspagina weergeeft, klikt u op Beëindigen.
- 8 Stop de Version Cue CS3-server.
- 9 Maak de installatie van Version Cue CS3 ongedaan.

10 Start de Version Cue CS4-server opnieuw op.

Hiermee stelt u de poort zodanig in dat toegang door zowel Adobe CS3- als Adobe CS4-programma's mogelijk is.

#### Zie ook

"Aanmelden bij Beheer Version Cue-server" op pagina 74

"Version Cue CS4 gebruiken met andere toepassingen" op pagina 48

### De Version Cue-server stoppen of opnieuw opstarten

Als u de Version Cue-server uitschakelt, maakt u toegang tot de Version Cue-projecten op die server onmogelijk.

Telkens als u de Version Cue-server opnieuw opstart, voert deze een integriteitscontrole en indien nodig herstelwerkzaamheden uit. Het komt de prestaties ten goede wanneer u de Version Cue-server wekelijks opnieuw start, zodat de integriteitscontrole en reparaties kunnen worden uitgevoerd.

- 1 Voer een van de volgende handelingen uit om toegang te krijgen tot de voorkeuren van Version Cue:
- (Windows) Open het Configuratiescherm en dubbelklik op Adobe Version Cue CS4, of dubbelklik op het Version Cue-pictogram S in de systeembalk rechtsonder in het scherm.
- (Mac OS) Klik op Adobe Version Cue CS4 in de Systeemvoorkeuren of klik op het Version Cue-pictogram 🖸 in de menubalk boven aan het scherm en kies Version Cue CS4 Voorkeuren.
- 2 Klik op het tabblad Instellingen in het dialoogvenster Adobe Version Cue CS4.
- Om de Version Cue-server uit te schakelen, klikt u op Stoppen. Klik bij de aanwijzing op Ja (Windows) of Afsluiten (Mac OS).
- Om de Version Cue-server opnieuw te starten, klikt u op Stoppen en vervolgens op Starten.
- Als u wilt dat Version Cue automatisch wordt ingeschakeld zodra de computer wordt opgestart, schakelt u de optie voor het inschakelen van van de server bij het opstarten van de computer in.
- 3 Klik op OK (Windows) of Nu toepassen (Mac OS).

U kunt de Version Cue-server ook opnieuw opstarten door op Server opnieuw opstarten te klikken in het tabblad Geavanceerd in Beheer Version Cue-server.

#### Zie ook

"Geavanceerde beheertaken van Version Cue-server" op pagina 82

"Verbinding met een Version Cue-server verbreken" op pagina 63

### Verbinding maken met een Version Cue-server met behulp van WebDAV

Adobe raadt u aan Adobe Drive en Adobe Bridge te gebruiken voor het beheer van niet-Adobe-bestanden. Als u echter samenwerkt met andere gebruikers die geen toegang hebben tot deze Adobe-programma's, kunnen zij de URL van de Version Cue WebDAV-server gebruiken om projecten te openen op een Version Cue-server.

U kunt een Version Cue-server openen met behulp van een WebDAV-compatibele toepassing, bijvoorbeeld een Microsoft Office-toepassing. Geef in Windows een project op een Version Cue-server aan als netwerkplaats door de WebDAV-URL op te geven. Geef in Mac OS de WebDAV-URL van het project aan met behulp van de opdracht Verbinding maken met server vanuit de Verkenner. Raadpleeg de documentatie bij uw toepassing over het gebruik van de WebDAV-functies voordat u verbinding probeert te maken.

Voer de Version Cue WebDAV-URL, het poortnummer (3703, of 51000 als u verbinding maakt met een server die op hetzelfde systeem werkt als een Version Cue CS3-server), webdav, en de projectnaam in. Bijvoorbeeld: http://153.32.235.230:3703/webdav/projectnaam

# Verbinding maken met Adobe Drive

### **Adobe Drive**

Met Adobe Drive kunt u verbinding maken met Version Cue CS4-servers. De verbonden servers worden als een gekoppelde vaste schijf of een toegewezen netwerkstation op uw systeem weergegeven. Wanneer u via Adobe Drive een verbinding tot stand brengt met een server, kunt u Version Cue-bestanden op verschillende manieren opslaan en openen. U kunt Verkenner- of Finder-vensters gebruiken, maar ook de dialoogvensters Openen, Importeren, Exporteren, Plaatsen, Opslaan of Opslaan als.

Wanneer de Version Cue-server is ingeschakeld en u met de rechtermuisknop klikt (Windows) of Ctrl ingedrukt houdt en klikt (Mac OS) op een bestand, een map of het bureaublad, wordt het Adobe Drive CS4-menu in het contextmenu weergegeven. U kunt dit menu gebruiken om verbinding te maken met een server, om bestanden handmatig in en uit te checken en om andere taken uit te voeren.

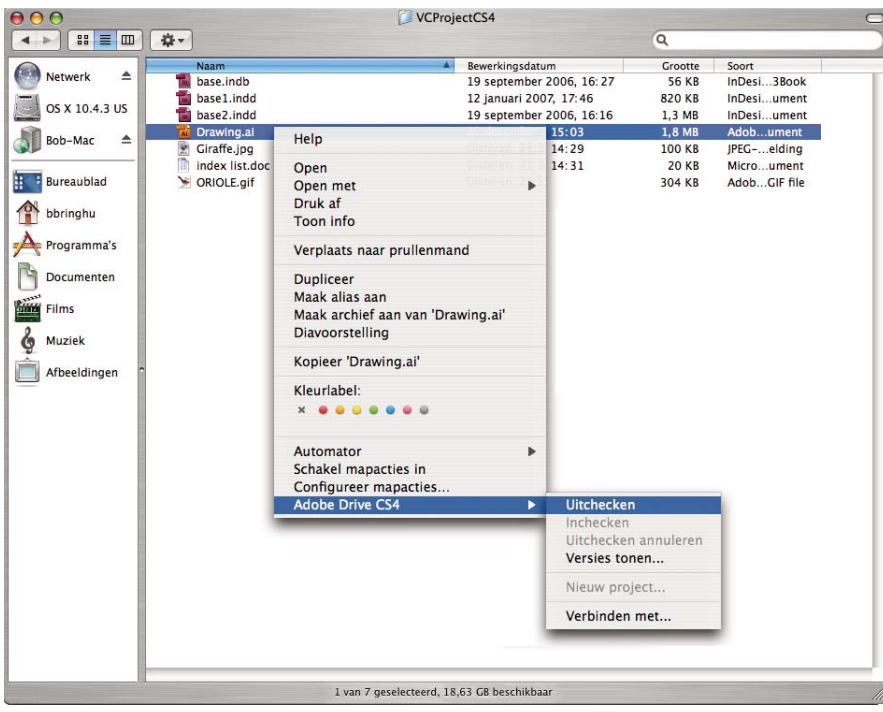

Opdrachten in het Adobe Drive CS4-contextmenu

Het is heel eenvoudig om Version Cue-bestanden te openen en op te slaan in de dialoogvensters Openen of Opslaan als. U selecteert de Version Cue-server op dezelfde locatie als een vaste schijf of toegewezen netwerkstation. Open in Windows het dialoogvenster en klik op Deze computer. Selecteer in Mac OS de Version Cue-server in het menu met gekoppelde schijfstations boven aan het dialoogvenster.

**Opmerking:** Eerdere versies van de suite bevatten een Adobe-dialoogvenster waarmee u toegang kreeg tot de functies van Version Cue. Wanneer u via Adobe Drive verbinding maakt met servers, is het Adobe-dialoogvenster overbodig.

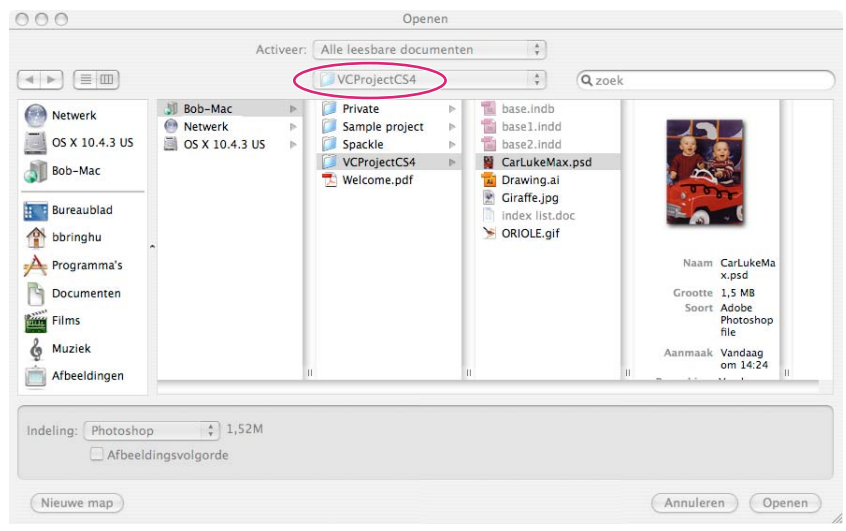

Het dialoogvenster Openen met Version Cue-projectbestanden

### Verbinding maken met servers met Adobe Drive

Wanneer u via Adobe Drive verbinding maakt met een server, kunt u de projectbestanden op uw server weergeven in Windows Verkenner of in Mac OS Finder. U hebt ook toegang tot deze bestanden via de dialoogvensters Openen en Opslaan als en andere dialoogvensters voor bestandsbeheer.

Als u aan Version Cue-projecten moet werken die op een andere subnet staan, kunt u het IP-adres van de computer gebruiken om de toegang te krijgen tot de externe Version Cue-server, als die tenminste zo is ingesteld dat hij zichtbaar is voor andere gebruikers. Version Cue-servers binnen uw subnet die op zichtbaar zijn ingesteld, zijn automatisch zichtbaar.

- 1 Controleer of de Adobe Version Cue-server is ingeschakeld (is gestart).
- 2 Ga op een van de volgende manieren te werk:
  - Klik in de Verkenner of Finder met de rechtermuisknop (Windows) of houd Ctrl ingedrukt en klik (Mac OS) op een map, een bestand of uw bureaublad en kies Adobe Drive CS4 > Verbinden met in het contextmenu. (Ga in Mac X Leopard naar Meer > Adobe Drive > Verbinden met.)
  - Ga in Adobe Bridge naar Gereedschappen > Version Cue > Verbinden met of klik op het pictogram Verbinden met 🗐.
- 3 Klik op het Version Cue-server-pictogram.
- 4 Ga op een van de volgende manieren te werk:
  - Selecteer een van de beschikbare servers en klik op Verbinden om te verbinden met een lokale of zichtbare server. Geef dan de naam, het wachtwoord en eventuele andere vereiste informatie op en klik op Verbinden.

 Als u verbinding wilt maken met een externe server, klikt u op Handmatig met een server verbinden. Typ het IP- of DNS-adres en de poort van de Version Cue-server (bijvoorbeeld http://32.32.32:3703). Als u verbinding maakt met een server die deel uitmaakt van hetzelfde systeem als een Version Cue CS3-server, voegt u het poortnummer 51000 toe aan het einde van de Version Cue-URL (bijvoorbeeld http://153.32.32:51000).

U kunt het venster van Version Cue-serverbeheer weergeven om vast te stellen welke Version Cue-URL's externe gebruikers en WebDAV-toepassingen nodig hebben om toegang tot de server te krijgen.

Er wordt automatisch een snelkoppeling naar de externe server opgenomen in de lijst met beschikbare Version Cue-servers.

Nadat u verbinding hebt gemaakt met een server, kunt u het venster Adobe Drive sluiten en de verbinding behouden. Als u instellingen wilt wijzigen of verbinding wilt maken met een andere server of service, opent u het venster Adobe Drive opnieuw.

#### Zie ook

"De Version Cue-server inschakelen en configureren" op pagina 50

"Problemen met Version Cue oplossen" op pagina 88

### De Adobe Drive-verbindingsinstellingen bewerken

- 1 Klik met de rechtermuisknop (Windows) of houd Control ingedrukt en klik (Mac OS) op een bestand of op uw bureaublad en kies Adobe Drive > Verbinden met. (Ga in Mac X Leopard naar Meer > Adobe Drive > Verbinden met.)
- 2 Klik in het venster Adobe Drive op de optie Instellingen onder een verbonden server.
- **3** Ga op een van de volgende manieren te werk:

**Onthoud mijn gegevens** Als u deze optie inschakelt, hoeft u niet iedere keer uw gebruikersnaam en wachtwoord te typen als u verbinding maakt met de server.

**Automatisch verbinding maken wanneer de computer wordt opgestart** Schakel deze optie in om verbinding te maken met een server wanneer u uw computer opstart. Zorg er ook voor dat u of de systeembeheerder de optie Server inschakelen bij start computer selecteert in het dialoogvenster Adobe Version Cue-server, zodat Adobe Drive een beschikbare server heeft om verbinding mee te maken.

**Openen in Verkenner (Windows) / Openen in Finder (Mac OS)** Schakel deze optie in om de projectmap te openen in de Verkenner of in Finder. U kunt vervolgens bestanden aan de projectmap toevoegen, eruit verwijderen of deze bewerken.

Verbinding met server verbreken Kies deze optie om de verbinding tussen Adobe Drive en de Version Cue-server te verbreken.

**Server beheren** Kies deze optie om het venster Version Cue serverbeheer te openen. Deze optie heeft hetzelfde effect als klikken op de knop Serverbeheer in de voorkeuren van Version Cue.

### Adobe Drive-voorkeuren instellen

1 Open Adobe Drive en klik op Voorkeuren.

2 Geef een van de volgende opties op en klik op Opslaan.

**In cache plaatsen** In het cachegeheugen wordt informatie opgeslagen over het verbeteren van de prestaties wanneer u via Adobe Drive bent verbonden met een server. Het opslaan van cachebestanden neemt echter schijfruimte in beslag.

- Klik op Cache verplaatsen om te zien waar uw cachegeheugenbestanden worden opgeslagen (verbreek eerst de verbinding met de server).
- Geef een cachegrootte op om de limiet voor de bestanden in het cachegeheugen te bepalen. Wanneer de limiet van het cachegeheugen wordt bereikt, worden de oudste bestanden in het cachegeheugen automatisch verwijderd.
- Klik op Cache leegmaken om alle bestanden uit het cachegeheugen te verwijderen.

**Logboekregistratie** Bepaal of het logboekbestand wordt weergegeven als informatie, waarschuwing of fout. Klik op Logboekbestand openen om het logboekbestand in de standaardtekstverwerker te openen. In het logboekbestand worden de installatie- en configuratielocaties van de servers weergegeven.

# Werken met Version Cue-projecten

### **Version Cue-projecten**

Version Cue-projecten worden opgeslagen op Version Cue-servers. In projecten worden de aan het project toegevoegde bestanden opgeslagen, maar ook bestandsversies en andere bestandsgegevens, zoals opmerkingen en versiegegevens. Als de Version Cue-server als zichtbaar is aangegeven en de projecten worden gedeeld, kunnen verschillende gebruikers projecten openen, die zowel Adobe- als niet-Adobe-bestanden kunnen bevatten.

U kunt uitsluitend projecten maken en beheren als u de juiste toestemmingen toegewezen hebt gekregen in Beheer Version Cue-server.

#### Zie ook

"Projectbestanden" op pagina 63

"Versies" op pagina 70

"Gebruikers maken en beheren" op pagina 75

### **Projecten maken**

U kunt projecten maken met behulp van Adobe Bridge, het contextmenu Adobe Drive of Version Cue-serverbeheer, die opties bieden om geavanceerde projecteigenschappen op te geven.

U moet projectbeheertoestemmingen hebben om projecten te kunnen aanmaken in Version Cue. Als u een gedeeld project maakt, moet u ervoor zorgen dat de Version Cue-server zodanig is ingesteld dat deze zichtbaar is voor anderen. In geval van een persoonlijke server hebben andere gebruikers geen toegang tot het gedeelde project. Als de instellingen dit toestaan, staan nieuwe projecten pas ter beschikking van andere gebruikers als ze (opnieuw) verbinding hebben gemaakt met de server.

#### Zie ook

"Gebruikers maken en beheren" op pagina 75

#### Een project maken met Version Cue-serverbeheer

- 1 Open de voorkeuren voor Version Cue. Open in Windows het Configuratiescherm en dubbelklik op Adobe Version Cue CS4. In Mac OS klikt u in de systeemvoorkeuren op Adobe Version Cue CS4.
- 2 Klik op Serverbeheer en meld u aan. (U dient over beheerdersmachtigingen te beschikken om een project te kunnen maken.)
- 3 Kies Een project maken op het tabblad Start of klik op het tabblad Projecten en klik op Nieuw.
- 4 Kies of u een nieuw project wilt maken of een project dat u importeert uit een map, een FTP-server of een WebDAV-server.
- **5** Volg de aanwijzingen om het maken van het project te voltooien. (Zie "Projecten in Version Cue-serverbeheer maken en beheren" op pagina 78.)

#### Een project maken in Adobe Bridge

- 1 Gebruik Adobe Drive om als een beheerder of als een gebruiker met de machtiging om projecten te maken verbinding te maken met een Version Cue-server.
- 2 Start Adobe Bridge.
- 3 Open de Version Cue-server waarop u het project wilt opslaan en kies vervolgens Gereedschappen > Version Cue > Nieuw project.

Als Version Cue niet wordt weergegeven in het menu Gereedschappen, dient u te controleren of Version Cue CS4 en Adobe Version Cue CS4 SDK zijn geselecteerd in de Adobe Bridge-voorkeuren voor opstartscripts. Zie "Version Cuefuncties niet zichtbaar in Adobe Bridge" op pagina 89.

- **4** Typ in het dialoogvenster Nieuw project een naam voor het project in het vak Projectnaam en typ een beschrijving in het vak Projectinfo.
- **5** Als u dit project en de bijbehorende bestanden beschikbaar wilt stellen aan anderen, selecteert u Dit project met anderen delen.
- 6 Klik op OK.

#### Een project maken met Adobe Drive

- 1 Gebruik Adobe Drive om als een beheerder of als een gebruiker met de machtiging om projecten te maken verbinding te maken met een Version Cue-server.
- 2 Open de Version Cue-servermap in de Verkenner of in Finder.
- 3 Klik met de rechtermuisknop (Windows) of houd Control ingedrukt en klik (Mac OS) op de Version Cueservermap en kies Adobe Drive CS4 > Nieuw project in het contextmenu. (In Mac OS X Leopard kiest u Meer > Adobe Drive CS4 > Nieuw project.)
- **4** Typ in het dialoogvenster Nieuw project een naam voor het project in het vak Projectnaam en typ een beschrijving in het vak Projectinfo.
- **5** Als u dit project en de bijbehorende bestanden beschikbaar wilt stellen aan anderen, selecteert u Dit project met anderen delen.
- 6 Klik op OK.

### Een project openen

U kunt projecten openen die op een lokale Version Cue-server zijn opgeslagen, of gedeelde projecten op een externe server die zo is ingesteld dat hij zichtbaar is voor andere gebruikers.

Als u een project hebt geopend, kunt u bestanden aan de projectmap toevoegen en ermee gaan werken. Als u een contextmenu wilt gebruiken, klikt u met de rechtermuisknop (Windows) of houdt u Ctrl ingedrukt en klikt u (Mac OS) op een willekeurig projectbestand en kiest u een optie in het menu Adobe Drive CS4.

#### Zie ook

"Voorkeuren voor een Version Cue-server instellen" op pagina 51

"Verbinding maken met servers met Adobe Drive" op pagina 56

#### Een project openen met gebruik van Adobe Drive

- 1 Gebruik Adobe Drive om verbinding te maken met een Version Cue-server.
- 2 Klik in het venster Adobe Drive op de optie Instellingen onder de Version Cue-server waarmee Adobe Drive is verbonden en klik vervolgens op Openen in Verkenner (Windows) of Openen in Finder (Mac OS).
- **3** Open het project.

#### Een project openen in Windows

- 1 Gebruik Adobe Drive om verbinding te maken met een Version Cue-server.
- 2 Open in Windows Verkenner Deze computer (Windows XP) of Computer (Vista).
- 3 Zoek de naam van de Version Cue-server en dubbelklik erop.

#### Een project openen in Finder

- 1 Gebruik Adobe Drive om verbinding te maken met een Version Cue-server.
- 2 Klik in een Finder-venster op de gekoppelde Version Cue-server.

#### Een project openen in Adobe Bridge

- 1 Gebruik Adobe Drive om verbinding te maken met een Version Cue-server.
- 2 Klik op Version Cue in het deelvenster Favorieten.
- 3 Dubbelklik op de server om de projecten op deze server te bekijken.
- 4 Dubbelklik op het project om het te openen.

### Projecteigenschappen bewerken

U kunt de projectnaam en een beschrijving bewerken in Adobe Bridge. Als u echter de vergrendeling wilt inschakelen, gebruikers wilt bewerken of toewijzen, of gebruikers wilt vragen om zich bij het project aan te melden, kunt u beter Version Cue-serverbeheer gebruiken.

- 1 Ga op een van de volgende manieren te werk:
- Selecteer in Adobe Bridge het project en kies vervolgens Gereedschappen > Version Cue > Eigenschappen bewerken.
- Selecteer in Adobe Bridge het project, kies Venster > Deelvenster Inspecteur en klik op Eigenschappen bewerken in het gedeelte Projecttaken van het deelvenster Inspecteur.
- 2 Voer in het dialoogvenster Eigenschappen bewerken een naam in in het vak Projectnaam. Als u de beschrijving van het project wilt wijzigen, typt u de gewenste tekst in het vak Projectinfo.
- 3 Klik op Opslaan.

**Opmerking:** Als u geavanceerde projecteigenschappen wilt bewerken in Version Cue-serverbeheer, klikt u op Serverbeheer in het dialoogvenster Eigenschappen bewerken.

#### Zie ook

"Een project openen" op pagina 59

"Projectbestanden" op pagina 63

"Projecten in Version Cue-serverbeheer maken en beheren" op pagina 78

### De gedeelde status van een project wijzigen

Version Cue CS4-projecten zijn standaard privé; u kunt de gedeelde status van een project echter op ieder ogenblik wijzigen. Als u de status van een project verandert in gedeeld, moet u ervoor zorgen dat de Version Cue-server zodanig is ingesteld dat deze zichtbaar is voor anderen. In het geval van persoonlijke servers kunnen andere gebruikers het gedeelde project alleen openen als ze specifiek toegang hebben gekregen.

U kunt Beheer Version Cue-server gebruiken om een gebruikersnaam te vragen voor gedeelde projecten en zo de toegang te beperken tot specifieke gebruikers.

#### Zie ook

"Een project openen" op pagina 59

"Projecten in Version Cue-serverbeheer maken en beheren" op pagina 78

#### Een project uit Adobe Bridge delen of niet meer delen

- 1 Klik op Version Cue in het deelvenster Favorieten en dubbelklik op de server in het deelvenster Inhoud.
- 2 Selecteer het project en voer een van de volgende handelingen uit:
- Kies Gereedschappen > Version Cue > Project delen of Project niet meer delen.
- Kies Venster > Deelvenster Inspecteur en klik op Eigenschappen bewerken in het deelvenster Inspecteur. Selecteer Dit project delen met andere gebruikers of schakel deze optie uit en klik op Opslaan.

#### Een project delen of niet meer delen met Version Cue-serverbeheer

- 1 Voer een van de volgende handelingen uit:
- (Windows) Open het Configuratiescherm en dubbelklik op Adobe Version Cue CS4. U kunt ook met de rechtermuisknop op het Version Cue-pictogram 🛐 in de systeembalk klikken en Serverbeheer kiezen.
- (Mac OS) Klik op Adobe Version Cue CS4 in de Systeemvoorkeuren of klik op het Version Cue-pictogram boven in het scherm en klik op Serverbeheer.
- 2 Typ uw Version Cue-aanmeldingsnaam en wachtwoord in de tekstvakken en klik op Aanmelden.
- 3 Klik op het tabblad Projecten en klik op het project dat u wilt bewerken.
- 4 Selecteer Dit project delen met andere gebruikers of schakel deze optie uit en klik op Opslaan.

### De locatie van projectback-ups wijzigen

Schakel de Version Cue-server uit voordat u de locatie van de back-upmap wijzigt. Verplaats deze map niet handmatig.

1 Schakel de Version Cue-server uit (zie "De Version Cue-server stoppen of opnieuw opstarten" op pagina 54).

- 2 Voer een van de volgende handelingen uit om toegang te krijgen tot de voorkeuren van Version Cue:
- (Windows) Open het Configuratiescherm en dubbelklik op Adobe Version Cue CS4. U kunt ook met de rechtermuisknop op het Version Cue-pictogram 👩 in de systeembalk klikken en Serverbeheer kiezen.
- (Mac OS) Klik op Adobe Version Cue CS4 in de Systeemvoorkeuren of klik op het Version Cue-pictogram boven in het scherm en klik op Serverbeheer.
- 3 Klik op het tabblad Locaties in de voorkeuren voor Adobe Version Cue CS4.
- 4 Klik op de knop Kiezen naast de locatie van de back-upmap en selecteer een nieuwe locatie voor de map.

Kies een locatie op de computer waarop de Version Cue-server is geïnstalleerd.

- 5 Klik op OK.
- 6 Klik op OK (Windows) of Nu toepassen (Mac OS). Klik indien daarom wordt gevraagd op Ja (Windows) of Opnieuw starten (Mac OS) om de Version Cue-server opnieuw te starten.

#### Zie ook

"Een back-up maken van een Version Cue-project" op pagina 81

#### Bestanden en mappen aan een project toevoegen

Wanneer u bestandsversies wilt opslaan en optimaal gebruik wilt maken van Version Cue-bestandsbeheer, voegt u het bestand toe aan een Version Cue-project. U kunt zowel Adobe- als niet-Adobe-bestanden aan Version Cue-projecten toevoegen.

#### Zie ook

"Een project openen" op pagina 59

#### Een bestand of een map toevoegen aan een project in Adobe Bridge

- 1 Gebruik Adobe Drive om verbinding te maken met een Version Cue-server.
- 2 Klik op Version Cue in het deelvenster Favorieten, open de Version Cue-server in het deelvenster Inhoud en dubbelklik vervolgens op het project waaraan u bestanden wilt toevoegen.
- 3 Voer een van de volgende handelingen uit:
- Sleep de bestanden of mappen vanuit de Verkenner (Windows) of Finder (Mac OS) naar het project in Adobe Bridge. (U kunt geen lege mappen naar een Version Cue-project slepen in Adobe Bridge.)
- Kies Opties > Version Cue > Bestanden toevoegen. Selecteer in het dialoogvenster Openen een of meer bestanden en klik op Openen.
- 4 Voer een versieopmerking in in het dialoogvenster Inchecken en klik op OK.

#### Een bestand toevoegen aan een project met Verkenner of Finder

- 1 Start Version Cue-server en breng een verbinding met die server tot stand met gebruik van Adobe Drive.
- 2 Open de Version Cue-server in Windows Verkenner of Mac OS Finder.
- De Version Cue-server wordt op dezelfde locatie weergegeven als uw toegewezen netwerkstations en vaste schijven.
- **3** Open de projectmap en sleep de bestanden die u wilt toevoegen naar die map.

4 Als u een bestand wilt inchecken om het ter beschikking te stellen van andere gebruikers, klikt u met de rechtermuisknop (Windows) of houdt u Control ingedrukt en klikt u (Mac OS) op het desbetreffende bestand en kiest u Adobe Drive CS4 > Inchecken. (In Mac OS X Leopard kiest u Meer > Adobe Drive CS4 > Inchecken.) Typ een versienotitie en klik op OK.

**Opmerking:** Als u een bestand uitcheckt en een nieuwe versie van het bestand naar een map met een oudere versie sleept, kunt u het bestand inchecken en een andere versie maken. Als het bestand echter wordt vervangen als het niet is uitgecheckt, worden oudere bestandsversies verwijderd.

#### Een bestand toevoegen aan een project via een volledig geïntegreerde toepassing

Als u een bestand vanuit een van de volledig geïntegreerde toepassingen (Photoshop, Illustrator, InDesign, InCopy of Flash) opslaat in een projectmap, kunt u het bestand tijdens het opslaan inchecken.

- 1 Start Version Cue-server en breng een verbinding met die server tot stand met gebruik van Adobe Drive.
- 2 Kies Bestand > Opslaan als (of Bestand > Inchecken) in de toepassing, zoals Photoshop, en sla het bestand op in de projectmap.
- **3** Typ een versienotitie en klik op OK.

Het bestand is opgeslagen en ingecheckt. Als u het bestand bewerkt, wordt het weer naar u uitgecheckt. U kunt vervolgens een andere versie inchecken door Bestand > Inchecken te kiezen. U kunt ook het bewerkte bestand inchecken wanneer u dit hebt gesloten.

### Verbinding met een Version Cue-server verbreken

Wanneer u de *verbinding met Adobe Drive verbreekt* vanuit een Version Cue-server, zijn de projectbestanden op de Version Cue-server niet meer beschikbaar. Het verbreken van de verbinding betekent dat sneltoetsen naar het project uit Adobe Bridge worden verwijderd. Het is verstandig de verbinding met een server te verbreken als een lid van uw werkgroep een project maakt. Als u dan weer verbinding maakt, ziet u de nieuwe projectbestanden.

- ✤ Ga op een van de volgende manieren te werk:
- Open Adobe Drive. Dubbelklik op de server waarmee u verbinding hebt en klik vervolgens op Verbinding met server verbreken. Of klik op het driehoekige pictogram naast de server waarmee u de verbinding wilt verbreken.
- Klik in Adobe Bridge in de map Favorieten op Version Cue, selecteer de server en kies Gereedschappen > Version Cue > Verbinding verbreken.

#### Zie ook

"De Version Cue-server stoppen of opnieuw opstarten" op pagina 54

"Verbinding met Version Cue-server verbreken als bestanden zijn uitgecheckt" op pagina 89

# Werken met bestanden in Version Cue

### Projectbestanden

Als u werkt aan bestanden uit een Version Cue-project, bewerkt u de bestanden op de serverlocatie. Dit proces verloopt anders dan in Version Cue CS3 waarin u een *lokale kopie* van het bestand op de vaste schijf bewerkt en vervolgens de lokale versie synchroniseert met de serverversie. In Version Cue CS4 is synchroniseren overbodig, omdat de projectbestanden alleen op de server staan.

Als u een bestand opslaat, wordt er een tijdelijk bestand opgeslagen. Er worden nieuwe versies van het bestand gemaakt op de server wanneer u of een andere gebruiker het bestand incheckt of een versie opslaat.

#### Zie ook

"Version Cue-projecten" op pagina 58

"Versies" op pagina 70

### Bestandsstatussen

Door Version Cue beheerde bestanden zijn gemarkeerd met een statuspictogram dat de status van het bestand in de Version Cue-server beschrijft. U kunt de status van een bestand tijdens het bladeren weergeven in de statusbalk van geïntegreerde toepassingen, zoals InDesign en Illustrator.

Een bestand kan meer dan een status tegelijk hebben.

**Geopend** (b) Het bestand is geopend op uw computer. De status Open wordt alleen gebruikt voor bestanden op uw computer.

**Bekeken door mij** 🕑 U bent bezig het bestand te bewerken. Version Cue geeft deze status aan wanneer u een bewerking doet die de inhoud van het bestand wijzigt. Het is mogelijk een bestand als uitgecheckt te markeren voordat u het bewerkt. Hierdoor worden andere gebruikers gewaarschuwd dat u van plan bent de inhoud te wijzigen.

**Uitgecheckt door [gebruikersnaam]** S Een andere gebruiker is het bestand aan het bewerken en heeft nog geen nieuwe versie opgeslagen.

Bijgewerkt 🖉 De meest recente versie van het bestand is ingecheckt en kan worden bewerkt.

Conflict 💓 Er is sprake van een versieconflict of zowel u als een andere gebruiker bewerken het bestand.

**Nieuw bestand P** Het bestand staat in de projectmap, maar is niet ingecheckt bij de Version Cue-server. Deze status kan bijvoorbeeld worden gebruikt als een bestand voor het eerst in een bestaand project wordt opgeslagen terwijl de Version Cue-server offline is. U kunt het bestand bewerken, maar het is belangrijk dat u het bestand incheckt nadat u uw wijzigingen hebt opgeslagen.

**Nieuwere versie op server** ④ Er wordt een nieuwere versie van het bestand weergegeven op de Version Cue-server. Dit pictogram wordt weergegeven als iemand anders een versie incheckt terwijl u het bestand open hebt en helemaal hebt bijgewerkt.

Server niet toegankelijk 🚯 De Version Cue-server is offline of u bent offline en hebt geen toegang tot de server.

**Verwijderd** Het bestand of de map is uit het project verwijderd, maar nog niet definitief gewist. (U kunt een verwijderd bestand of een verwijderde map herstellen.)

#### Zie ook

"Bestanden of mappen uit een project verwijderen" op pagina 68

"Bestanden bewerken die door een andere gebruiker zijn uitgecheckt" op pagina 65

### Een bestand openen in een project

U kunt uitsluitend bestanden openen vanuit projecten die op een lokale Version Cue-server zijn opgeslagen, of vanuit gedeelde projecten op een externe server die zo is ingesteld dat hij zichtbaar is voor andere gebruikers.

U kunt een projectbestand in een willekeurige toepassing openen. Als u een ingecheckt bestand opent vanuit Photoshop, Illustrator, InDesign, Flash of InCopy, wordt het bestand automatisch uitgecheckt en kunt u versies van het bestand opslaan vanuit de toepassing. Gebruikers van CS3-toepassingen kunnen Version Cue CS4projectbestanden openen met het Adobe-dialoogvenster. Als u een projectbestand in een andere toepassing opent, moet u de bestanden handmatig in- en uitchecken. (Zie "Version Cue CS4 gebruiken met andere toepassingen" op pagina 48.)

**Opmerking:** Controleer of u via Adobe Drive bent verbonden met het Version Cue-serverproject. Zie "Verbinding maken met servers met Adobe Drive" op pagina 56.

#### Zie ook

"Een project openen" op pagina 59

"Voorkeuren voor een Version Cue-server instellen" op pagina 51

#### Een projectbestand openen vanuit een toepassing

- 1 Kies Bestand > Openen in uw toepassing.
- 2 Open het serverstation dat het Version Cue-project bevat.

Klik in Windows op Deze computer (Windows XP) of Computer (Vista) of geef het menu Zoeken in weer. Zoek de projectmap op die wordt weergegeven als een toegewezen netwerkstation. Klik in Mac OS op de gekoppelde server.

- 3 Dubbelklik op het project met het bestand dat u wilt openen.
- 4 Selecteer het bestand en klik op Openen.

#### Een projectbestand vanuit Adobe Bridge openen

- 1 Klik op Version Cue in het deelvenster Favorieten.
- 2 Dubbelklik op de Version Cue-server in het deelvenster Inhoud, dubbelklik op het project dat het bestand bevat dat u wilt openen en dubbelklik vervolgens op het bestand.

Het besturingssysteem vertelt Adobe Bridge welke toepassing moet worden gebruikt wanneer het bestand wordt geopend. Als het bestand niet in de goede toepassing wordt geopend, opent u het bestand rechtstreeks vanuit de gewenste toepassing of wijzigt u de systeeminstellingen en geeft u een andere standaardtoepassing voor het bestandstype op.

### Bestanden bewerken die door een andere gebruiker zijn uitgecheckt

Als iemand een bestand bewerkt dat is opgeslagen in een projectmap, wijzigt Version Cue de status van het bestand naar Uitgecheckt, laat u weten dat het bestand al is uitgecheckt wanneer u probeert om uw projectbestand te bewerken en biedt u de mogelijkheid om verder te werken met een kopie van het bestand.

Als zij klaar zijn met het bestand, kunnen beide gebruikers een nieuwe versie van het bestand opslaan op de Version Cue-server. Version Cue waarschuwt alle huidige gebruikers van het bestand wanneer er een nieuwe versie op de Version Cue-server staat en biedt hen de mogelijkheid de meest recent versie te downloaden of verder te gaan met hun eigen bewerkingen.

Gebruik Beheer Version Cue-server om een Version Cue-project te vergrendelen. Alleen de gebruiker die een beschikbaar bestand in een vergrendeld project uitcheckt, kan een versie van dat bestand in het Version Cue-project inchecken. Zie voor meer informatie "Projecten in Version Cue-serverbeheer maken en beheren" op pagina 78.

#### Een bestand bewerken dat door een andere gebruiker wordt bekeken

1 Open het bestand en klik op een van de volgende opties als de waarschuwing Uitgecheckt door verschijnt:

Sluiten Het bestand wordt gesloten en de wijzigingen worden niet opgeslagen.

Doorgaan Het bestand blijft geopend zodat u kunt verder werken met het document.

2 Als u met het document blijft werken en de inhoud wijzigt, waarschuwt Version Cue u dat er mogelijk conflicten kunnen ontstaan. Kies een van de volgende mogelijkheden:

Wijzigingen negeren Geeft de meest recente versie van het bestand van de Version Cue-server weer.

Doorgaan met bewerken Geeft de meest recente versie van het bestand van de Version Cue-server weer.

**3** Als het project niet is vergrendeld, kunt u een nieuwe versie van uw bewerkingen opslaan. Version Cue geeft een waarschuwing weer om u er op te wijzen dat er conflicten optreden als u doorgaat. Kies een van de volgende mogelijkheden:

Annuleren Hiermee keert u terug naar het geopende document zonder een versie op te slaan.

**Opslaan** Hiermee werkt u het hoofdbestand in de Version Cue-server met de nieuwe versie bij. Version Cue waarschuwt de andere gebruiker dat er een nieuwere versie van het bestand is gemaakt.

U kunt het document op elk gewenst moment sluiten en de aangebrachte wijzigingen negeren.

#### Een bestand bijwerken met de meest recente versie

Als een andere gebruiker een versie maakt van een bestand dat u hebt geopend of dat nog steeds gemarkeerd is als Uitgecheckt, herinnert Version Cue eraan dat u het document met de nieuwste versie moet bijwerken. Dit bericht verschijnt wanneer u het bestand opent, het probeert te bewerken, of het documentvenster vooraan in een documentengroep plaatst.

Kies als antwoord op de vraag op een van de volgende opties:

**Wijzigingen negeren** Het document wordt bijgewerkt met de meest recente versie uit het Version Cue-project. U kunt verder werken aan het bestand nadat het is bijgewerkt. Alle gemaakte wijzigingen gaan verloren, ook als u de opdracht Opslaan al hebt gebruikt om die wijzigingen naar het lokale projectbestand op te slaan.

**Doorgaan met bewerken** Het document blijft ongewijzigd. U kunt het bestand blijven bewerken zonder de wijzigingen uit de recentere versie te overschrijven. In plaats daarvan wordt u, wanneer u het bestand sluit, gevraagd een nieuwe versie op te slaan of om uw wijzigingen te negeren.

### Version Cue-bestanden verplaatsen en kopiëren

Gebruik de opdracht Verplaatsen naar of Kopiëren naar in Adobe Bridge om Version Cue-bestanden te verplaatsen of te kopiëren binnen een project, tussen verschillende projecten of van een project naar een map op uw bureaublad. U kunt bestanden ook met gebruik van een Verkenner- of Finder-venster verplaatsen en kopiëren tussen projectmappen.

Als u een bestand kopieert of verplaatst, kopieert of verplaatst Version cue uitsluitend de meest recente versie.

#### Zie ook

"Een project openen" op pagina 59

#### Version Cue-bestanden kopiëren

- Voer een van de volgende handelingen uit:
- Selecteer het bestand in Adobe Bridge en kies Bewerken > Kopiëren.

- Klik met de rechtermuisknop (Windows) of houd Control ingedrukt en klik (Mac OS) op het bestand in Adobe Bridge, kies Kopiëren naar en kies een project of map in het contextmenu. Als u een niet vermelde map wilt opgeven, selecteert u Map kiezen, selecteert u een bureaublad- of projectmap en klikt u op OK.
- In de Verkenner of in Finder houdt u Ctrl (Windows) of Option (Mac OS) ingedrukt en sleept u de bestanden naar een andere locatie.

#### Version Cue-bestanden verplaatsen

- Voer een van de volgende handelingen uit:
- Klik met de rechtermuisknop (Windows) of houd Control ingedrukt en klik (Mac OS) in Adobe Bridge op het bestand. Kies vervolgens Verplaatsen naar en kies een map uit het contextmenu (voor het opgeven van een map die niet wordt vermeld, selecteert u Map kiezen, selecteert u een map en klikt u op OK).
- Sleep in de Verkenner of in Finder een bestand van de ene locatie naar de andere.

### Version Cue-bestanden plaatsen

Wanneer u aan een Version Cue-project werkt in Illustrator, InCopy, InDesign of Photoshop, kunt u een Version Cuebestand op dezelfde manier als niet-Version Cue-bestanden aan een document toevoegen, namelijk met de opdracht Plaatsen. U kunt een bestand in Adobe Bridge ook van een Version Cue-project naar een geopend Illustrator-, InCopy-, InDesign-, Flash- of Photoshop-bestand slepen.

Voeg altijd elementen toe aan een Version Cue-project voordat u deze in een bestand plaatst dat door Version Cue wordt beheerd. Als u een bestand dat niet door Version Cue wordt beheerd, in een bestand plaatst dat wel door Version Cue wordt beheerd, kunt u de versies of status van de geplaatste elementen niet bijhouden.

Het deelvenster Koppelingen in Illustrator geeft extra informatie weer over geplaatste bestanden uit Version Cueprojecten. Deze informatie geeft aan of een gekoppeld bestand wordt bewerkt en welke gebruiker de bewerking uitvoert. Aan de hand van het deelvenster Koppelingen kunt u bepalen of het gekoppelde bestand dient te worden bijgewerkt met een nieuwere versie op de Version Cue-server.

#### Een geplaatst bestand door de vorige versie vervangen

Het is mogelijk dat u met verschillende versies aan het werken bent van een document met een koppeling naar een bestand met verschillende versies. Als u een oudere versie van het document met een link naar een oudere versie van het bestand wilt bevorderen, wordt Version Cue gekoppeld met de huidige versie van het bestand in het bevorderde document.

Stel bijvoorbeeld dat u een InDesign-document maakt, een Photoshop-bestand in het document plaatst en verschillende versies van het InDesign-document en het Photoshop-bestand maakt. Als u dan beslist om een oudere versie van het InDesign-document te bevorderen, gaat de koppeling naar het geplaatste Photoshop-bestand naar de huidige versie van het bestand en niet de versie van het bestand waar de koppeling oorspronkelijk naartoe ging in het bevorderde InDesign-document. U lost dit probleem op door het gekoppelde bestand te vervangen door een vorige versie.

**Opmerking:** Illustrator, InCopy of InDesign geven mogelijk een miniatuur weer van de bestandsversie waar de koppeling oorspronkelijk naartoe ging in het bevorderde document, maar in werkelijkheid gaat de koppeling naar de meest recente versie van het bestand. Als u bijvoorbeeld een InDesign-document samenstelt dat een miniatuur weergeeft van de correcte versie, vervangt InDesign de miniatuur van het bestand door de meest recente (maar onjuiste) versie.

- 1 Selecteer in Illustrator, InCopy of InDesign het bestand in het deelvenster Koppelingen.
- 2 Kies Versies (Illustrator) of Hulpmiddelen > Versies (InDesign of InCopy) in het menu van het deelvenster Koppelingen.

**3** Selecteer een versie en klik op Bevorderen tot huidige versie. Voer eventueel een versieopmerking in en klik op Opslaan.

#### Bestandsstatus en versies bekijken in het deelvenster Koppelingen

Het deelvenster Koppelingen werkt hetzelfde met bestanden die door Version Cue worden beheerd als met andere bestanden. Als er bijvoorbeeld een nieuwere versie van een gekoppeld bestand op de Version Cue-server aanwezig is, ziet u het pictogram Illustratie gewijzigd (A); als een bestand ontbreekt, ziet u het pictogram Illustratie ontbreekt ?). Als u een gekoppeld bestand van een Version Cue-project wilt bijwerken, moet u dezelfde procedures volgen als voor bestanden die niet door Version Cue worden beheerd.

In Illustrator kunt u in het deelvenster Koppelingen zien wie een gekoppeld bestand bewerkt vanuit een Version Cueproject. Het deelvenster Koppelingen bevat ook een Version Cue-statuspictogram dat de status van het bestand op de Version Cue-server aangeeft (zie "Bestandsstatussen" op pagina 64.) In andere toepassingen, zoals Photoshop en InDesign, ziet u Version Cue-statuspictogrammen op de statusbalk.

- Voer een van de volgende handelingen uit:
- Kies Versies (Illustrator) of Hulpmiddelen > Versies (InDesign of InCopy) in het menu van het deelvenster Koppelingen om versies van een geplaatst bestand weer te geven.
- (Illustrator) Als u knopinfo wilt bekijken die de versies van een geplaatst bestand weergeeft, plaatst u de aanwijzer boven de naam van het bestand in het deelvenster Koppelingen.

Zie de Help in Illustrator, InCopy of InDesign voor meer informatie over het werken met het deelvenster Koppelingen en geplaatste bestanden.

### Bestanden of mappen uit een project verwijderen

U kunt bestanden of mappen verwijderen in Adobe Bridge, in Finder of in de Verkenner. Het *verwijderen* van een bestand of map uit Version Cue bestaat uit twee stappen om te voorkomen dat u per ongeluk een verwijdering uitvoert.

De eerste stap is het verwijderen van het bestand of de map en het toewijzen van de status Verwijderd. Verwijderde bestanden of mappen zijn in de normale weergave niet zichtbaar, maar zijn niet definitief verwijderd. De tweede stap is het definitief verwijderen en wissen van het bestand of de map en de bijbehorende vorige versies.

**Opmerking:** Iedere gebruiker met de juiste rechten kan bestanden en mappen verwijderen, met uitzondering van de bestanden en mappen die de status Uitgecheckt hebben. Als een gebruiker in een werkgroep een bestand bewerkt dat u wilt verwijderen, kunt u de bestandsvergrendeling opnieuw instellen via Beheer Version Cue-server.

In Adobe Bridge kunt u projectbestanden met de status Verwijderd weergeven in de weergave Prullenbak project. U kunt bestanden of mappen met de status Verwijderd terugzetten om Version Cue-beheer te herstellen. Teruggezette bestanden en mappen worden weer op dezelfde locatie als voorheen in de hiërarchie met projectmappen geplaatst.

#### Zie ook

"Een project openen" op pagina 59

"Een Version Cue-project verwijderen" op pagina 80

"Verbinding met een Version Cue-server verbreken" op pagina 63

"Geavanceerde beheertaken van Version Cue-server" op pagina 82

#### Bestanden of mappen verwijderen in Verkenner of Finder

1 Open het Version Cue-serverproject in Finder of in de Verkenner.
2 Selecteer de bestanden of mappen die u wilt verwijderen en sleep deze naar de prullenmand.

# Bestanden of mappen verwijderen in Adobe Bridge

- 1 Klik in Adobe Bridge op Version Cue in het deelvenster Favorieten, dubbelklik op de Version Cue-server en open het project dat de bestanden bevat die u wilt verwijderen.
- 2 Selecteer het bestand en klik op het pictogram Verwijderen 🗃 in de werkbalk van het deelvenster Inhoud.

Als u de bestanden die u hebt verwijderd, nog steeds kunt zien, kiest u Weergave > Vernieuwen.

# Een verwijderd bestand of verwijderde map terugzetten in Adobe Bridge

- 1 Klik op Version Cue in het deelvenster Favorieten, dubbelklik op de Version Cue-server en open het project dat de bestanden bevat die u wilt herstellen.
- 2 Kies Gereedschappen > Version Cue > Prullenbak project bekijken of klik op de knop Prullenbak project bekijken 🏠 .
- 3 Selecteer het bestand dat u wilt herstellen en kies Gereedschappen > Version Cue > Terugzetten of klik op de knop Terugzetten €.

Het bestand of de map wordt naar de oorspronkelijke locatie in het Version Cue-project teruggezet. Klik op de knop Terug 🔷 in de toepassingsbalk om terug te keren naar de projectmap.

 $\mathbb{Q}^{Als}$  u de bestanden die u hebt hersteld, nog steeds kunt zien, kiest u Weergave > Vernieuwen.

# Een bestand permanent verwijderen in Adobe Bridge

- 1 Klik op Version Cue in het deelvenster Favorieten, dubbelklik op de Version Cue-server en open het project dat de bestanden bevat die u permanent wilt verwijderen.
- 2 Kies Opties > Version Cue > Prullenbak projecten weergeven.
- **3** Klik met de rechtermuisknop (Windows) of houd Control ingedrukt en klik (Mac OS) op het bestand dat u permanent wilt verwijderen en klik op Permanent verwijderen.

Als u de bestanden die u hebt verwijderd, nog steeds kunt zien, kiest u Weergave > Vernieuwen.

# Bestanden offline bewerken

Wanneer u aan bestanden uit een Version Cue-project wilt werken terwijl de Version Cue-server niet beschikbaar is, dient u het bestand uit te checken en op te slaan op een locatie waar u het kunt bewerken. Als de Version Cue-server weer beschikbaar is, kopieert u het bewerkte bestand weer terug naar de projectmap. Als u het bestand incheckt, kunt u een andere versie opslaan.

Als u het bewerkte bestand incheckt zonder eerst het originele bestand te hebben uitgecheckt, vervangt het bewerkte bestand het originele bestand en alle versies.

**Opmerking:** Zorg ervoor dat het originele bestand is uitgecheckt wanneer u het bewerkte bestand naar de projectmap sleept. Als het originele bestand is ingecheckt, vervangt het bewerkte bestand het originele bestand en alle versies.

# **Versies in Version Cue**

# Versies

Met versies worden wijzigingen in een bestand bijgehouden: elke versie is een momentopname van het bestand op een bepaald tijdstip. Als u een bestand van de Version Cue-server bewerkt, bewerkt u de laatste versie die op de Version Cue-server is opgeslagen. Als u klaar bent om wijzigingen op de Version Cue-server op te slaan, slaat u een versie op. U hoeft geen versie op te slaan telkens als u de wijzigingen opslaat: sla alleen een versie op als u een momentopname van het bestand wilt maken.

U kunt opmerkingen opslaan bij de versies om uw wijzigingen gemakkelijker te kunnen opvolgen. U kunt ook een vorige versie bevorderen tot de huidige versie, zodat u ongewenste wijzigingen ongedaan kunt maken.

U kunt verschillende versies van hetzelfde bestand vergelijken, en versies verwijderen als ze verouderd zijn of om schijfruimte te besparen.

# Zie ook

"Projectbestanden" op pagina 63

# Bestanden uitchecken

- Open in Photoshop, Illustrator, InDesign, InCopy of Flash een bestand dat is opgeslagen in een Version Cueserverproject. Het bestand wordt automatisch uitgecheckt wanneer u de eerste bewerking aanbrengt.
- Klik in de Verkenner met de rechtermuisknop (Windows) of houd Control ingedrukt en klik (Mac OS) op een bestand en kies Adobe Drive CS4 > Uitchecken. (In Mac OS X Leopard kiest u Meer > Adobe Drive CS4 > Uitchecken.)

# Versies inchecken

Om een nieuwe versie van een bestand aan te melden, gebruikt u de opdracht Aanmelden, waardoor uw wijzigingen op de Version Cue-server worden opgeslagen en de status Uitgecheckt van het bestand wordt verwijderd. In Photoshop, Illustrator, InDesign, InCopy en Flash kunt u bestanden vanuit de toepassing zelf inchecken. In alle andere toepassingen gebruikt u het contextmenu in de Verkenner of Finder om versies handmatig in te checken.

Als u een versie incheckt, worden in Version Cue alleen de wijzigingen die u in het bestand hebt gemaakt, overgebracht en opgeslagen.

**Opmerking:** U kunt versies van niet-ingesloten illustraties, afbeeldings- en tekstbestanden opslaan in InCopy, InDesign en Illustrator, met de opdracht Origineel bewerken in het deelvenster Koppelingen. Nadat u het bestand hebt bewerkt, slaat u het op in de oorspronkelijke toepassing. Selecteer vervolgens het bestand in het deelvenster Koppelingen en kies Koppeling inchecken om een versie op te slaan in het Version Cue-project. Zie de Help van InCopy, InDesign of Illustrator voor meer informatie.

# Zie ook

"Een project openen" op pagina 59

# Een versie inchecken

- 1 Ga op een van de volgende manieren te werk:
- Kies Bestand > Inchecken in Photoshop, Illustrator, Flash, InDesign of InCopy.
- Selecteer in Adobe Bridge het bestand dat of de bestanden die u wilt inchecken en kies Gereedschappen > Version Cue > Inchecken of klik op de knop Inchecken III.
- 2 Typ in het dialoogvenster Opslaan opmerkingen die u aan de versie wilt koppelen en klik op OK.

Als u een bestand hebt ingecheckt en nog een bewerking aanbrengt, wordt het bestand weer uitgecheckt, zodat u nog een versie kunt opslaan. Als u een bewerkt bestand sluit, wordt u gevraagd een van de volgende opties te kiezen: Opslaan (het bestand wordt opgeslagen, maar niet ingecheckt), Inchecken (het bestand wordt opgeslagen en ingecheckt), Niet opslaan (het bestand wordt gesloten en de wijzigingen worden niet opgeslagen) of Annuleren (het bestand wordt niet opgeslagen of gesloten).

# Een bestand handmatig inchecken

- 1 Klik met de rechtermuisknop (Windows) of houd Ctrl ingedrukt en klik (Mac OS) op het bestand in een Verkenner- of Finder-venster en kies Adobe Drive CS4 > Inchecken. (In Mac OS X Leopard kiest u Meer > Adobe Drive CS4 > Inchecken.)
- 2 Typ in het dialoogvenster Opslaan opmerkingen die u aan de versie wilt koppelen en klik op OK.

Deze methode is vooral geschikt als u met niet-Adobe-bestanden werkt, zoals Microsoft Word-bestanden.

# Een niet-Adobe-bestand inchecken in Adobe Bridge

- 1 Start Adobe Bridge.
- 2 Check het niet-Adobe-bestand handmatig uit wanneer het bestand is ingecheckt. (Zie "Bestanden uitchecken" op pagina 70.
- **3** Open het bestand in de oorspronkelijke toepassing, breng uw wijzigingen aan, sla het bestand op en sluit het.
- 4 Klik in Adobe Bridge op de knop Inchecken 🕼 .
- 5 Typ in het dialoogvenster Opslaan opmerkingen die u aan de versie wilt koppelen en klik op OK.

# Versies bekijken, bevorderen en verwijderen

Versies worden behandeld als afzonderlijke bestanden die u kunt openen via het deelvenster Inhoud in Adobe Bridge. Adobe Bridge en het dialoogvenster Versies geven pictogrammen weer van alle bestandsversies (opeenvolgend genummerd) met commentaar, datums en de aanmeldingsnaam van de gebruiker die de versie heeft gemaakt.

Wanneer u versiedetails wilt vergelijken, kunt u ervoor kiezen elke versie in de oorspronkelijke toepassing weer te geven.

Als u een vorige versie samen met de actuele versie in een project wilt kunnen gebruiken, slaat u de vorige versie als een apart element op.

ADOBE BRIDGE EN ADOBE VERSION CUE GEBRUIKEN CS4 72 Adobe Version Cue

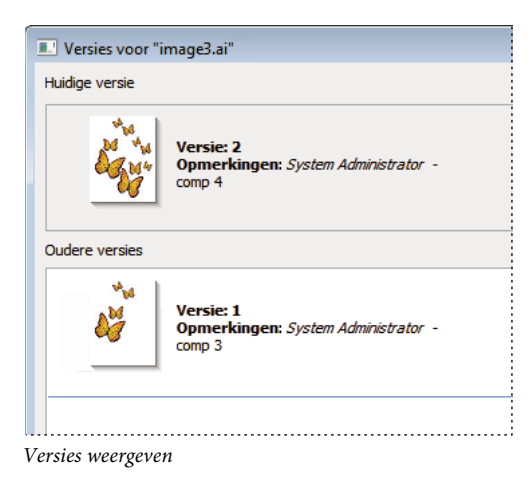

# Zie ook

"Een project openen" op pagina 59

"Geavanceerde beheertaken van Version Cue-server" op pagina 82

### Versies weergeven in Verkenner of Finder

- 1 Open in Verkenner of Finder het project dat het bestand bevat waarvan u de versies wilt weergeven.
- 2 Klik met de rechtermuisknop (Windows) of houd Ctrl ingedrukt en klik (Mac OS) op het bestand waarvan u de versies wilt weergeven en kies Adobe Drive CS4 > Versies tonen. (In Mac OS X Leopard kiest u Meer > Adobe Drive CS4 > Versies tonen.)

# Versies weergeven in Adobe Bridge

- 1 Klik op Version Cue in het deelvenster Favorieten.
- 2 Open het project met het bestand waarvan u versies wilt bekijken en selecteer het bestand.
- 3 Kies Gereedschappen > Version Cue > Versies weergeven of klik op de knop Versies weergeven 🕥 in het deelvenster Inhoud. De versies verschijnen in het deelvenster Inhoud.

### Een vorige versie weergeven in de oorspronkelijke toepassing

Wanneer u een vorige versie in de oorspronkelijke toepassing weergeeft, worden wijzigingen die u aanbrengt niet in de huidige versie weergegeven (tenzij u de vorige versie bevordert tot huidige versie). U kunt bewerkingen in een vorige versie echter wel opslaan als een nieuw element.

- 1 Als u het dialoogvenster Versies wilt openen, kiest u Versies tonen in het menu in de statusbalk van een CS4toepassing zoals InDesign of Illustrator.
- 2 Klik op de versie die u wilt openen en klik op Versie weergeven.

Version Cue opent de vorige versie in een eigen documentvenster. Het versienummer verschijnt in de titelbalk van het bestand om u eraan te herinneren dat het niet de huidige versie is. De status van het bestand is Nooit opgeslagen, omdat de vorige versie alleen een momentopname is van een eerdere fase van het bestand.

# Een versie bevorderen

Wanneer u een vorige versie bevordert, wordt er een kopie van die vorige versie opgeslagen als de huidige versie. Zo blijft de vorige versie ongewijzigd, mocht u deze versie naderhand nodig hebben. Eventuele wijzigingen in de periode tussen het maken en bevorderen worden niet in de nieuwe versie weergegeven.

- 1 Voer een van de volgende handelingen uit:
- Selecteer in het dialoogvenster Versies de versie die u wilt bevorderen en klik op Bevorderen tot huidige versie.
- Selecteer de versie die u wilt bevorderen in Adobe Bridge en klik op het pictogram Bevorderen 📲 .
- 2 Voer een versieopmerking in in het dialoogvenster Opslaan en klik op OK.

# Een versie verwijderen

- Voer een van de volgende handelingen uit:
- Selecteer in het dialoogvenster Versies de versie die u wilt verwijderen en klik op Verwijderen.
- Selecteer in Adobe Bridge de versie die u wilt verwijderen en klik op de knop Verwijderen in het deelvenster Inhoud.

De resterende versies worden niet opnieuw genummerd. U kunt verwijderde versies niet herstellen.

Met Beheer Version Cue-server kunt u meerdere vorige versies van alle bestanden in een project tegelijk verwijderen. Met deze methode kunt u vorige versies behouden op datum of nummer. Zie "Projecten in Version Cue-serverbeheer maken en beheren" op pagina 78.

# Terugkeren naar de laatste versie

Als u de laatste versie herstelt, annuleert u alle wijzigingen die u hebt aangebracht sinds de laatste keer dat u het bestand hebt in- of uitgecheckt.

- Klik in de Verkenner met de rechtermuisknop (Windows) of houd Control ingedrukt en klik (Mac OS) op een bestand en kies Adobe Drive CS4 > Uitchecken annuleren. (In Mac OS X Leopard kiest u Meer > Adobe Drive CS4 > Uitchecken annuleren.) Klik bij de aanwijzing op Vorige versie herstellen.
- Selecteer in Adobe Bridge het projectbestand en kies Gereedschappen > Version Cue > Vorige versie herstellen of klik op de knop Herstellen <sup>∞</sup>.

# **Version Cue-serverbeheer**

# **Version Cue-serverbeheer**

U kunt Version Cue-serverbeheer gebruiken voor het volgende: projecten maken, bewerken en verwijderen; gebruikers- en groepstoegang beheren; logbestanden en rapporten bekijken; op het web gebaseerde PDF-revisies starten en beheren; en geavanceerde serverbeheertaken uitvoeren zoals het verwijderen van bestandsversies en bestandsvergrendelingen, het configureren van plug-ins en het maken van een back-up van de Version Cue-server.

De webpagina Beheer Version Cue-server is verdeeld in vier tabbladen. Elk tabblad bevat besturingselementen waarmee u Version Cue kunt configureren. U kunt Version Cue-serverbeheer openen via het pictogram Version Cue, vanuit een webbrowser of vanuit elk venster in Adobe Drive.

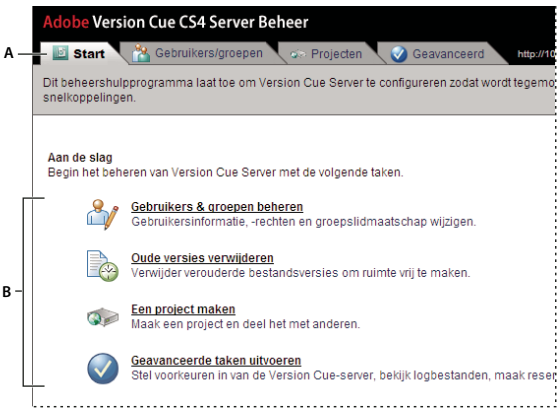

Tabblad Start van Version Cue-serverbeheer A. Tabs B. Besturingselementen

Op www.adobe.com/go/lrvid4038\_vc\_nl vindt u een video over het instellen van een Version Cue-workflow.

### Zie ook

Video over het instellen van een Version Cue-workflow

# Softwarevereisten Beheer Version Cue-server

Voor Beheer Version Cue-server voor Windows hebt u de Java Runtime Environment (JRE) 1.5 nodig, of een recentere versie, om projecten uit mappen te importeren. U kunt de Java Runtime Environment downloaden van de Sun Microsystems<sup>™</sup> Java-website op www.java.com/en/download/manuel.jsp.

Voor Version Cue-serverbeheer voor zowel Windows als Mac OS hebt u Adobe Flash Player 9 of later nodig voor gebruikers- en groepsbeheer. Als u voor het eerst gebruikers en groepen maakt, vraagt Version Cue u om Flash Player te installeren.

# Aanmelden bij Beheer Version Cue-server

Wanneer u de Version Cue-server voor het eerst inschakelt, wordt in Version Cue automatisch een standaardaanmeldingsnaam (**system**) met beheerdersrechten gemaakt en wordt u gevraagd een wachtwoord op te geven. Met deze aanmeldingsnaam en dit wachtwoord kunt u zich aanmelden bij Version Cue-serverbeheer.

Ook andere gebruikers met beheerdersrechten kunnen aanmelden op Beheer Version Cue-server.

# Zie ook

"De Version Cue-server inschakelen en configureren" op pagina 50

# **Aanmelden vanuit Adobe Drive**

- 1 Klik in het venster Adobe Drive op Instellingen onder een verbonden Version Cue-server.
- 2 Klik op Server beheren.

### Aanmelden via het pictogram Version Cue

- 1 Voer een van de volgende handelingen uit:
- (Windows) Klik met de rechtermuisknop op het Version Cue-pictogram 👩 in het systeemvak en kies Serverbeheer.

- (Mac OS) Klik op het Version Cue-pictogram boven in het scherm en klik op Serverbeheer.
- 2 Typ uw Version Cue-aanmeldingsnaam en wachtwoord in de tekstvakken en klik op Aanmelden.

### Aanmelden vanop een webbrowser

1 Geef in de webbrowser het IP- of DNS-adres op van de computer waarop de Version Cue-server is geïnstalleerd. Typ voorafgaand aan het adres http:// en typ daarachter een dubbele punt en het standaardpoortnummer, bijvoorbeeld http://153.32.235.230:3703 (IP) of http://*mijnserver.mijnbedrijf.nl*:3703 (DNS). Het standaardpoortnummer is 3703 (51000 als u verbinding maakt met een Version Cue CS4-server die op hetzelfde systeem is geïnstalleerd als een Version Cue CS3-server).

**Opmerking:** Als de server lokaal is geïnstalleerd, typt u http://localhost:3703.

**2** De aanmeldingspagina voor Beheer Adobe Version Cue-server wordt weergegeven in een browservenster. Typ uw Version Cue-aanmeldingsnaam en wachtwoord in de tekstvakken en klik op Aanmelden.

# Gebruikers maken en beheren

Alleen gebruikers die toegangsrechten voor een systeembeheerder hebben gekregen, kunnen Version Cue-gebruikers aanmaken, importeren, exporteren en bewerken.

Maak Version Cue-gebruikersnamen waarmee gebruiker die geen beheerdersrechten hebben, toegang krijgen tot projecten op de Version Cue-server. Om de Version Cue-projecten die een gebruiker kan openen te beperken, kunt u vragen dat een gebruiker zich aanmeldt voor het project en kunt u gebruikersnamen en toestemmingen toewijzen voor dat project.

U hebt Adobe Flash Player 9 of later nodig om gebruikers te maken en te beheren in Version Cue-serverbeheer. Als u voor het eerst gebruikers maakt, vraagt Version Cue u om Adobe Flash Player 9 of later te installeren.

### Zie ook

"Projecten in Version Cue-serverbeheer maken en beheren" op pagina 78

### Gebruikers aanmaken, bewerken of verwijderen

Maak gebruikers aan om hen toegang te bieden tot projecten op de Version Cue-server.

- 1 Klik op het tabblad Gebruikers/Groepen in Beheer Version Cue-server en klik op Nieuw in het gedeelte Gebruikers.
- 2 Voer in het dialoogvenster Nieuwe gebruiker een gebruikersnaam, aanmeldingsnaam en wachtwoord in en kies het toegangsniveau dat u voor de gebruiker wilt instellen in het menu Toegangsniveau beheer.
- De gebruiker krijgt altijd toegang tot Beheer Version Cue-server.
- Een gebruiker die is ingesteld als Gebruiker, wordt standaardtoegang verleend tot Version Cue-serverbeheer. Gebruikers met standaard toegang kunnen nieuwe projecten aanmaken (als ze ook toestemming hebben gekregen om projecten aan te maken) en projecten wijzigen die zij hebben aangemaakt.
- Een gebruiker die is ingesteld als Systeembeheerder krijgt volledige toegang tot alle taken in Version Cueserverbeheer.
- **3** Selecteer Toegestaan naast Project maken om de gebruiker in staat te stellen nieuwe Version Cue-projecten te maken.
- **4** Typ desgewenst een telefoonnummer, e-mailadres en opmerkingen in de overige tekstvakken. Vergeet niet een emailadres op te geven als de gebruiker deelneemt aan Version Cue PDF-revisies.
- 5 Klik op Opslaan.

Als u een gebruiker wilt bewerken, selecteert u de gebruiker, klikt u op Bewerken, verandert u de instellingen in het dialoogvenster en klikt u op Opslaan. Als u een gebruiker wilt verwijderen, selecteert u de desbetreffende gebruiker en klikt u op Verwijderen.

# Een gebruikersngroep aanmaken, bewerken of verwijderen

Gebruikergroepen maakt u aan om gebruikers met dezelfde toestemmingen te groeperen. U kunt bijvoorbeeld een gebruikersgroep "Ontwerpers" aanmaken om alle gebruikers te groeperen die illustraties leveren voor een ontwerpproject. De standaardgroep Iedereen bevat alle gebruikers in het systeem.

- 1 Klik op het tabblad Gebruikers/Groepen in Beheer Version Cue-server.
- 2 Klik op Nieuw in het gedeelte Groepen.
- **3** Typ een naam voor de groep in het dialoogvenster Nieuwe groep. Voer eventueel een opmerking in en klik vervolgens op Opslaan.
- 4 Voeg gebruikers aan de groep toe door ze van het gedeelte Gebruikers naar de nieuwe groep te slepen.

Om de naam van een groep te veranderen, selecteert u hem, klikt u op Bewerken en voert u een nieuwe naam in in het vak Groepsnaam. Als u een groep wilt verwijderen, selecteert u deze en klikt u op Verwijderen.

# Toestemmingen toewijzen aan gebruikers en groepen

U kunt toestemmingen toewijzen aan individuele gebruikers of aan gebruikersgroepen. Bevoegdheden houden iets anders in dan toegangsniveaus: met toegangsniveaus wordt de toegang tot Version Cue-serverbeheer bepaald, terwijl met bevoegdheden de toegang wordt beheerd tot de Version Cue-server, projecten en Version Cue PDF-revisies. Globale bevoegdheden die u toewijst aan gebruikers of groepen, kunnen worden overschreven door bevoegdheden die u voor bepaalde projecten aan gebruikers toewijst.

- 1 Voer een van de volgende handelingen uit:
- Om toestemmingen toe te wijzen aan een gebruiker selecteert u de gebruiker in het tabblad Gebruikers/Groepen in Beheer Version Cue-server.
- Om toestemmingen toe te wijzen aan alle gebruikers in een groep, selecteert u de groep in het tabblad Gebruikers/Groepen in Beheer Version Cue-server.
- 2 Selecteer Toekennen of Weigeren in elke toestemmingscategorie in het deel Algemene toestemmingen:

 $\mathcal{O}$  Om alle toestemmingen toe te kennen of te weigeren kiest u Toekennen of Weigeren in het menu Voorinstellingen. Als u de lijst van aan een gebruiker of groep toegekende bevoegdheden wilt weergeven, selecteert u de gebruiker of groep en klikt u op Effectieve machtigingen.

- Met Lezen kunt u projecten, en de bestanden, versies en bestandsinformatie binnen de projecten, bekijken.
- Met Schrijven kunt u bestanden aan een project toevoegen en versies en bestandsinformatie opslaan.
- Met Verwijderen kunt u projecten of bestanden in projecten verwijderen.
- Met Revisie Initiator kunt u PDF-revisies in Version Cue-serverbeheer starten (zie "Een Version Cue PDF-revisie starten" op pagina 85).
- Met Projectbeheer kunt u projecten beheren (bijvoorbeeld kopiëren, een back-up maken, exporteren en verwijderen van projecten).
- **3** Klik op Toestemmingen opslaan.

# Gebruikers importeren uit een LDAP-directory

LDAP (Lightweight Directory Access Protocol) is een methode om directorysystemen te doorzoeken die informatie over gebruikers bevatten, zoals gebruikersnamen en wachtwoorden. U kunt gebruikers importeren van een LDAPserver en hun gebruikerskenmerken (bijv. gebruikersnaam en wachtwoord) bij Version Cue-gebruikerskenmerken plaatsen. Gebruikers die u vanaf een LDAP-server importeert, worden weergegeven met een gebruikerspictogram 🔏.

- 1 Klik op het tabblad Geavanceerd in Beheer Version Cue-server.
- 2 Klik op LDAP-voorkeuren.
- 3 Klik op LDAP-ondersteuning inschakelen en voer vervolgens gegevens in over de LDAP-server:
- Typ de servernaam in het vak LDAP-server.
- Typ de serverpoort in het vak Serverpoort.
- Voer het startpunt in de LDAP-hiërarchie in voor de map op de LDAP-server in het vak Basis-DN.
- Als de LDAP-server moet worden geverifieerd, voert u een gebruikersnaam en wachtwoord in in de tekstvakken Bind-DN en Wachtwoord.
- Selecteer LDAP gebruiken met SSL als u via SSL verbinding wilt maken met een SSL-compatibele LDAP-server.
- Voer LDAP-kenmerken in in de tekstvakken Gebruikers-ID, Weergavenaam, E-mail, Info en Telefoon. Version Cue plaatst deze kenmerken bij de bijhorende Version Cue-serverkenmerken.
- Om aan te geven dat de Version Cue-server regelmatig met de LDAP-server moet worden gesynchroniseerd, selecteert u Automatische synchronisatie inschakelen en geeft u een synchronisatieperiode op.
- 4 Klik op Opslaan.
- **5** Klik op het tabblad Gebruikers/Groepen in Beheer Version Cue-server en klik op Klikken om te maximaliseren in het gedeelte Gebruikers.
- 6 Klik op Externe gebruikers importeren.
- 7 Typ de eerste letters van de LDAP-gebruikersnaam of -gebruikersnamen die u wilt importeren, in het dialoogvenster Externe gebruiker. (Version Cue vervolledigt de naam automatisch.)
- 8 Selecteer de naam of namen en klik op Toevoegen.
- 9 Herhaal stap 7 en 8 tot u alle gewenste LDAP-gebruikers hebt toegevoegd en klik op Gebruiker importeren.

# Een lijst met gebruikers exporteren

Als u een set gebruikers aan een andere Version Cue-server wilt toevoegen, exporteert u een lijst met gebruikers en kopieert u deze naar de map UsersExport in de map van de Version Cue-toepassing van de andere computer met een Version Cue-server. Vervolgens kunt u de exportlijst gebruiken om gebruikers te importeren.

- 1 Klik op het tabblad Gebruikers/Groepen in Beheer Version Cue-server.
- 2 Klik op de optie Klik om te maximaliseren in het gebied Gebruikers.
- 3 Klik op Gebruikers exporteren.
- **4** Selecteer de gebruikers die u wilt exporteren (Druk op Shift en klik om opeenvolgende gebruikers te selecteren, druk op Ctrl en klik om niet-opgeenvolgende gebruikers te selecteren).
- 5 Typ een naam voor de lijst in het vak Bestandsnaam. Typ eventueel opmerkingen in het vak Opmerkingen.
- 6 Klik op Exporteren.

De lijst met gebruikers wordt op de volgende locatie weergegeven:

Windows Program Files\Common Files\Adobe\Adobe Version Cue CS4\Server\Data\UsersExport

Mac OS Bibliotheek\Application Support\Adobe\Adobe Versie Cue 4\Server\cs-migration-plugin

Als u deze lijst in een andere Version Cue-server wilt importeren, kunt u dit bestand naar de relevante map kopiëren.

# Gebruikers importeren uit een lijst

- 1 Klik op het tabblad Gebruikers/Groepen in Version Cue-serverbeheer en klik op Gebruikers importeren.
- 2 Klik op de gebruikerslijst die u wilt importeren.
- **3** Selecteer alle gebruikersnamen die u wilt importeren of schakel het selectievakje naast de kolomnaam Gebruikersnaam in om alle gebruikersnamen te selecteren.
- 4 Klik op Volgende en klik vervolgens opnieuw op Volgende.

# Projecten in Version Cue-serverbeheer maken en beheren

U kunt een nieuw leeg Version Cue-project maken, een project maken op basis van bestanden in een map op de computer waarop de Version Cue-server is geïnstalleerd of op een aangesloten extern station, of een project maken vanaf een WebDAV- of FTP-server. Als u een project hebt gemaakt, kunt u de eigenschappen ervan op elk gewenst moment bewerken op het tabblad Projecten.

# **Een Version Cue-project maken**

- 1 Klik op het tabblad Projecten in Beheer Version Cue-server en klik op Nieuw.
- 2 Klik op een van de volgende opties:
- Klik op Leeg project om een leeg Version Cue-project aan te maken.
- Klik op Importeren uit map om een project aan te maken dat bestanden bevat uit een bestandsmap op de harde schijf.
- Klik op Importeren van FTP-server of Importeren van WebDAV-server om een website te importeren of om bestanden te importeren uit een map op een FTP- of WebDAV-server.
- 3 Typ een projectnaam in het vak Nieuwe projectnaam.
- **4** Geef Version Cue-projecteigenschappen op (zie het volgende onderwerp Eigenschappen van Version Cueprojecten).
- **5** Klik op Aanmaken (als u een nieuw, leeg project hebt aangemaakt) of op Volgende (als u een project hebt aangemaakt vanuit een bestandsmap op een FTP- of WebDAV-server of op uw harde schijf).
- **6** Als u hebt gekozen om een project te importeren uit een map, gaat u als volgt te werk en klikt u vervolgens op Importeren:
- Als de inhoud die u importeert een website is, selecteert u Map importeren als website.
- Om een map op te geven waaruit u wilt importeren, klikt u op Bladeren en selecteert u een map.

**Opmerking:** Ga niet uit Beheer Version Cue-server nadat u op Importeren hebt geklikt. Als u de toepassing verlaat voordat alle bestanden in het project zijn geïmporteerd, wordt het project in Version Cue wel gemaakt, maar bevat het niet alle bestanden.

- 7 Als u hebt gekozen om een project te importeren van een FTP- of WebDAV-server, gaat u als volgt te werk en klikt u vervolgens op Importeren:
- Als de inhoud die u importeert een website is, selecteert u FTP-directory importeren als website of WebDAVdirectory importeren als website.
- In het vak FTP-server of WebDAV-server typt u de server waarvan u bestanden wilt importeren en in het vak Poort voert u het poortnummer in.
- Typ de gewenste naam van de map in het tekstvak Directory om een map op te geven.
- Als er een gebruikersnaam en wachtwoord nodig is om toegang te krijgen tot de server, typt u die informatie in de vakken Gebruikersnaam en Wachtwoord.
- Als u via een proxyserver verbinding wilt maken met de server, selecteert u Proxy gebruiken.
- (Alleen FTP) Selecteer Passieve modus gebruiken als u passieve modus wilt gebruiken om verbinding te maken met de server.
- **8** Als u wilt dat gebruikers zich moeten aanmelden voor dit project, klikt u op Machtigingen toewijzen en wijst u bevoegdheden toe aan gebruikers.

# **Eigenschappen van Version Cue-projecten**

Geef de volgende opties op wanneer u Version Cue-projecten aanmaakt of bewerkt in Beheer Version Cue-server:

**Dit project met anderen delen** Deze gebruikers kunnen hetzelfde subnet gebruiken of kunnen aan de hand van het IP- of DNS-adres en het poortnummer toegang krijgen tot de Version Cue-server.

**Vergrendeling voor dit project inschakelen** Hiermee beperkt u het maken van bestandsversies tot opeenvolgende versies. Alleen de eerste gebruiker die een beschikbaar bestand in een vergrendeld project bewerkt, kan een versie van dat bestand in het Version Cue-project opslaan. Andere gebruikers kunnen pas een versie inchecken als de eerste gebruiker een versie opslaat en het bestand sluit, of terugkeert naar de projectversie van het bestand en dit sluit; andere gebruikers moeten hun wijzigingen opslaan als nieuwe bestanden met hun eigen versieverloop.

**Opmerkingen** Hiermee worden eventuele projectopmerkingen opgeslagen.

# Gebruikersmachtigingen toewijzen

Wijs machtigingen toe aan gebruikers om hun toegang tot het project te bepalen.

- 1 Klik in Version Cue-serverbeheer op het tabblad Projecten, schakel het selectievakje naast het project in en klik vervolgens op Machtigingen toewijzen.
- 2 Selecteer de gebruiker of groep en klik vervolgens op Toestaan of Weigeren voor elke machtigingscategorie in het gedeelte Machtigingen voor[*gebruikersnaam*]:

*Om alle toestemmingen toe te kennen of te weigeren kiest u Toekennen of Weigeren in het menu Voorinstellingen. Om de geldende algemene en projecttoestemmingen weer te geven die aan een gebruiker of groep werden toegewezen, selecteert u de gebruiker of groep en klikt u op Effectieve machtigingen.* 

- Met Lezen kan de gebruiker bestanden, versies en bestandsinformatie zien in het project.
- Met Schrijven kan de gebruiker bestanden, versies en bestandsinformatie creëren in het project.
- Met Verwijderen kan de gebruiker bestanden uit het project verwijderen.
- Met Revisie Initiator kan de gebruiker PDF-revisies in Version Cue-serverbeheer starten (zie "Een Version Cue PDF-revisie starten" op pagina 85).
- Met Projectbeheer kan de gebruiker projecten beheren (bijvoorbeeld kopiëren, een back-up maken, exporteren en verwijderen van projecten).

3 Klik op Toestemmingen opslaan.

Als u machtigingen aan individuele gebruikers wilt toewijzen, klikt u op het tabblad Gebruikers/Groepen, selecteert u de gebruiker of groep, klikt u op Bewerken en stelt u vervolgens Toegangsniveau beheerder in.

# Een Version Cue-project kopiëren

Kopieer een project om een nieuw project te beginnen met dezelfde gebruikers en rechten. Version Cue kopieert de mappenhiërarchie binnen de projectstructuur.

- 1 Klik op het tabblad Projecten in Beheer Version Cue-server.
- 2 Selecteer het project dat u wilt dupliceren en klik op Dupliceren.
- 3 Op de pagina Project Kopiëren typt u een unieke naam voor het project.
- 4 Bewerk de projecteigenschappen en klik op Kopiëren.

# **Een Version Cue-project verwijderen**

- 1 Klik op het tabblad Projecten in Beheer Version Cue-server en voer een van de volgende handelingen uit:
- Selecteer alle projecten die u wilt verwijderen om een of meer projecten te verwijderen.
- Als u alle projecten in de lijst wilt verwijderen, schakelt u het selectievakje in naast de naam van de kolom Projectnaam.
- 2 Klik op Verwijderen. De pagina Project verwijderen verschijnt.
- **3** Selecteer Gebruikersvergrendelingen negeren om het project te verwijderen, ook als de gebruiker bestanden aan het bekijken is.
- 4 Klik op Verwijderen.

# Een Version Cue-project exporteren naar uw computer of een FTP- of WebDAV-server

U kunt de meest recente versie van alle projectbestanden exporteren uit de Version Cue-server. Op deze manier kunt u bestanden verplaatsen naar een andere hostcomputer of server, een pakket met de meest recente bestanden samenstellen om uit te voeren of gewoon een archief maken van de definitieve versies. Projecten die naar andere computers zijn verplaatst, worden nog steeds door Version Cue beheerd.

**Opmerking:** Als u een project wilt verplaatsen, kunt u eerst kiezen of u een reservekopie van het project wilt maken (ook alle vorige versies worden verplaatst) of het project wilt exporteren (alleen de huidige versies van projectbestanden worden verplaatst).

- 1 Klik op het tabblad Projecten in Beheer Version Cue-server. Selecteer het project dat u wilt exporteren en klik op Exporteren.
- 2 Kies op de pagina Project exporteren een protocol waarmee u het project wilt exporteren.
- **3** Voer een van de volgende handelingen uit:
- Als u bij stap 2 Project exporteren naar map hebt gekozen, geeft u de map op waarnaar u het project wilt exporteren.
- Als u bij stap 2 Project exporteren naar FTP-server of Project exporteren naar WebDAV-server hebt gekozen, geeft u het serveradres op in het vak FTP-server of het vak Serveradres, geeft u een map op in het vak Directory en voert u een gebruikersnaam en wachtwoord in (indien nodig). Als u via een proxyserver verbinding wilt maken, selecteert u Proxy gebruiken. Indien u via een firewall verbinding maakt met de FTP-server of als u een andere poort gebruikt dan poort 21, selecteert u Passieve modus gebruiken. (Deze optie is alleen beschikbaar als u het project naar een FTP-server exporteert.)
- 4 Klik op Exporteren.

# Reservekopieën maken van projecten en projecten terugzetten

Als u een back-up maakt van een Version Cue-project, maakt Beheer Version Cue-server back-ups van alle informatie in het Version Cue-project, inclusief alle versies van alle bestanden in het project. Met een projectback-up kunt u een project verplaatsen tussen Version Cue-servers, waarbij alle versies van het project behouden blijven. U kunt dan een reservekopie van het Version Cue-project terugzetten naar de toestand van een bepaalde datum. Teruggezette projectback-ups vervangen het originele Version Cue-project niet.

U kunt een back-upconfiguratie aanpassen aan uw projecten bij Version Cue-projectvoorkeuren. U kunt een reservekopie maken van uw project met behulp van een nieuwe configuratie, maar u kunt ook een bestaande configuratie gebruiken. Een reservekopieconfiguratie geeft u de mogelijkheid herhaaldelijk een reservekopie van het project te plannen.

Projectback-ups worden standaard opgeslagen in de map Programmabestanden\Gemeenschappelijke bestanden\Adobe\Adobe Version Cue CS4\Server\Back-ups (Windows) of in de map Bibliotheek\Toepassingsondersteuning\Adobe\Adobe Version Cue CS4\Server\Back-ups (Mac OS).

# Zie ook

"De locatie van projectback-ups wijzigen" op pagina 61

# Een back-up maken van een Version Cue-project

- 1 Klik op het tabblad Projecten in Beheer Version Cue-server.
- 2 Klik op de projectnaam en klik op Reservekopie.
- 3 Accepteer in het vak Naam reservekopie de back-upnaam of typ een nieuwe naam.
- 4 Kies de projectcomponenten waarvan u een back-up wilt maken: Projectinhoud (altijd geselecteerd) om een back-up te maken van bestanden, Projectbestandsversies om een back-up te maken van alle versies van de bestanden, Projectmetagegevens om een back-up te maken van ingesloten informatie die in Adobe Creative Suitecomponenten is ingevoerd, en Gebruikerstoewijzingen om een back-up te maken van gegevens over de gebruikers en hun projectrechten.
- 5 Klik op Back-up.

# De back-up van een Version Cue-project terugzetten

- 1 Klik op het tabblad Projecten in Beheer Version Cue-server.
- 2 Klik op Projectback-ups.
- **3** Klik op de back-up die u wilt herstellen.
- 4 Typ in het vak Nieuwe projectnaam een naam die verschilt van de andere projectnamen in de Version Cue-server.
- 5 Voer een van de volgende handelingen uit en klik op Terugzetten:
- Selecteer Gebruikers herstellen om de lijst met gebruikers te behouden die aan het project zijn toegewezen.
- Kies Gebruikerstoewijzingen herstellen om elke toegewezen gebruiker zijn rechten te laten behouden.
- Opmerkingen kunt u invoeren in het vak Opmerkingen.

# Een nieuwe back-upconfiguratie maken

Wanneer u een configuratie maakt, wordt dit de standaardconfiguratie voor het project.

- 1 Klik op het tabblad Projecten in Beheer Version Cue-server.
- 2 Selecteer het project waarvoor u een nieuwe back-upconfiguratie wilt maken.

- 3 Klik op Back-upconfiguraties en klik op Nieuw.
- 4 Typ een naam voor de back-upconfiguratie in het vak Naam reservekopie.
- 5 Selecteer de gegevens waarvan u een back-up wilt maken in de lijst Opnemen: Projectinhoud (altijd geselecteerd) om een back-up te maken van bestanden, Projectbestandsversies om een back-up te maken van alle versies van het project, Projectmetagegevens om een back-up te maken van ingesloten informatie die in Adobe Creative Suite-componenten is ingevoerd en Gebruikerstoewijzingen om een back-up te maken van gegevens over de gebruikers en hun projectrechten.
- 6 In het vak Opmerkingen kunt u desgewenst opmerkingen aan het back-upbestand toevoegen.
- 7 Klik op Programma en kies een optie in het menu Herhalen als u automatisch back-ups wilt laten maken. Kies Niet herhalen als u handmatig een back-up wilt maken van het project.
- 8 Klik op Opslaan.

# Geavanceerde beheertaken van Version Cue-server

Voer geavanceerde beheertaken voor de Version Cue-server, zoals een back-up maken van de server, proxy's opgeven en SSL inschakelen, uit op het tabblad Geavanceerd van Beheer Version Cue-server.

# Zie ook

"De locatie van de map Gegevens wijzigen" op pagina 53

# De naam van de Version Cue-server veranderen

- 1 Klik op het tabblad Geavanceerd in Beheer Version Cue-server en klik op Voorkeuren.
- 2 Typ een naam in het vak Naam server.

# De HTTP- en FTP-proxy's opgeven

- 1 Klik op het tabblad Geavanceerd in Beheer Version Cue-server en klik op Voorkeuren.
- **2** Geef de standaard FTP-proxyserver op voor gebruikers die projecten importeren van of exporteren naar een FTPserver.
- **3** Geef de standaard HTTP-proxyserver op voor gebruikers die projecten importeren van of exporteren naar een WebDAV-server.

# SSL inschakelen

Als u SSL (Secure Sockets Layer) voor de Version Cue-server inschakelt, kunt u veilig communiceren tussen de server en Adobe Bridge of een Creative Suite-component waarin Version Cue is ingeschakeld. Als u SSL inschakelt, stuurt de Version Cue-server gegevens via een gecodeerde verbinding.

- 1 Klik op het tabblad Geavanceerd in Beheer Version Cue-server en klik op Voorkeuren beveiliging.
- Selecteer SSL gebruiken om SSL in te schakelen.
- Om het bestaande SSL-certificaat weer te geven, klikt u op Het huidig geïnstalleerde SSL-certificaat weergeven.
- Om een aangepast SSL-certificaat te laden, klikt u op Een aangepast SSL-certificaat importeren, selecteert u het certificaat dat u wilt gebruiken en klikt u op Importeren.
- 2 Klik op Opslaan.

# Bestandsvergrendelingen van een Version Cue-project verwijderen

Verwijder bestandsvergrendelingen om de status Uitgecheckt of In gebruik (Acrobat) van bestanden te verwijderen. Gebruikers met systeembeheerdersrechten of met projectspecifieke beheerdersrechten mogen bestandsvergrendelingen verwijderen.

- 1 Klik op het tabblad Geavanceerd in Beheer Version Cue-server en klik op Vergrendelingen herstellen (onder Onderhoud).
- Kies een project in het menu Projectnaam.
- Kies een gebruiker in het menu Gebruikersnaam.
- 2 Klik op Vergrendelingen herstellen om de opgegeven bestandsvergrendelingen te verwijderen.

# Bestandsversies in een project verwijderen

Het verwijderen van bestandsversies komt de prestaties ten goede. Telkens u een versie opslaat, komt deze in de database van de Version Cue-server terecht. Deze database maakt een geschiedenis van bestandsversies waarmee u snel een vorige bestandsversie kunt terughalen. Een uitgebreide historie neemt schijfruimte in beslag en kan de prestaties van de Version Cue-server doen afnemen.

- 1 Klik op het tabblad Geavanceerd in Beheer Version Cue-server en klik op Oude versies verwijderen.
- 2 Kies een project in het menu Projectnaam.
- **3** Verwijder de gewenste versies. Selecteer hiervoor Alle versies verwijderen die ouder zijn dan. Kies vervolgens een maand, dag en jaartal.
- 4 Als u het maximum aantal versies wilt opgeven dat op de server moet worden behouden nadat u op Verwijderen hebt geklikt, selecteert u Aantal te behouden versies en typt u vervolgens een aantal in het vak.
- 5 Klik op Verwijderen.

# Een back-up maken van de Version Cue-server

U kunt een back-up maken van de volledige Version Cue-server om een volledige server naar een andere computer te verplaatsen.

**Belangrijk:** Als u een reservekopie van de Version Cue-server terugzet, worden alle huidige gegevens op de server, inclusief Version Cue-projecten, bestanden en versies, vervangen door de back-up.

Back-upbestanden van servers worden opgeslagen naar de standaard back-upmap in de Version Cue-toepassingsmap.

- 1 Klik op het tabblad Geavanceerd in Beheer Version Cue-server en klik op Back-up maken van de Version Cuegegevens.
- 2 Als u opmerkingen over de serverback-up wilt toevoegen, typt u deze in het vak Opmerkingen.
- 3 Klik op Opslaan. Na het voltooien van de back-up klikt u op OK om de lijst met serverback-ups weer te geven.

# Projecten terugzetten

Als u alle projecten op een Version Cue-server wilt vervangen door een eerdere versie, moet u eerst de back-up herstellen. Wanneer u de back-up herstelt, wordt Version Cue Server-beheer uitgeschakeld.

- 1 Klik op het tabblad Geavanceerd in Beheer Version Cue-server en klik op Back-ups beheren.
- 2 Klik op de back-up die u wilt herstellen en klik vervolgens op Herstellen. De Version Cue-server wordt uitgeschakeld. Sluit de browser. (Controleer of het Version Cue-pictogram in het systeemvak aangeeft dat het is uitgeschakeld ♂.)
- 3 Start de Version Cue-server.

4 Aanmelden bij Version Cue-serverbeheer.

# De Version Cue-server opnieuw opnieuw starten

- 1 Klik in het tabblad Geavanceerd in Beheer Version Cue-server op Server opnieuw starten.
- 2 Klik op Opnieuw starten.

🕥 U kunt de Version Cue-server ook opnieuw starten in Version Cue-voorkeuren.

# Informatie over de Version Cue-server en plug-ins en logbestanden weergeven

U kunt de Version Cue-serverversie, de naam, de Java-versie, de databasversie, de Version Cue-URL (IP- of DNSadres) en de WebDAV-URL weergeven met Beheer Version Cue-server.

U kunt ook het logbestand van de Version Cue-server weergeven dat alle handelingen van de server volgt volgens het detailniveau dat u opgeeft. Logbestanden worden opgeslagen in de map Logs in de toepassingsmap van Version Cue.

- Klik op het tabblad Geavanceerd in Beheer Version Cue-server en voer een van de volgende handelingen uit:
- Klik op Serverinfo om informatie weer te geven over de Version Cue-server.
- Klik op Serverlog om informatie weer te geven over het logbestand van de Version Cue-server.
- Om het logniveau op te geven (Fout, Waarschuwing of Info) geeft u het grootste logformaat op of verkleint u het logformaat door het als een gecomprimeerd bestand op te slaan, klikt u op Voorkeuren en stelt u deze opties in.

### Een Version Cue import- of exportrapport weergeven

- 1 Klik op het tabblad Geavanceerd in Beheer Version Cue-server en klik op Rapporten:
- 2 Kies het type rapport dat u wilt bekijken in het menu Rapporten.
- **3** Als u alle beschikbare rapporten van één project wilt bekijken, kiest u de desbetreffende projectnaam in het menu Filteren op. Kies Alles om de beschikbare rapporten van alle projecten op de Version Cue-server te bekijken.
- 4 Klik op de naam van het project in de kolom Projectnaam om het rapport weer te geven.
- 5 Klik op Afdrukweergave om een exemplaar van het rapport af te drukken.
- 6 Klik op Rapportenlijst om terug te gaan naar de lijst met rapporten.

🔿 Als u een rapport wilt verwijderen, selecteert u het in de Rapportenlijst en klikt u vervolgens op Verwijderen.

# **Version Cue PDF-revisies**

# **Version Cue PDF-revisies**

Met Beheer Version Cue-server kunt u een webrevisie instellen en uitvoeren van PDF-documenten op een Version Cue-server.

*Ukunt Version Cue PDF-revisies uitvoeren voor Adobe Illustrator (AI)-bestanden die werden opgeslagen met de optie PDF-compatibiliteit inschakelen, zonder ze eerst om te zetten naar PDF. De AI-bestanden verschijnen met PDF-bestanden in de Documentenlijst wanneer u een Version Cue PDF-revisie start.* 

Tijdens de revisie uploaden de revisors hun opmerkingen naar de Version Cue-server. Na afloop van de revisie kunt u alle opmerkingen in de context van het oorspronkelijke document bekijken of in een lijst weergeven in Beheer Version Cue-server.

- Revisors die Version Cue PDF-revisie willen gebruiken, hebben een Version Cue-aanmeldingsnaam en Version Cue-gebruikersrechten nodig zodat ze zich kunnen aanmelden op de Version Cue-server die als host voor de revisie fungeert.
- Als gebruikers het PDF-bestand willen bekijken en opmerkingen willen toevoegen, hebben ze Acrobat 7.0 Professional of hoger nodig. Zie de Help van Acrobat voor meer informatie over het toevoegen van opmerkingen in Acrobat.

# **Een Version Cue PDF-revisie starten**

U kunt een Version Cue PDF-revisie starten voor een willekeurige versie van een willekeurig PDF-document op een Version Cue-server als u over de juiste rechten beschikt voor Version Cue-serverbeheer. U kunt slechts één PDFdocument tegelijk reviseren.

**Opmerking:** De verbeterde beveiligingsfuncties van Adobe Acrobat 9 kunnen wellicht voorkomen dat gebruikers kunnen deelnemen aan de revisie. Revisors krijgen wellicht een bericht met de mededeling dat JavaScript wordt uitgevoerd en er zijn wellicht geen notitiegereedschappen beschikbaar als de gebruiker op OK klikt. Als dit het geval is, dienen de revisors Uitgebreide beveiliging inschakelen in de beveiligingsvoorkeuren (Uitgebreid) in Acrobat uit te schakelen en de browser opnieuw op te starten.

- 1 Meld u aan bij Beheer Version Cue-server. (Zie voor instructies "Aanmelden bij Beheer Version Cue-server" op pagina 74.)
- 2 Klik op de koppeling voor de Version Cue CS4 PDF-revisie boven aan de pagina.
- 3 Klik op de hoofdpagina van Version Cue CS4 PDF-revisie op Een revisie beginnen.
- 4 Klik op het tabblad Documenten en kies Niet begonnen in het menu Revisiestatus.

Geldige PDF- en AI-bestanden worden in de lijst weergegeven. Als u alleen de bestanden uit een bepaald project wilt weergeven, kiest u de projectnaam in het menu Project.

- 5 Klik in de Documentenlijst op de naam van het PDF-document dat u wilt reviseren.
- 6 Kies de versie die u wilt reviseren en klik op Revisie beginnen.
- 7 Voer de informatie over de revisie in op de pagina Revisie beginnen:
- Selecteer Deadline wanneer u een einddatum voor de revisie wilt instellen en kies de gewenste datum in de menu's Jaar, Maand en Dag.
- Selecteer Openen bij Revisiemodus als revisors de opmerkingen van andere revisors mogen zien. Selecteer Privé als u wilt dat revisors alleen hun eigen opmerkingen kunnen zien.
- Typ een beschrijving van de revisie in het vak Beschrijving.
- Selecteer de namen van de revisors in het desbetreffende gedeelte om revisors toe te voegen. (Schakel het selectievakje naast de naam van de kolom Revisors in om alle revisors te selecteren of om de selectie ongedaan te maken.)

**Opmerking:** Wanneer een revisor geen deel uitmaakt van uw werkgroep en geen Version Cue-aanmeldingsnaam heeft, moet u van tevoren een Version Cue-aanmeldingsnaam instellen. Ook moet u externe revisors toegang tot uw netwerk geven, meestal via een firewall.

8 Klik op Volgende.

- **9** Als u per e-mail een uitnodiging wilt verzenden aan revisors, klikt u op E-mailverzoek verzenden en past u het onderwerp en de berichttekst naar wens aan. Kies in het gedeelte E-mailontvangers de revisors die u per e-mail wilt uitnodigen.
- 10 Klik op Revisie starten.
- 11 Als u revisors per e-mail uitnodigt, start Version Cue uw e-mailprogramma en wordt er een aan de revisors geadresseerde e-mail weergegeven. Deze e-mail bevat een directe koppeling naar het document dat wordt gereviseerd. Bevestig de inhoud van de e-mail en verzend deze.

# **PDF-revisies beheren**

Nadat u een PDF-revisie hebt gevonden, kunt u deze openen, revisieopmerkingen weergeven of verwijderen, revisieinstellingen bewerken, een revisie beëindigen of opnieuw beginnen of de revisie verwijderen uit de Version Cueserver.

# **PDF-revisies zoeken**

- 1 Meld u aan bij Beheer Version Cue-server. (Zie voor instructies "Aanmelden bij Beheer Version Cue-server" op pagina 74.)
- 2 Klik op de koppeling naar Version Cue CS4 PDF-revisie boven aan de pagina.
- **3** Voer een van de volgende handelingen uit:
- Klik op Actieve revisies op het tabblad Home wanneer u de naam van het te reviseren PDF-document niet kent of wanneer u alle actieve revisies wilt weergeven.
- Klik op Voltooide revisies op het tabblad Home wanneer u de naam van het PDF-document waarvoor een revisie al is voltooid, niet kent of wanneer u alle voltooide revisies wilt weergeven.
- Wanneer u wilt zoeken naar een PDF-document dat wordt gereviseerd of waarvan de revisie is voltooid, klikt u in het tabblad Home op Documenten zoeken en kiest u zoekcriteria in de menu's Projectnaam, Revisiestatus en Vermeldingen in lijst. Wanneer u op basis van de naam naar een PDF-document wilt zoeken, typt u de naam geheel of gedeeltelijk in het veld Documentnaam. Klik op Zoeken.

# Een actieve of voltooide PDF-revisie openen

- 1 Zoek de revisie.
- 2 Klik op de documentnaam van de PDF in de Documentenlijst en klik vervolgens op een van de versies in de lijst Documenthistorie.

# Een PDF-revisie beëindigen

- 1 Zoek de revisie.
- 2 Klik in de Documentenlijst op de naam van het PDF-document.
- 3 Selecteer in de lijst Documentgeschiedenis de actieve revisie en klik op Revisie stoppen. Klik vervolgens op Stoppen.

Om een voltooide revisie opnieuw te starten, klikt u op Revisie starten in de lijst Documentgeschiedenis.

**Opmerking:** Nadat u op Revisie beginnen hebt geklikt, worden een aantal schermen weergegeven voor het starten van een revisie, niet voor het opnieuw starten ervan. Met deze procedure kunt u de revisie van het bestaande document echter opnieuw starten.

# Een PDF-revisie verwijderen

Wanneer u een revisie verwijdert, worden de revisie-opmerkingen definitief verwijderd door Version Cue. Revisieopmerkingen voor een PDF-bestand worden echter ook verwijderd wanneer u het bestand zelf definitief verwijdert uit de Version Cue-server. Als u alleen een versie van het PDF-bestand van de server verwijdert, worden de revisieopmerkingen voor die versie ook verwijderd.

- 1 Zoek de revisie.
- 2 Klik in de Documentenlijst op de naam van het PDF-document.
- 3 Selecteer in de lijst Documentgeschiedenis een versie en klik op Revisie verwijderen.
- 4 Klik op Verwijderen wanneer Version Cue u vraagt of u de revisie wilt verwijderen.

# **Revisie-instellingen bewerken**

- 1 Zoek de revisie.
- 2 Klik in de Documentenlijst op de naam van het PDF-document.
- 3 Selecteer een van de versies in de lijst Documentgeschiedenis en klik op Revisie-instellingen bewerken.
- Selecteer Deadline wanneer u een einddatum voor de revisie wilt instellen of deze wilt wijzigen en kies de betreffende datum in de menu's Jaar, Maand en Dag.
- Selecteer Openen bij Revisiemodus als revisors de opmerkingen van andere revisors mogen zien. Selecteer Privé als u wilt dat revisors alleen hun eigen opmerkingen kunnen zien.
- Als u een omschrijving van de revisie wilt toevoegen of bewerken, typt u de gegevens in het tekstvak Beschrijving.
- Als u revisors wilt toevoegen of verwijderen, selecteert u de desbetreffende namen in het gedeelte Revisors en schakelt u het selectievakje naast de kolomkop Revisors in of uit.
- 4 Klik op Volgende.
- 5 Als u per e-mail een uitnodiging wilt verzenden aan revisors, klikt u op E-mailverzoek verzenden en past u het onderwerp en de berichttekst naar wens aan. Kies in het gedeelte E-mailontvangers de revisors die u per e-mail wilt uitnodigen.
- **6** Klik op Revisie opslaan. Als u revisors per e-mail uitnodigt, start Version Cue uw e-mailprogramma en wordt er een aan de revisors geadresseerde e-mail weergegeven. De e-mail bevat een directe koppeling naar het document dat wordt gereviseerd. Bevestig de inhoud van de e-mail en verzend deze.

# Weergaveopties instellen in de Documentenlijst

- Wanneer u alleen PDF-documenten in een bepaald project wilt weergeven, kiest u het desbetreffende project in het menu Project.
- U kunt het aantal weergegeven documenten beperken door een optie te kiezen in het menu Vermeldingen in lijst. Gebruik de pijlen rechts van het menu Vermeldingen in lijst om meer bestanden weer te geven.
- U beperkt de lijst tot bepaalde documentnamen door een gedeelte van een documentnaam in het veld Documentnaam in te voeren en op Enter (Windows) of Return (Mac OS) te drukken. U geeft alle bestanden opnieuw weer door de tekst in het veld Documentnaam te verwijderen en op Enter of Return te drukken.
- U sorteert de lijst op vermelding in een kolom door op de kolomkop te klikken. Klik opnieuw op de kolomkop om de sorteervolgorde om te draaien.

# PDF-revisieopmerkingen weergeven of verwijderen

Revisieopmerkingen omvatten naast de opmerking zelf, informatie over de persoon die de opmerking heeft ingevoerd en wanneer dat is gebeurd, het type opmerking en op welke pagina van het document de opmerking staat. In een Version Cue PDF-revisie kunt u alle Acrobat-gereedschappen voor opmerkingen gebruiken.

Version Cue slaat revisieopmerkingen op op de Version Cue-server. U kunt opmerkingen weergeven in Beheer Version Cue-server of rechtstreeks in het PDF-document. Wanneer u alle revisieopmerkingen rechtstreeks wilt weergeven in het document, moet u het document openen via de koppeling in de revisie-uitnodiging of vanuit Beheer Version Cue-server. (Als u het revisiedocument opent vanuit het dialoogvenster Openen in Acrobat of vanuit Adobe Bridge, zijn de revisieopmerkingen niet zichtbaar.)

Zoek in de Help van Acrobat naar "opmerkingen" voor meer informatie over de opmerkingenfuncties van Acrobat.

- 1 Zoek de revisie.
- 2 Klik op het PDF-document in de Documentenlijst.
- 3 Voer een van de volgende handelingen uit:
- · Klik op de versienaam om alle revisieopmerkingen rechtstreeks weer te geven in het PDF-document.
- Wanneer u de revisieopmerkingen wilt weergeven in Beheer Version Cue-server, selecteert u de versie in de lijst Documentgeschiedenis en klikt u op Opmerkingen weergeven.

Als u de opmerkingen in de context van het PDF-document wilt bekijken, selecteert u een opmerking en klikt u vervolgens op Openen in Acrobat.

• Wanneer u revisieopmerkingen wilt verwijderen in Beheer Version Cue-server, selecteert u de opmerking en klikt u op Opmerkingen verwijderen. Klik op het selectievakje naast de kolomkop Pagina om alle opmerkingen te selecteren.

# Zie ook

"PDF-revisies beheren" op pagina 86

# **Problemen met Version Cue oplossen**

# Kan geen verbinding maken met de Version Cue CS4-server

Probeer een van de volgende werkwijzen:

- · Zorg ervoor dat uw netwerkverbinding goed werkt.
- Schakel firewalls of proxy's tijdelijk uit.
- Start de server opnieuw op. (Zie "Verbinding met een Version Cue-server verbreken" op pagina 63.)
- Raadpleeg het serverlogbestand voor details die de oorzaak van het probleem kunnen aangeven. U kunt het logbestand openen via het tabblad Geavanceerd in Beheer Version Cue-server (zie "Geavanceerde beheertaken van Version Cue-server" op pagina 82).
- Verwijder de databaselogboekbestanden (VersionCue.log) van de volgende locatie:

Windows Program Files\Common Files\Adobe\Adobe Version Cue CS4\Server\Logs

Mac OS Bibliotheek/Application Support/Adobe/Adobe Version Cue CS4/Server/Logs

# Version Cue-functies niet zichtbaar in Adobe Bridge

Als u Adobe Bridge start en de Version Cue-opdrachten niet zichtbaar zijn in het menu Gereedschappen of in het deelvenster Inspecteur, zijn de Version Cue-voorkeuren waarschijnlijk niet geselecteerd.

- 1 Gebruik Adobe Drive om verbinding te maken met een Version Cue-server. (Zie "Verbinding maken met servers met Adobe Drive" op pagina 56.)
- 2 Start Adobe Bridge.
- 3 Kies Bewerken > Voorkeuren (Windows) of Adobe Bridge CS4 > Voorkeuren (Mac OS) en selecteer de optie voor opstartscripts.
- 4 Selecteer Adobe Version Cue CS4 en Adobe Version Cue CS4 SDK en klik op OK.
- 5 Start Adobe Bridge opnieuw.
- 6 Klik op Version Cue.

# **Onvolledige handelingen**

In sommige gevallen wordt de Version Cue-informatie in Adobe Bridge niet automatisch bijgewerkt door niet zo vaak gebruikte opdrachten. Als de resultaten van een voltooide handeling niet zichtbaar zijn, vernieuwt u de weergave door een van de volgende handelingen uit te voeren:

- Selecteer een ander element in het Adobe Bridge-venster om de aandacht van het programma op dat element te richten.
- Ga even naar een andere map.
- Verander het formaat van het Adobe Bridge-venster of breng het Adobe Bridge-venster naar de voorgrond (de updates verschijnen mogelijk niet in het Adobe Bridge-venster als het op de achtergrond staat).
- Kies Weergave > Vernieuwen in Adobe Bridge.

# Bestanden worden niet weergegeven in projecten achter een firewall.

Version Cue gebruikt HTTP (Hypertext Transfer Protocol) en SOAP (Simple Object Access Protocol) om verbinding te maken tussen Version Cue-servers en Adobe Creative Suite-toepassingen. In uitzonderlijke gevalen is het mogelijk dat oudere firewallsoftware SOAP-interacties niet goed verwerkt. Als u in uw Version Cue-projecten mappen ziet, maar geen bestanden, probeer dan uw proxyserver uit te schakelen. Als het probleem hiermee is opgelost, is het mogelijk dat u uw firewall moet updaten.

# Verbinding met Version Cue-server verbreken als bestanden zijn uitgecheckt

Als er projectbestanden zijn met de status Uitgecheckt door mij en u de verbinding met de server verbreekt, is de projectmap tijdelijk niet beschikbaar en raken door u uitgecheckte bestanden wellicht verouderd of is het mogelijk dat iemand anders ze uitcheckt.

Als u een versie van de bestanden niet kunt inchecken omdat de Version Cue-server niet beschikbaar is, kunt u op twee manieren te werk gaan. Ten eerste kunt u aan de bestanden blijven werken totdat u via Adobe Drive weer verbinding kunt maken met de server en een versie kunt inchecken. Ten tweede kunt u de bestanden lokaal opslaan, verbinding maken met de Version Cue-server zodra deze beschikbaar is en de lokaal opgeslagen bestanden inchecken. Pas dan wel goed op dat u het werk van anderen niet overschrijft.

# Miniaturen voor InDesign-bestanden zijn niet zichtbaar in Adobe Bridge

Als u geen miniaturen voor InDesign-bestanden ziet in Adobe Bridge, selecteert u Altijd voorvertoningsafbeeldingen opslaan bij documenten in Voorkeuren > Bestandsafhandeling of in het dialoogvenster Opslaan als in InDesign.

# Beheerderswachtwoord van het Version Cue-systeem vergeten

Als u uw systeembeheerderswachtwoord bent vergeten, moet u Version Cue verwijderen en opnieuw installeren en een nieuwe gebruikersnaam en een wachtwoord voor de systeembeheerder maken. Er is geen gemakkelijke manier om Version Cue te verwijderen zonder dat alle projectbestanden en -gegevens van Version Cue verloren gaan.

# De Version Cue-server werkt traag of reageert niet meer

Probeer een van de volgende werkwijzen:

- Wijs meer RAM toe aan Version Cue (zie "Voorkeuren voor een Version Cue-server instellen" op pagina 51).
- Als Version Cue plots niet meer reageert terwijl u en back-up aan het maken bent van de projectbestanden, zorg er dan voor dat u de back-up opslaat op een schijf met voldoende vrije ruimte om de bestanden op te slaan.

# Een Version Cue-project kan niet worden weergegeven op een Version Cue CS4-server

Probeer een van de volgende werkwijzen:

- Ga na of het project waarmee u verbinding probeert te maken, een gedeeld project is. Als de maker van het project ervoor heeft gekozen om het project privé te houden, kunt u het niet openen.
- Controleer of de Version Cue-server met het project wel zichtbaar is voor andere gebruikers (zie "Voorkeuren voor een Version Cue-server instellen" op pagina 51).
- Controleer of u over de juiste machtigingen voor weergave van het project beschikt.
- Als het project net gemaakt is, verbreekt u de verbinding met de server en brengt u meteen een nieuwe verbinding tot stand.

# Hoofdstuk 4: Sneltoetsen in Adobe Bridge

# Sneltoetsen

# Informatie over sneltoetsen

Met sneltoetsen kunt u snel gereedschappen selecteren en opdrachten uitvoeren zonder dat u gebruik hoeft te maken van een menu. Wanneer er een sneltoets beschikbaar is, ziet u deze rechts van de opdrachtnaam in het menu.

Naast het gebruik van sneltoetsen kunt u veel opdrachten ook starten vanuit contextgevoelige menu's. Contextgevoelige menu's bevatten opdrachten die betrekking hebben op het actieve gereedschap of deelvenster, of op de actieve selectie. Als u een contextgevoelig menu wilt weergeven, klikt u met de rechtermuisknop op een gebied (Windows) of houdt u Ctrl ingedrukt terwijl u op een gebied klikt (Mac OS).

# Toetsen voor het werken met Adobe Bridge

Dit is geen volledig overzicht van alle sneltoetsen. In deze tabel vindt u voornamelijk alleen de sneltoetsen die niet worden weergegeven in menuopdrachten of knopinfo.

| Resultaat                                                                | Windows                        | Mac OS                              |
|--------------------------------------------------------------------------|--------------------------------|-------------------------------------|
| Overschakelen op een andere weergave                                     | Ctrl+\                         | Command + $\$                       |
| Naar de vorige weergave gaan                                             | Ctrl + Shift +                 | Command + Shift + $\setminus$       |
| Deelvensters weergeven/verbergen                                         | Tab                            | Tab                                 |
| Een score van een ster toewijzen                                         | Ctrl+'                         | Command + '                         |
| Miniatuurgrootte vergroten                                               | Ctrl+plusteken (+)             | Command+plusteken (+)               |
| Miniatuurgrootte verkleinen                                              | Ctrl+minteken (-)              | Command+minteken (-)                |
| Miniatuurgrootte doen toenemen                                           | Ctrl+Shift+plusteken (+)       | Command+Shift+plusteken (+)         |
| Miniatuurgrootte doen afnemen                                            | Ctrl+Shift+minteken (-)        | Command+Shift+minteken (-)          |
| Een map hoger plaatsen (in het deelvenster<br>Mappen, of een rij omhoog) | Pijl-omhoog                    | Pijl-omhoog                         |
| Een map lager plaatsen (in het deelvenster<br>Mappen, of een rij omlaag) | Pijl-omlaag                    | Pijl-omlaag                         |
| Een map hoger plaatsen (in deelvenster<br>Mappen)                        | Ctrl+Pijl-omhoog               | Command + Pijl-omhoog               |
| Een item naar links gaan                                                 | Pijl-links                     | Pijl-links                          |
| Een item naar rechts gaan                                                | Pijl-rechts                    | Pijl-rechts                         |
| Naar het eerste item gaan                                                | Home                           | Home                                |
| Naar het laatste item gaan                                               | End                            | End                                 |
| Toevoegen aan selectie (niet-aangrenzend)                                | Houd Ctrl ingedrukt en klikken | Command ingedrukt houden en klikken |
| Deelvensters Inhoud vernieuwen                                           | F5                             | F5                                  |

| Resultaat                                                                                                    | Windows                                                        | Mac OS                                                         |
|----------------------------------------------------------------------------------------------------|----------------------------------------------------------------|----------------------------------------------------------------|
| Een item toevoegen aan de selectie                                                                                       | Shift + Pijl-rechts, Pijl-links, Pijl-omhoog of<br>Pijl-omlaag | Shift + Pijl-rechts, Pijl-links, Pijl-omhoog of<br>Pijl-omlaag |
| Help weergeven                                                                                                    | F1                                                             | F1                                                             |
| Naam volgende wijzigen (waarbij<br>bestandsnaam is geselecteerd in<br>deelvenster Inhoud)                                | Tab                                                            | Tab                                                            |
| Naam vorige wijzigen (waarbij<br>bestandsnaam is geselecteerd in<br>deelvenster Inhoud)                                  | Shift+Tab                                                      | Shift+Tab                                                      |
| ltems met een score van 1-5 sterren of<br>hoger weergeven in het deelvenster Filter                                      | Ctrl + Alt + 1 tot en met 5                                    | Command + Option + 1 tot en met 5                              |
| ltems met de geselecteerde score<br>weergeven in het deelvenster Filter                                                  | Ctrl + Alt + Shift + 1 tot en met 5                            | Command + Option + Shift + 1 tot en met 5                      |
| ltems met label 1-4 weergeven in het<br>deelvenster Filter                                                               | Ctrl + Alt + 6 tot en met 9                                    | Command + Option + 6 tot en met 9                              |
| Alle items met de geselecteerde score of hoger weergeven in het deelvenster Filter                                       | Shift ingedrukt houden en klikken                              | Shift ingedrukt houden en klikken                              |
| Filters wissen                                                                                                    | Ctrl+Alt+A                                                     | Control + Option + A                                           |
| Omgekeerd selecteren in deelvenster Filter                                                                               | Alt ingedrukt houden en klikken                                | Option ingedrukt houden en klikken                             |
| Vergrootglas weergeven in het deelvenster<br>Voorbeeld of in de revisiemodus                                             | Klik op                                                        | Klik op                                                        |
| Vergrootglas verplaatsen                                                                                                 | Klikken of slepen                                              | Klikken of slepen                                              |
| Extra vergrootglazen weergeven in het<br>deelvenster Voorbeeld (meervoudige<br>selectie)                                 | Klik op                                                        | Klik op                                                        |
| Meerdere vergrootglazen tegelijk<br>verplaatsen                                                                          | Klikken of slepen terwijl u Ctrl ingedrukt<br>houdt            | Klikken of slepen terwijl u Command<br>ingedrukt houdt         |
| Inzoomen met vergrootglas                                                                                                | +                                                              | +                                                              |
| Uitzoomen met vergrootglas                                                                                               | -                                                              | -                                                              |
| Inzoomen met vergrootglas (meervoudige selectie)                                                                         | Ctrl+plusteken (+)                                             | Command+plusteken (+)                                          |
| Uitzoomen met Vergrootglas (meervoudige selectie)                                                                        | Ctrl+minteken (-)                                              | Command+minteken (-)                                           |
| Alle items selecteren in een<br>stapelgeheugen                                                                           | Alt ingedrukt houden en klikken                                | Option ingedrukt houden en klikken                             |
| Het huidige trefwoord en alle<br>bovenliggende trefwoorden toepassen of<br>verwijderen in het deelvenster<br>Trefwoorden | Shift ingedrukt houden en klikken                              | Shift ingedrukt houden en klikken                              |

### ADOBE BRIDGE EN ADOBE VERSION CUE GEBRUIKEN CS4 3 Sneltoetsen in Adobe Bridge

| Resultaat                                                                         | Windows                         | Mac OS                             |
|-----------------------------------------------------------------------------------|---------------------------------|------------------------------------|
| Het huidige trefwoord geforceerd<br>verwijderen in het deelvenster<br>Trefwoorden | Alt ingedrukt houden en klikken | Option ingedrukt houden en klikken |
| Het onthullingsdriehoekje openen in het<br>deelvenster Trefwoorden                | Ctrl + Pijl-rechts              | Cmd + Pijl-rechts                  |
| Het onthullingsdriehoekje sluiten in het<br>deelvenster Trefwoorden               | Ctrl + Pijl-links               | Cmd + Pijl-links                   |

# Index

### A

Adobe Bridge automatisch starten 6 bestanden toevoegen aan Version Cueprojecten 62 de werkruimte lichter maken 13 Device Central, gebruiken met 31 Home 5 kwaliteit van de miniaturen opgeven 12 metagegevens in 36 over 5 starten 6 taal opgeven voor 15 venster, aanpassen 13 Version Cue-bestanden en -projecten verwijderen 69 Version Cue-projecten maken 59 weergeven van Version Cue-functies 89 werkruimte 7 Adobe Drive gebruiken met Version Cue 46 informatie 55 installeren 49 verbinden met servers 56 verbindingsinstellingen 57 voorkeuren 57 Adobe Exchange 2 Adobe Illustrator metagegevens in 35 Adobe InDesign kleuren en fonts bekijken in Bridge 39 metagegevens in 35 Adobe Output Module, in Bridge 32 Adobe Photoshop metagegevens in 35 Adobe Version Cue bestanden zoeken, in Bridge 18 controleren, bestanden in Bridge 45 gebruiken met andere toepassingen 48 in Bridge 5 in Bridge werken met 44 informatie 46, 47 verwijderen van lokale projectbestanden 63 zichtbaarheid pictogram 52

Adobe Version Cue PDF-revisies 84, 85, 86, Adobe Version Cue projecten maken en bewerken 58 Adobe Version Cue- projecten weergeven in Adobe Bridge 89 Adobe Version Cue-bestanden beheren 67, 68 bestanden bewerken die door anderen in gebruik zijn 65 managing 66 plaatsen 67 statuspictogrammen 64 Adobe Version Cue-projecten bestanden toevoegen 62 delen 61 eigenschappen bewerken 60, 79 migreren, vorige versie 53 verbinding verbreken met 63 Adobe Version Cue-server back-up maken 83 installeren en configureren 49, 50, 51 naam wijzigen 82 opnieuw starten 54, 84 proxy's opgeven voor 82 snelkoppelingen verwijderen 63 SSL inschakelen voor 82 statuspictogrammen 49 Adobe Version Cue-serverbeheer informatie 73 Adobe Version Cue-serverbeheer aanmelden 74 importeren en exporteren, van gebruikers 75 maken, gebruikers en gebruikersgroepen 75 rapporten bekijken 84 softwarevereisten 74 tabblad Geavanceerd 84 afbeeldingen voorbeelden weergeven, in Bridge 24, 27 Alle stapels openen, opdracht in Bridge 24 Alle stapels sluiten, opdracht in Bridge 24 audiobestanden voorbeelden weergeven, in Bridge 30

#### В

back-up maken van Adobe Version Cueprojecten 81 bestanden Zie ook Adobe Version Cue-bestanden bestanden een score geven in Bridge 20 bestanden filteren, in Bridge 21 bestanden stapelen, in Bridge 24 bestanden, in Bridge beheren 21, 22, 23, 24 labelen en score opgeven 20 openen en plaatsen 17 zoeken en navigeren 16, 17 bestanden, in Bridge bladeren door 5 bestanden. Zie Adobe Version Cuebestanden Bestandsgegevens, opdracht in Bridge 39, 41 bestandsstatus in Version Cue 64 bestandstype-associaties wijzigen in Bridge 17 bestandsvergrendelingen, verwijderen in Version Cue 83 beveiliging gebruikers toewijzen in Version Cue 75 bevoegdheden toewijzen aan Version Cue-gebruikers en -groepen 76 bevorderen, een versie 67, 73 bewerken projecteigenschappen 60 revisie-instellingen, in Version Cue PDF Revisie 87 Bridge Bridge Home 2 Bridge Home 5 Bridge. Zie Adobe Bridge

# С

cache in Bridge 14 cachevoorkeuren, in Bridge 14 Camera Raw-bestanden werken met, in Bridge 31 opdrachten *Zie ook de afzonderlijke opdrachtnamen* Compacte modus, in Bridge 13

### D

Deelvenster Trefwoorden 7 Deelvenster Trefwoorden, in Bridge 42 Deelvenster Verzamelingen 7 Deelvenster Voorbeeld 7 Device Central-integratie Adobe Bridge 31 diavoorstellingen in Bridge 29 downloads updates, plug-ins, en evaluatieversies 2

### Е

Een revisie starten, opdracht in Version Cue PDF-revisies 85 Een versie opslaan, opdracht 70 evaluatieversies 2 Exchange 2 exporteren Version Cue-projecten 80 Extensible Metadata Platform (XMP) 35 Extra's 2

### F

Favorieten, deelvenster items toevoegen aan 9 over 7 filmbestanden voorbeelden weergeven, in Bridge 30 Filter, deelvenster 7 Focus filmstrip sneltoetsconflict Mac OS 10 fontgrootte wijzigen in het deelvenster Metagegevens 38 Fontgrootte vergroten, opdracht in Bridge 38 Fontgrootte verkleinen, opdracht in Bridge 38 fonts InDesign bekijken in Bridge 39 formaat wijzigen Bridge-deelvensters 8 foto's in Bridge 26, 27 Foto's ophalen van camera, opdracht in Bridge 26 FTP-proxyserver, opgeven in Version Cue 82 functies sneltoetsen voor 91

#### G

geautomatiseerde taken uitvoeren, in Bridge 32 gebruikers maken en toewijzen in Version Cue 75, 79 gebruikersgroepen, maken in Version Cueserverbeheer 75 Geen score, opdracht in Bridge 20 gekoppelde bestanden in Version Cue 67 geluidsbestanden voorbeelden weergeven, in Bridge 30 Gemeenschap, help 1 Gemeenschap, zoekfunctie 1 GPS-gegevens (Global Positioning System) 36 GPS-gegevens in bestanden 36 Groeperen als stapel, opdracht in Bridge 24 Groepering als stapel ongedaan maken, opdracht in Bridge 24

# Н

herstellen projecten, in Version Cue 81 HTTP-proxyserver, opgeven in Version Cue 82

### I

Illustrator. Zie Adobe Illustrator Illustrator-kleuren bekijken in Bridge 39 inchecken en uitchecken, bestanden in Version Cue 64, 71 InDesign. Zie Adobe InDesign Inhoud, deelvenster 7, 11 insteekmodules in Adobe Store 2 IPTC 36, 38

### Κ

kleurbeheer in Bridge 15 kleuren Illustrator en InDesign bekijken in Bridge 39 kopiëren Version Cue-projecten 80 Kopiëren naar, opdracht in Bridge 22 Koppelingen, deelvenster gebruiken met Version Cueprojectbestanden 68 geplaatste bestanden vervangen door vorige versies 67

#### L

Labelen, opdrachten in Bridge 20 LDAP-servers Version Cue-gebruikers importeren van 77 lokale projectbestanden in Version Cue bewerken 69 lokale projectbestanden, in Version Cue bewerken 63

#### М

Mappen, deelvenster 7 metagegevens informatie 35 metagegevens in Bridge 37, 38, 39, 40, 41 Metagegevens, deelvenster 7, 36 miniaturen beheer, in Bridge 11

### Ν

Namen bestanden in batch wijzigen, opdracht in Bridge 23 namen wijzigen bestanden, in Bridge 23 Niet labelen, opdracht in Bridge 20

### ο

Onion skinning inschakelen, opdracht in Bridge 24 onlinebronnen 2 opdrachten sneltoetsen voor 91 openen bestanden, in Bridge 17 opnieuw starten van Version Cue 54 Opties, opdrachten in Bridge 32

### Ρ

Padbalk 7 PDF-contactbladen maken, in Bridge 34 Photoshop. *Zie* Adobe Photoshop Plaatsen opdracht in Version Cue 67 plug-ins in Adobe Store 2 projecten. Zie Adobe Version Cue-projecten

ADOBE BRIDGE EN ADOBE VERSION CUE GEBRUIKEN CS4 96

### R

rapporten weergeven in Version Cueserverbeheer 84 Revisiemodus, in Bridge 27 roteren afbeeldingen, in Bridge 29

### S

samenwerken, in Version Cue 58 schakelen tussen weergavemodi in Bridge 13 Score verhogen, opdracht in Bridge 20 Score verlagen, opdracht in Bridge 20 Script voor automatische verzameling, in Bridge 35 scriptrichtlijnen in Bridge 32 scrubben stapels, opdracht in Bridge 24 secundaire bestanden 35 Show Metadata Placard, opdracht in Bridge 37 Sjabloon Metagegevens maken, opdracht in Bridge 40 sneltoetsen informatie 91 sneltoetsen. Zie sneltoetsen Snelzoekveld, in Bridge 18 software downloads 2 softwarerendering voor voorbeelden, in Bridge 30 sorteren, bestanden in Bridge 21 SSL, inschakelen in Version Cue 82 Standaard werkruimte opnieuw instellen,

Standaard werkruimte opnieuw instellen, opdracht in Bridge 9

### т

testversies 2 Toepassingsbalk 7 trefwoorden toevoegen in Bridge 42

### U

uienschillen 24 Ultracompacte modus, in Bridge 13 updates 2

### V

Verbinding maken met server, opdracht in Version Cue 56 Verbinding verbreken, opdracht in Version Cue 63

vergrendeling, in Version Cue inschakelen 79 verwijderen 83 Vergrootglas, gereedschap in Bridge 27 Verplaatsen naar, opdracht in Bridge 22 versies bekijken 71 bevorderen 73 inchecken 70 informatie 70 verwijderen 73 Version Cue CS2-gegevens importeren, opdracht 53 Version Cue. Zie Adobe Version Cue verwijderen bestanden en mappen in Version Cue 68 opmerkingen, in Version Cue PDF Revisie 88 PDF-revisies, in Version Cue 87 verzamelingen, in Bridge 19 videobestanden voorbeelden weergeven, in Bridge 30 Volledige modus, in Bridge 13 voorbeelden afspelen audio en video, in Bridge 30 voorbeelden op beeldschermgrootte, in Bridge 12 Voorvertoning in volledig scherm, in Bridge 27

### W

WebDAV-servers verbinding maken met Version Cueprojecten 54 webfotogaleries maken, in Bridge 32 weergavemodi wijzigen in Bridge 13 weergeven opmerkingen, in Version Cue PDF Revisie 88 versies 71 vorige versies 72 Weigeren opdracht in Bridge 21 Werkruimte Essentials 9 Werkruimte Filmstrip 9 Werkruimte Lichttabel 9 Werkruimte Mappen 9 Werkruimte Metagegevens 9 Werkruimte opslaan, opdracht in Bridge 9 Werkruimte Trefwoorden 9

Werkruimte Uitvoer 9 Werkruimte verwijderen, opdracht in Bridge 9 Werkruimte Voorbeeld 9 werkruimten in Bridge 9

### Х

XMP (Extensible Metadata Platform) 35 XMP Software Development Kit 36

# Z

Zoeken opdracht in Bridge 18